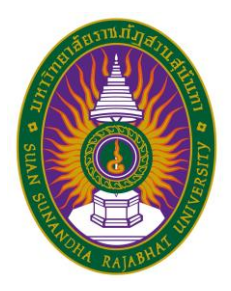

ขั้นตอนการรายงานตัวเป็นนักศึกษาใหม่ ประจำปีการศึกษา 2564 (รอบที่ 2 Quota) รูปแบบ Online

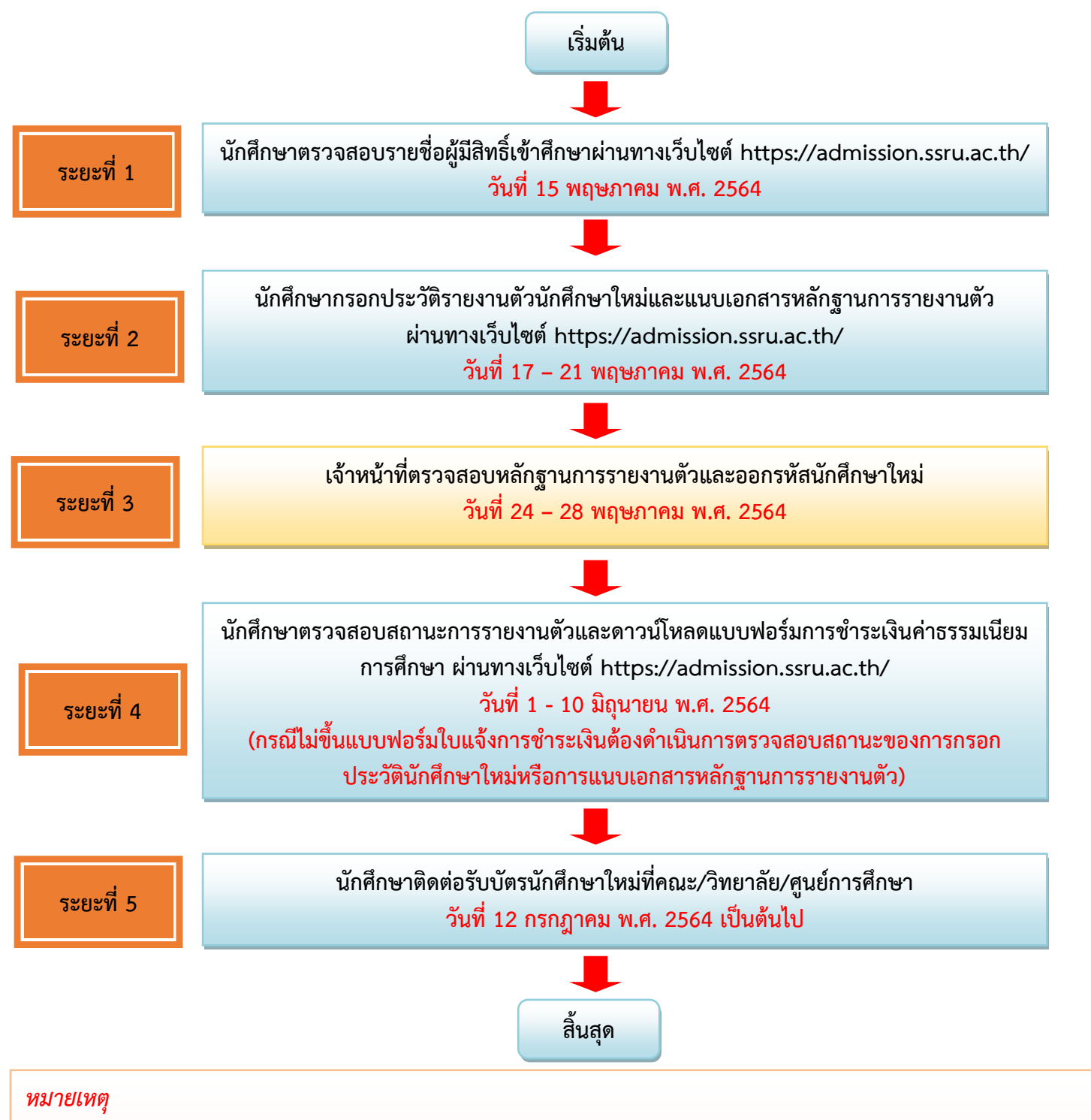

- 1. ไฟล์รูปที่อัพโหลดต้องเป็นรูปในชุดนิสิตเท่านั้น โดยบัตรนักศึกษาจะได้รับที่คณะ/วิทยาลัย/ศูนย์การศึกษา
- 2. ไฟล์วุฒิการศึกษา (บฟ.1) ให้ส่งสำเนาฉบับสมบูรณ์เท่านั้น (เอกสารที่มีวันที่สำเร็จการศึกษา)
- 3. เมื่อรายงานตัว และชำระเงินค่าธรรมเนียมการศึกษาแล้ว มหาวิทยาลัยจะไม่คืนเงิน ไม่ว่ากรณีใดๆ ทั้งสิ้น
- การรับใบเสร็จค่ารายงานตัว ให้นิสิตยื่นเอกสารแบบฟอร์มชำระเงินรายงานตัวผ่านธนาคารที่ชำระเงินที่ธนาคารแล้ว เพื่อ ขอรับใบเสร็จได้ที่กองคลัง อาคาร 32 ชั้น 1 สำนักงานอธิการบดี ณ จุดให้บริการ One Stop Service
- สอบถามรายละเอียดเพิ่มเติมได้ที่ 021601380

้นักศึกษาตรวจสอบรายชื่อผู้มีสิทธิ์เข้าศึกษาผ่านทางเว็บไซต์ https://admission.ssru.ac.th/

 เข้าสู่ระบบ "เลขบัตรประชาชน" และ "วัน-เดือน-ปีเกิด (เช่น 01-01-2564)" กรณีนักศึกษา ต่างชาติกรอกข้อมูล "เลขหนังสือเดินทาง" และ "วัน-เดือน-ปีเกิด (เช่น 01-01-2564)" คลิก "ตกลง"

| เข้าสู่ระบบ                                                 |                |  |  |  |  |
|-------------------------------------------------------------|----------------|--|--|--|--|
| เลขบัตรประชาชน                                              |                |  |  |  |  |
| X-XXXX-XXXXX-XX-X                                           |                |  |  |  |  |
| เช่น 3-1021-01251-36-4 (กรอกเฉฟาะตัวเลขเท่านั้น)            |                |  |  |  |  |
| หรือ เลขหนังสือเดินทาง                                      |                |  |  |  |  |
| เช่น AB423999                                               |                |  |  |  |  |
| สำหรับชาวต่างชาติ หรือ ผู้ที่ไม่มีเลขบัตรประชาชน เท่านั้น   |                |  |  |  |  |
| สำหรับ รอบที่ 1, 2, 5, ภาคพิเศษ, บัณฑิตศึกษา เท่านั้น       |                |  |  |  |  |
| วัน-เดือน-ปีเกิด (เช่น 01-01-2564)                          |                |  |  |  |  |
| XX-XX-XXXX                                                  |                |  |  |  |  |
| สำหรับ รอบที่ 3 (รับตรงร่วมกัน) หรือ 4 (Admission) เท่านั้น |                |  |  |  |  |
| เบอร์โทรศัพท์                                               |                |  |  |  |  |
| XXX-XXX-XXXX                                                |                |  |  |  |  |
| เช่น 081-123-4567 (กรอกเฉพาะตัวเลขเท่านั้น)                 |                |  |  |  |  |
|                                                             | ตกลง เริ่มใหม่ |  |  |  |  |

หลังจากเข้าสู่ระบบหน้าจอปรากฏดังภาพ นักศึกษาตรวจสอบรายชื่อผู้มีสิทธิ์เข้าศึกษาตรงเมนู
 "ประกาศรายชื่อผู้มีสิทธิ์เข้าศึกษา" ดังภาพที่แสดง

| การรับสมัครนักศึกษา ระดับปริญญาตรี ภาคปกติ ประจำปีการศึกษา 2564 (รอบที่ 1 Portfolio)   สถาสุรปแท่)   อีทยาภารชัดการ                                                                   | นรีหารธุรกิจ (การบริหารทรัพยากรมนุษย์)                                                                                                    |
|----------------------------------------------------------------------------------------------------|----------------------------------------------------------------------------------------------------|
| เลขที่ผู้สมัคร:                                                                                                    | ประเภทรับสมัคร:                                                                                                    |
| 641073100079                                                                                                    | การรับสมัครนักศึกษา ระดับปริญญาตรี ภาคปกติ ประจำบิการศึกษา 2564 (sauที่ 1 Portfolio)                                                                                                    |
| รหัส-ซื่อสาขาวิชา:                                                                                                    | ระดับการศึกษา                                                                                                    |
| 7310 - บริหารธุรกิจ (การบริหารทรัพยากรมนุษย์)                                                                                                    | ปริญญาตรี                                                                                                    |
| ประเภทนักศึกษา:                                                                                                    | Antr/Snerite:                                                                                                    |
| ภาคปกติ                                                                                                    | วิทยาการจัดการ                                                                                                    |
| สถานที่ศึกษา/ศูนย์:                                                                                                    | วันที่สปัคร:                                                                                                    |
| สวนสุนับทา                                                                                                    | 12/05/2564                                                                                                    |
| ค่าสมัคร:                                                                                                    | สถานะการชำระค่าสมัคร: วันที่ชำระเงิน:                                                                                                    |
| บาท (สุนย์บาท)                                                                                                    | ช่าระเงินก่าสมัครแล้ว -                                                                                                    |
| รายละเอียดการสอบ (สอบสับภาษณ์):                                                                                                    | รายละเอียดการสอบเพิ่มเติม (สอบสัมภาษณ์):                                                                                                    |
| วัน-เวลาสอบ อัน - เวลา - น<br>ลำดับที่ปรอบ -<br>ฟ้องสอบ -<br>ผามานหญ -                                                                                                    | ผู้ <mark>ก็มีชื่อสอบสัมภาษณ์ เอกสารที่ต้องนำมาในวันสอบสัมภาษณ์</mark><br>1 เปิดรประจำปัญสัมใครสอบเข้าก็เกาะ และหลักฐานการนำระเงินก่าสมัครสอบคัดเลือก มหาวิทยาลัยรายกัญสวนสุปันกา<br>2 สำนวฐาติภารที่กายา จำนวน 1 อบับ<br>3 เฟโนสะสมเลลงาน Portfolio จำนวน 1 อบับ |
| ผลการสอบ/สัมภาษณ์                                                                                                    | ผลการสอบ/สัมภาษณ์พื้นเต็ม                                                                                                    |
| ยินดีด้วยค่ะ คุณ <u>ห่าน</u> การสอบสัมภาษณ์                                                                                                    | <mark>ใปรดดับเป็นสักธิ์เป้าสำหว</mark><br>ยันด์ติวิชศรี คุณ ผู้ปุ่น การสอบคัดเลือก<br>เป็นรดทำการยื่นมีสิทธิ์ที่การที่ได้ปันด์ http://student.mytcas.com ภายในวันที่ 22 – 23 กุมภาพันธ์ พ.ศ. 2564 มีอะบัน มหาวิ<br>ถือว่าท่านสละสิทธิ์ในการเว้าศึกษา              |
| ผลการยืนยัน TCAS:                                                                                                    | ผลการยืนยัน TCAS เพิ่มเติม                                                                                                    |
| ยินดีด้วยห่อ กุณ <mark>ยินยินสิทธิ์ TCAS แล้ว</mark>                                                                                                    | ไปรดกระกประวัตินักศึกษาไหน เพื่อเข้าศึกษา<br>การเป็นวินที่ 02/09/2964 - 12/07/2864<br>เชื่อสำนึก เจ้ากระกบจะวินที่ห้างกำหน)                                                                                                    |
| ประกาศผลผู้มีสิทธิ์เข้าศึกษา:                                                                                                    |                                                                                                    |
| ยินดีด้วยค่ะ! คุณ เ <mark>ป็นผู้มีสารีเข้าศึกษาต่อ</mark> ( <u>คลิกที่นี่</u> เพื่อกรอกประวัตินักศึกษาใหม่)<br>กรายและขณะแล้วให้ได้ และ เรื่อง                                        |                                                                                                    |
| אין אויזער אוייטאראיז איז איז איזער אויטאראאיז איז איזער אויזעראיזעראיזעראיז איז איז איז איזעראראעראעראיזעראיז<br>איזעראיזעראיזעראיז איז איז איזעראיזעראיזעראיזעראיזעראיזעראיזעראיזער |                                                                                                    |
|                                                                                                    |                                                                                                    |
| ะกาศผลผู้มีสิทธิ์เข้าศึกษา:                                                                                                    |                                                                                                    |

นักศึกษากรอกประวัติรายงานตัวนักศึกษาใหม่และแนบเอกสารหลักฐานการรายงานตัว ผ่านทางเว็บไซต์ https://admission.ssru.ac.th/

 เข้าสู่ระบบ "เลขบัตรประชาชน" และ "วัน-เดือน-ปีเกิด (เช่น 01-01-2564)" กรณีนักศึกษา ต่างชาติกรอกข้อมูล "เลขหนังสือเดินทาง" และ "วัน-เดือน-ปีเกิด (เช่น 01-01-2564)" คลิก "ตกลง"

| เข้าสู่ระบบ                                                 |  |  |  |  |  |
|-------------------------------------------------------------|--|--|--|--|--|
| เลขบัตรประชาชน                                              |  |  |  |  |  |
| x-xxxx-xxxxx-xx                                             |  |  |  |  |  |
| เช่น 3-1021-01251-36-4 (กรอกเฉพิาะตัวเลขเท่านั้น)           |  |  |  |  |  |
| หรือ เลขหนังสือเดินทาง                                      |  |  |  |  |  |
| 1du AB423999                                                |  |  |  |  |  |
| สำหรับชาวต่างชาติ หรือ ผู้ที่ไม่มีเลขบัตรประชาชน เท่านั้น   |  |  |  |  |  |
| สำหรับ รอบที่ 1, 2, 5, ภาคพิเศษ, บัณฑิตศึกษา เท่านั้น       |  |  |  |  |  |
| วัน-เดือน-ปีเกิด (เช่น 01-01-2564)                          |  |  |  |  |  |
| XX-XX-XXXX                                                  |  |  |  |  |  |
| สำหรับ รอบที่ 3 (รับตรงร่วมกัน) หรือ 4 (Admission) เท่านั้น |  |  |  |  |  |
| เบอร์โกรศัพท์                                               |  |  |  |  |  |
| XXX-XXX-XXXX                                                |  |  |  |  |  |
| เช่น 081-123-4567 (กรอกเฉพาะด้วเลขเท่านั้น)                 |  |  |  |  |  |
| ตกลง เริ่มใหม่                                              |  |  |  |  |  |

 หลังจากเข้าสู่ระบบหน้าจอปรากฏดังภาพ นักศึกษาไปที่เมนูประกาศรายชื่อผู้มีสิทธิ์เข้าศึกษา คลิกเมนู "คลิกที่นี่ เพื่อกรอกประวัตินักศึกษาใหม่" ดังภาพที่แสดง

| การรับสมัครนักศึกษา ระดับบริญญาตรี ภาคปกติ ประจำมีการศึกษา 2564 (รอบที่ 1 Portfolio)   สถายผู้บันปก   มีกลาการ<br>เกมร์<br>(1997) - 1997) - 1977) - 1977) - 1977 | ชั่งการ   บริหารธุรกิจ (การบริหารทรัพยากรมนุษย์)                                                                                                    |                                                                        |
|----------------------------------------------------------------------------------------------------|----------------------------------------------------------------------------------------------------|------------------------------------------------------------------------|
| ลขที่ผู้สมัคร:                                                                                                    | ประเภทรับสมัคร:                                                                                                    |                                                                        |
| 641073100079                                                                                                    | การรับสมัครนักศึกษา ระดับปริญญาตรี ภาคปกติ ประจำ                                                                                                    | ปีการศึกษา 2564 (รอบที่ 1 Portfolio)                                   |
| หัส-ชื่อสาขาวิชา:                                                                                                    | ระดับการศึกษา:                                                                                                    |                                                                        |
| 7310 - บริหารธุรกิจ (การบริหารทรัพยากรมนุษย์)                                                                                                    | ปรีญญาตรี                                                                                                    |                                                                        |
| ประเภทนักศึกษา:                                                                                                    | คณะ/วิทยาสัย:                                                                                                    |                                                                        |
| ภาคปกติ                                                                                                    | วิทยาการจัดการ                                                                                                    |                                                                        |
| เถานที่ศึกษา/ศูนย์:                                                                                                    | วันที่สมัคร:                                                                                                    |                                                                        |
| สวนสุนัยทา                                                                                                    | 12/05/2564                                                                                                    |                                                                        |
| าสมัคร:                                                                                                    | สถานะการชำระค่าสมัคร                                                                                                    | วันที่ชำระเงิน                                                         |
| บาท (สุนย์บาท)                                                                                                    | ช่าระเงินค่าสมัครแล้ว                                                                                                    |                                                                        |
| ายละเอียดการสอบ (สอบสัมภาษณ์):                                                                                                    | รายละเอียดการสอบเพิ่มเติม (สอบสัมภาษณ์):                                                                                                    |                                                                        |
| วัน-เวลาสอบ วัน - เวลา - น<br>ลำดับที่ประชาน -<br>พิมายหญ -<br>หมายหญ -                                                                                                    | ผู้ที่ได้อิสองสัมภาษณ์ เอกสารที่ต้องนำมาในวันสองสัมภา<br>1. นัดธประจำนังผู้สัมพิธรอบเข้าที่กาย และสัญามาทรย่า<br>2. สำนาญวิณาทรที่กาย กับเขา 1. อนับ<br>3. แฟ้นสะอบผลงาน Portfolio จำนวน 1. อนับ | ษณ์<br>ระเงินก่าสมัครสอบคัดเลือก มหาวิทยาลัยราชภัฏสวนสุมันทา           |
| เลการสอบ/สัมภาษณ์:                                                                                                    | ผลการสอบ/สัมภาษณ์เพิ่มเติม:                                                                                                    |                                                                        |
| ยินจีด้วยค่ะ! คุณ <u>ห่วน</u> การสอบสัมภาษณ์                                                                                                    | ไประเดิมสัมสักดีขั้วที่การ<br>ยังเต้องหรือ คุณ <u>สัม</u> น การสอบหัดแล้ดก<br>โปรงดำการขับขัดสักดิ์บากระเบ็จหักษาที่เว็บไซต์ http://studen<br>ถึงอำกานสละสักซินการเข็จหักษา                      | ายการของ มีการขึ้นวันที่ 22 - 23 กุมภาพันธ์ พ.ศ. 2564 มีอะนั้น มหาวิทย |
| เลการยืนยัน TCAS:                                                                                                    | ผลการยืนยัน TCAS เพิ่มเติม:                                                                                                    |                                                                        |
| ยินดีด้วยท่ะ! คุณ <u>ยินยันสิทธิ์ TCAS แล้ว</u>                                                                                                    | <u>โปรดกรอกประวัตินักศึกษาใหม่ เพื่อเข้าศึกษา</u><br>ภายในวันที่ 02/03/2564 - 12/07/2564<br>( <u>ฉลิกที่นี่</u> เพื่อกรอกประวัตินักศึกษาใหม่)                                                    |                                                                        |
| ประกาศผลผู้มีสิทธิ์เข้าศึกษา:                                                                                                    |                                                                                                    |                                                                        |
| ยินดีด้วยค่ะ! คุณ <mark>เป็นผู้มีสารใช้เกิดคนต่อ</mark> ( <u>คลิกก์นี่</u> (ห่อกรอกประวัตินักที่ก่อาโหป)<br>กรุณามารายงายด้วนวินที่ 11/05/2564 – 10/06/2564 <mark>(ผู้มีสารใช้เกิดคนตารการรายงามตัวตามต้านส่วน)</mark>                                                                                                    |                                                                                                    |                                                                        |

ยินดีด้วยค่ะ! คุณ <u>เป็นผู้มีสิทธิ์เข้าศึกษาต่อ</u> (<u>คลิกที่นี่</u> เพื่อกรอกประวัตินักศึกษาใหม่) กรุณามารายงานตัวในวันที่ 11/05/2564 - 10/06/2564 (<u>ผู้มีสิทธิ์เข้าศึกษาดูเอกสารการรายงานตัวตามด้านล่าง)</u>  ระบุข้อมูล "รายละเอียดวิชาที่เข้าศึกษา" ระบบจะแสดงสาขาเฉพาะที่ผ่านการคัดเลือก ดังภาพ กรณีกรอกข้อมูลครบถ้วนให้คลิกปุ่ม (พื่อทำรายการต่อไป

|    | ผ่ายรับเข้าศึกษา กองบริการการศึกษา<br>อนสุนันทา<br>มหาวิทยาลัยราชภัฏสวนสุนันทา |                                                                                                    | การศึกษา<br><del>สุ</del> นันทา             | Sec. 1                              |                  |  |
|----|--------------------------------------------------------------------------------|----------------------------------------------------------------------------------------------------|---------------------------------------------|-------------------------------------|------------------|--|
|    | ฝ่ายรับเข้าศึกษา                                                               | ข่าวประชาสัมพันธ์                                                                                                    | รับสมัคร                                    | ประวัตินักศึกษาใหม่                 | R 100200231542 v |  |
|    |                                                                                | เลขที่ผู้สบัคร คือ 641073100079<br>สาขาวิชาที่เลือก คือ 7310 : บริหารธุรกิจ (การบริหารทรัพยากรเ<br>ชื่อ-สกุลผู้สบัคร คือ นายโชคชัย เลิคอบับด์ | มนุษย์) (สวนสุนันทา วิทยาการจัดการ ภาคปกติ) |                                     |                  |  |
|    | 1:ข้อมูลส่วนตัว<br>ด่าะมินการ                                                  | ✓ อันตอนที่ 1 - ย้อมูลส่วนตัว                                                                                                    |                                             |                                     |                  |  |
| *  | 2.ข้อมูลการศึกษา<br>รอดำเนินการ                                                | รายละเอียดสายาวิชาที่เข้าสึกษา รายละเอียดข้อมูลส่วนตัว                                                                                        |                                             |                                     |                  |  |
| A1 | 3.ข้อมูลติดต่อ<br>รอต่าเนินการ                                                 | สาขาวิชาที่ผ่ามการคัดเลือก *                                                                                                    | daan malah                                  |                                     |                  |  |
|    | 4.ข้อมูลมิดา<br>รอด้านในการ                                                    | ประเภทให้บริกิญา                                                                                                    | over 19-11 exercit                          |                                     |                  |  |
| 88 | 5.ข้อมูลบารดา                                                                  | การรับสมัครนักศึกษา ระดับปริญญาตรี กาศปกติ ประจำชิการศึกษา 25                                                                                 | 64 (SPUR 1 Portfolio)                       |                                     |                  |  |
|    | รอดำเนินการ                                                                    | ระดับการศึกษา                                                                                                    | หลัก                                        | gas                                 |                  |  |
| R  | 6 ขีอมูลผู้ปกกรอง                                                              | ulleyryned                                                                                                    | US                                          | การธุรภัตยในภัต                     |                  |  |
| 0  | 2 Buseendo ou                                                                  | วิทยายยน/สูมขึ                                                                                                    | PICLE:                                      | (วิทยาลัย                           |                  |  |
| ~  | sochibums                                                                      | สมปลุปสา                                                                                                    | 3n                                          | เทการจัดการ                         |                  |  |
| ē  | 8.อีพใหลด/พิมพ์เอกสาร                                                          | สาย/สาขานักศึกษา                                                                                                    | สายา                                        | Sen                                 |                  |  |
|    | รอดำเนินการ                                                                    | บริหารธุรกิจ                                                                                                    | - 05                                        | หารธุรกิจ (การบริหารกรัพยากรมนุษย์) |                  |  |
|    |                                                                                |                                                                                                    | ñolu                                        |                                     |                  |  |

ระบุข้อมูล "รายละเอียดข้อมูลส่วนตัว" ดังภาพ กรณีกรอกข้อมูลครบถ้วนให้คลิกปุ่ม เพื่อทำรายการต่อไป

|                             | เลขที่นัสบัตร ซึ่อ 6/1073100070                                                                                                    |    |                                                                     |    |
|-----------------------------|----------------------------------------------------------------------------------------------------|----|---------------------------------------------------------------------|----|
|                             | เลขเพื่อขกราย 0410/2000/2<br>วามกินที่เร็จก ถึว 7210 - เชิงระระกิว (คระเชิงระกะัพยากระแแฟน) (วามเวนิชา กิศภากระกิการ ควมไตติ)            |    |                                                                     |    |
|                             | ลาย เมษาและยา พยาววม - บรการสุราช (การบรการแรงพยากรบบุชช) (สวนสุนมาก วิทยาการขณการ ภาพมาณ)<br>นี้อาสรรวับกับราลีอาเมซร์บอร์การสีรรววับส์ |    |                                                                     |    |
|                             | 02-ariaพูสมหร พย นายเอหอย เล่หอนนนา                                                                                                    |    |                                                                     |    |
| ไม้อมูลส่วนตัว<br>ส่วนับตาร |                                                                                                    |    |                                                                     |    |
|                             | <ul> <li>Guraufi I - dayadburbo</li> </ul>                                                                                               |    |                                                                     |    |
| sachiŭums                   | sreeະລັຍດສາຫວັຫກໍ່ມ່າກໍາມາ <u>sreeະລົຍດລິມູສຕົ້ນເວັ</u>                                                                                  |    |                                                                     |    |
| A: 3.0aųadoria              | ลำปาพย้าชื่อ *                                                                                                    |    | - FRU                                                               |    |
| sachiūums                   | นาย                                                                                                    | v  | 878                                                                 | v  |
| 🗹 4ข้อมูลมีดา               | A.A.                                                                                                    |    |                                                                     |    |
| รอต่ำเนินการ                | 85 (int) *                                                                                                    |    | utuanja (minimu) *                                                  |    |
| 💷 5.ข้อมูลมารดา             | 06581                                                                                                    |    | LARQUUC                                                             |    |
| sachiūums                   | ຮົ່ວ (ລັດກຄຸຍ) ລັກປຣດ້ວແຮັກຕ້ອດເປັນທ່ານໜີກອງແກ່ານັ້ນ ເຮັບ Somehai "                                                                      |    | นามสกุล (อังกฤษ) อักษรตัวแรกต้องเป็นพิมพ์ใหญ่เก่านั้น เช่น Jaidee * |    |
| 🞗 6.ข้อมูลผู้ปกครอง         | Chokchai                                                                                                    |    | Ledanan                                                             |    |
| sachiŭums                   | เลขบัตรประชาชน                                                                                                    |    | หรือ เสขที่หมังสือเดิมทาง                                           |    |
| sadhulums                   | 1-1002-00231-54-2                                                                                                    |    |                                                                     |    |
| Bอัพไหลด/พิมพ์เอกสาร        | ສຕາມສນັດສົມເດັບກາວ                                                                                                    |    | วันที่ออกหนังอื่อเต็มทาง                                            |    |
| sachiūums                   |                                                                                                    | v  | กรุณาเลือก                                                          | 8  |
|                             | ວັນກິສບດລາຍສາບັດສົວເດັ່ນກາວ                                                                                                    |    | วัน-เดือน-ปีเกิด (เช่น 01-01-2564) *                                |    |
|                             | กรุณาเลือก                                                                                                    | Ö  | 11-04-2529                                                          | 8  |
|                             | maun "                                                                                                    |    | เชื่องาดี *                                                         |    |
|                             | wins                                                                                                    | v  | ins                                                                 | v  |
|                             | តំពូវចាច់ *                                                                                                    |    | amumwausa *                                                         |    |
|                             | โกย                                                                                                    | v  | lao                                                                 | v  |
|                             | eulasio *                                                                                                    |    | តំបត្តរ '                                                           |    |
|                             | В                                                                                                    | v  | 1                                                                   | 60 |
|                             | ป่าเป็ก -                                                                                                    |    | สถานกางร่างกาย *                                                    |    |
|                             |                                                                                                    | 65 | Liims                                                               | v  |
|                             | Isaus-thdb                                                                                                    |    | สถามกางน้ำค้าคาทุม *                                                |    |
|                             | liŭ                                                                                                    |    | ໃນໃຕ້ຮັບກຸມ                                                         | v  |
|                             | ความกนั่ง(ความสนใจพิสษ "                                                                                                    |    | ភូមិតំហេរបំម *                                                      |    |
|                             | ฉีนก                                                                                                    | v  | uunųš                                                               | v  |
|                             | InsAwidola -                                                                                                    |    |                                                                     |    |
|                             | 084-155-9470                                                                                                    |    |                                                                     |    |
|                             | เช่น 081-123-4567 (กรอกเฉพาะดับเองเท่านั้น)                                                                                              |    |                                                                     |    |
|                             |                                                                                                    |    | řolu                                                                |    |

# คลิปปุ่ม <sup>ถึดเป</sup> เพื่อกรอกข้อมูลถัดไป

# 5.1 ระบบจะแจ้งเตือน "กรุณาตรวจสอบข้อมูลให้ถูกต้อง และครบถ้วน"

5.2 คลิกปุ่ม 💷 เพื่อยืนยันข้อมูล

|     |                   | ob tooligor prostotishteotodwowningtindd tod Sonichai             |                            | u ibana (ovinto) onoscipitsneioviouwbwintgiri idu tou baidee |
|-----|-------------------|-------------------------------------------------------------------|----------------------------|--------------------------------------------------------------|
| FP+ | 6.ข้อมูลผู้ปกครอง | Chokchai                                                          |                            | Ledanan                                                      |
|     |                   | เลขบัตรประชาชน                                                    |                            | หรือ เลขที่หนังสือเดินทาง                                    |
| 0   |                   | กรุณาตรวจสอบข้อมูลให้ถูกต้อง และครบถ้วน                           |                            | ×                                                            |
| Ð   |                   | เลขบัตรประชาชน<br>1-1002-00231-54-2                               |                            |                                                              |
|     |                   | ชื่อ (ไทย) *                                                      | นามสกุล (ภาษาไทย) *        |                                                              |
|     |                   | ชลธิยา                                                            | เลิศอนันต์                 |                                                              |
|     |                   | ชื่อ (อังกฤษ) อักษรตัวแรกต้องเป็นพิมพ์ใหญ่เท่านั้น เช่น Somchai * | นามสกุล (อังกฤษ) อักษรตัวแ | รกต้องเป็นพิมพ์ใหญ่เท่านั้น เช่น Jaidee *                    |
|     |                   | Chokchai                                                          | Ledanan                    |                                                              |
|     |                   |                                                                   |                            |                                                              |
|     |                   |                                                                   |                            | ບດ ຍົມຍັນ                                                    |
|     |                   | В                                                                 | ~                          |                                                              |
|     |                   | น้ำหนัก *                                                         |                            | สถานภาพร่างกาย *                                             |
|     |                   |                                                                   | 65                         | ไม่พิการ                                                     |

# ระบุข้อมูล "ข้อมูลการศึกษา" ดังภาพ

6.1 กรณีกรอกข้อมูลครบถ้วนให้คลิกปุ่ม **ถ**ัณ เพื่อทำรายการต่อไป

6.2 หากต้องการกลับไปหน้าจอเลือกสาขาวิชา ให้คลิก *ข้อ*บกลับ

|                                                                                    |                                  | เลขที่ผู้สมัคร คือ 641073100079                               |          |                       |        |
|------------------------------------------------------------------------------------|----------------------------------|---------------------------------------------------------------|----------|-----------------------|--------|
| สาขาวิชาที่เลือก คือ 7310 : บริหารธุรกิจ (การบริหารทรัพยากรมนุษย์) (สวนสุนันกา วิท |                                  |                                                               |          | ภาคปกติ)              |        |
|                                                                                    |                                  | ชื่อ-สกุลผู้สมัคร คือ นายโชคชัย เลิศอนันต์                    |          |                       |        |
| <b>I</b>                                                                           | 1.ข้อมูลส่วนตัว<br>เรียบร้อย     | <ul> <li>ขึ้นตอบที่ 2 - ข้อมูลการศึกษา</li> </ul>             |          |                       |        |
| *                                                                                  | 2.ข้อมูลการศึกษา<br>ดำเนินการ    | ไม่ทราบ หรือไม่มีข้อมูล กรุณาใส่ - หรือเลือกไม่ระบุ           |          |                       |        |
| [e-]                                                                               | 3 ข้านเวลืองร่ว                  | สถานภาพการศึกษา *                                             |          | ระดับการศึกษา *       |        |
| <u> </u>                                                                           | รอดำเนินการ                      | กำลังศึกษาระดับชั้น ม.6                                       | ~        | มัรยมศึกษาตอนปลาย     | $\sim$ |
| M                                                                                  | 4ข้อมูลปีดา                      | วุฒิการศึกษา *                                                |          | ปีที่สำเร็จการศึกษา * |        |
|                                                                                    | รอดำเนินการ                      | Шő                                                            | ~        | 2563                  | Ë      |
| 80                                                                                 | 5.ข้อมูลมารดา                    | เกรดเฉลี่ยละสม (GPAX) *                                       |          | เลขที่ *              |        |
|                                                                                    | รอด่ำเนินการ                     |                                                               | 2.93     | 1                     |        |
| 82                                                                                 | 6.ข้อมูลผู้ปกครอง<br>รอดำเนินการ | нцп                                                           |          | 096                   |        |
| Ø                                                                                  | 7.ข้อมูลการทำงาน                 | -                                                             |          | -                     |        |
|                                                                                    | รอดำเนินการ                      | ถนน                                                           |          | Useina *              |        |
| ÷                                                                                  | 8.อัพโหลด/พิมพ์เอกสาร            | อู่ทองนอก                                                     |          | ไทย                   | $\sim$ |
|                                                                                    | รอดำเนินการ                      | จังหวัดของสถานศึกษา "                                         |          | ວ້າເກອ/ເขຕ *          |        |
|                                                                                    |                                  | กรุงเทพมหานคร                                                 | ~        | บางกอกใหญ่            | $\vee$ |
|                                                                                    |                                  | ต่ามล/แขวง *                                                  |          | รหัสโปรษณีย์ *        |        |
|                                                                                    |                                  | Sarinws:                                                      | ~        | 10600                 | $\vee$ |
|                                                                                    |                                  | ชื่อสถานศึกษา *                                               |          |                       |        |
|                                                                                    |                                  | โรงเรียนเทคนิคกรุงเทพพณิชยการ กรุงเทพมหานคร                   | ~        |                       |        |
|                                                                                    |                                  | กรณีไม่พบชื่อสถาบัน กรุณาติดต่อฝ่ายรับเข้าศึกษา 0-2160-1380 * |          |                       |        |
|                                                                                    |                                  |                                                               | ย้อนกลับ | ñotu                  |        |

### 7. ระบุข้อมูล "ที่อยู่ตามทะเบียนบ้าน" ดังภาพ

7.1 กรณีกรอกข้อมูลครบถ้วนให้คลิกปุ่ม **ตัดเบ** เพื่อทำรายการต่อไป

7.2 หากต้องการก<sup>ลั</sup>บไปหน้าจอข้อมูลการศึกษา ให้คลิก <sup>ย้อนกลัง</sup>

|           |                                                                     | เลขที่ผู้สมัคร คือ 641073100079                                                            |                                            |  |  |  |
|-----------|---------------------------------------------------------------------|--------------------------------------------------------------------------------------------|--------------------------------------------|--|--|--|
|           |                                                                     | สาขาวิชาที่เลือก คือ 7310 : บริหารธุรกิจ (การบริหารทรัพยากรมนุษย์) (สวนสุนันทา วิทยาการจัด | าาร ภาคปกติ)                               |  |  |  |
|           | ชื่อ-สกุลผู้สมัคร คือ นายไชคชัย เลิศอนันต์                          |                                                                                            |                                            |  |  |  |
| 5         | 1.ข้อมูลส่วนตัว<br>เรียบร้อย                                        | <ul> <li>&gt; ขั้นตอนที่ 3 - ข้อมูลติดต่อ</li> </ul>                                       |                                            |  |  |  |
| *         | 2.ข้อมูลการศึกษา<br>เรียบร้อย <mark>ที่อยู่ที่นิดต่อได้สะเวก</mark> |                                                                                            |                                            |  |  |  |
| 8=        | 3.ข้อมูลติดต่อ                                                      | ไม่ทราบ หรือไม่มีข้อมูล กรุณาใส่ - หรือเลือกไม่ระบุ                                        |                                            |  |  |  |
|           | ดำเนินการ                                                           | เลขรหัสประจำบ้าน *                                                                         | ชื่ออาคาร/หมู่ป่าน *                       |  |  |  |
| $\square$ | 4.ข้อมูลบิดา<br>รอด่าเป็นอาร                                        | 1234-567890-1                                                                              | เดอะพลีไม่                                 |  |  |  |
|           | 5 development                                                       | เลขที่ *                                                                                   | ніјп                                       |  |  |  |
| inger     | 5.0อมูลมารดา<br>รอดำเนินการ                                         | 189/176                                                                                    | 10                                         |  |  |  |
| 8         | 6.ข้อมลผัปกครอง                                                     | 1960                                                                                       | ถนน                                        |  |  |  |
|           | รอดำเนินการ                                                         | 20                                                                                         | ยะเรางาน                                   |  |  |  |
|           | 7.ข้อมูลการทำงาน                                                    | ประเภศ *                                                                                   | จังหวัด *                                  |  |  |  |
|           | รอด่าเนินการ                                                        | โทย                                                                                        | ✓ uunųš ✓                                  |  |  |  |
| ē         | 8.อัพโหลด/พิมพ์เอกสาร<br>รอด่าเนินการ                               | สำเภอ/เขต *                                                                                | ต่านล/แขวง *                               |  |  |  |
|           | Joe Rouni J                                                         | บางกรวย                                                                                    |                                            |  |  |  |
|           |                                                                     | សង្ការ សេកាភ័ ។                                                                            | Toc đuể                                    |  |  |  |
|           |                                                                     | 11130                                                                                      | 02-160-1380                                |  |  |  |
|           |                                                                     |                                                                                            | เช่น 02-123-4567 (กรอกเฉพาะตัวเลขเท่านั้น) |  |  |  |
|           |                                                                     | แฟกซ์                                                                                      |                                            |  |  |  |
|           |                                                                     | 02-160-1262                                                                                |                                            |  |  |  |
|           |                                                                     | เช่น 02-123-4567 (กรอกเฉพาะตัวเลขเท่านั้น)                                                 |                                            |  |  |  |
|           |                                                                     | ย้อนกลับ                                                                                   | tiatu                                      |  |  |  |

8. ระบุข้อมูล "**ที่อยู่ติดต่อได้สะดวก**" ดังภาพ กรณีที่ข้อมูลที่อยู่ที่ติดต่อสะดวกเป็นข้อมูลเดียวกันกับ ทะเบียนคลิกปุ่ม <sup>เหนือนกับก่อยู่ตามกะเบียนบาน</sup>

8.1 กรณีกรอกข้อมูลครบถ้วนให้คลิกปุ่ม **ถ**ัณ เพื่อทำรายการต่อไป

8.2 หากต้องการกลับไปหน้าจอข้อมูลการศึกษา ให้คลิก \_\_\_\_\_\_\_\_\_

|    |                               | เลขทพูสมคร คอ 641073100079                            |                                            |  |  |  |  |
|----|-------------------------------|-------------------------------------------------------|--------------------------------------------|--|--|--|--|
|    |                               |                                                       |                                            |  |  |  |  |
| _  |                               | ชอ-สกุลผูสมคร คอ นายเชคชย เลศอนนต                     |                                            |  |  |  |  |
|    | 1:ข้อมูลส่วนตัว<br>เรียบร้อย  | <ul> <li>บั้นตอนที่ 3 - ข้อมูลติดต่อ</li> </ul>       |                                            |  |  |  |  |
| *  | 2.ข้อมูลการศึกษา<br>เรียบร้อย | ที่อยู่ตามกะเบียนบ้าน ที่อยู่ที่ดีดต่อใต้ละดวก        |                                            |  |  |  |  |
| R= | 3.ข้อมูลติดต่อ<br>เรียบร้อย   | ไม่กราบ หรือไม่มีข้อมูล กรุณาใส่ - หรือเลือกไม่ระบุ   |                                            |  |  |  |  |
|    | 4ข้อมอมีคว                    | เหมือนกับที่อยู่ตามทะเมียนบ้าน                        |                                            |  |  |  |  |
|    | ดำเนินการ                     | ชื่ออาการ/หมู่บ้าน *                                  | เลขที่ *                                   |  |  |  |  |
| 88 | 5 ข้อแลนารดา                  | เดอะพล์ไม่                                            | 189/176                                    |  |  |  |  |
|    | รอด่าเนินการ                  | nựń                                                   | ชอย                                        |  |  |  |  |
| 82 | 6.ข้อมูลผู้ปกครอง             | 10                                                    | 20                                         |  |  |  |  |
|    | รอด่าเนินการ                  | 000                                                   | Usina *                                    |  |  |  |  |
| Ø  | 7.ข้อมูลการทำงาน              | ยงกรวย                                                | Inu v                                      |  |  |  |  |
|    | รอด่าเชินการ                  |                                                       |                                            |  |  |  |  |
| ē  | 8.อัพโหลด/พิมพ์เอกสาร         | จ้อหรือ *                                             | อาเภอ/เยต "                                |  |  |  |  |
|    | รอด่าเนินการ                  | uunus V                                               | v ecanoru                                  |  |  |  |  |
|    |                               | ต่ำบล/แขวง *                                          | รหัสไปรษณีย์ "                             |  |  |  |  |
|    |                               | 50800 V                                               | 11130 🗸                                    |  |  |  |  |
|    |                               | โกรศัพท์                                              | แฟกซ์                                      |  |  |  |  |
|    |                               | 02-160-1380                                           | 02-160-1262                                |  |  |  |  |
|    |                               | เช่น 02-123-4567 (กรอกเฉพาะตัวเลขเท่านั้น)            | เช่น 02-123-4567 (กรอกเฉพาะตัวเลขเท่านั้น) |  |  |  |  |
|    |                               | โทรศัพท์มือถือ *                                      | อีเมล "                                    |  |  |  |  |
|    |                               | 084-155-9470                                          | chontiya le@ssru.ac.th                     |  |  |  |  |
|    |                               | กรุณาระบุ เช่น OBI-123-4567 (กรอกเฉพาะตัวเลขเท่านั้น) |                                            |  |  |  |  |
|    |                               | โฮมเพจ                                                |                                            |  |  |  |  |
|    |                               |                                                       |                                            |  |  |  |  |
|    |                               | ข้อมาลับ                                              | กัดไป                                      |  |  |  |  |

## ระบุข้อมูล "รายละเอียด-ที่อยู่บิดา" ดังภาพ

9.1 กรณีกรอกข้อมูลครบถ้วนให้คลิกปุ่ม **ถ**ัณ เพื่อทำรายการต่อไป

9.2 หากต้องการกลับไปหน้าจอข้อมูลติดต่อ ให้คลิก *ข้<sup>อมกลับ</sup>* 

|            | 1.ข้อมูลส่วนตัว<br>เรียบร้อย     | ∨ ขั้นตอนที่ 4 - ข้อมูลบิดา                                   |          |                                                            |
|------------|----------------------------------|---------------------------------------------------------------|----------|------------------------------------------------------------|
| <b>*</b>   | 2.ข้อมูลการศึกษา<br>เรียบร้อย    | <mark>รายละเอียด-ที่อยู่บิดา</mark> รายละเอียดอาชีพ-สถานที่ทำ | เงานบิดา |                                                            |
| A=         | 3.ข้อมูลติดต่อ<br>เรียบร้อย      | เลขบัตรประชาชน                                                |          | หรือ เลขหนังสือเดินทาง                                     |
|            | 4.ข้อมูลบิดา<br>ดำเนินของ        | เช่น 3-1021-01251-36-4 (กรอกเฉาะตัวเลขเท่านั้น)               |          |                                                            |
| = =        | 5.ข้อมูลมารดา                    | คำนำหน้าชื่อ *<br>นาย                                         | ~        | ชื่อปิดา *<br>รารี                                         |
|            | รอดำเนินการ                      | นามสกุล *                                                     |          | เชื้อชาติ *                                                |
| 7 <u>2</u> | 6.ข้อมูลผู้ปกครอง<br>รอดำเนินการ | สะอาดเอี่ยม                                                   |          | The V                                                      |
| Ø          | 7.ข้อมูลการทำงาน<br>รอดำเนินการ  | สัณชาติ *                                                     | ~        | สถานภาพร่างกาย *                                           |
| -          | 8.อัพโหลด/พิมพ์เอกสาร            | สถานภาพบิดา *                                                 | •        | ชื่ออาคาร/หมู่บ้าน *                                       |
|            | รอดำเนินการ                      | มีชีวิต                                                       | ~        | 1                                                          |
|            |                                  | ເລຍກໍ *                                                       |          | หมู่ที่                                                    |
|            |                                  |                                                               |          | nuu                                                        |
|            |                                  |                                                               |          |                                                            |
|            |                                  | ประเทศ *                                                      |          | จังหวัด *                                                  |
|            |                                  | tne                                                           | ~        | s-800 V                                                    |
|            |                                  | แกลง                                                          | ~        | คลองปุ่น                                                   |
|            |                                  | รหัสไปรษณีย์ *                                                |          | โทรศัพท์มือถือ *                                           |
|            |                                  | 21170                                                         | ~        | 093-295-4545<br>เช่น 081-123-4567 (กรอกเฉาะตัวเลขเท่านั้น) |
|            |                                  | โทรศัพท์                                                      |          | แฟกซ์                                                      |
|            |                                  | xxx-xxx-xxx<br>เช่น 02-123-4567 (กรอกเฉาะด้วเลขเท่านั้น)      |          | XXX-XXX-XXX<br>เช่น 02-123-4567 (กรอกเฉาะตัวเลขเท่านั้น)   |
|            |                                  |                                                               | ย้อนกลับ | ถัดไป                                                      |

## 10. ระบุข้อมูล "**รายละเอียดอาชีพ-สถานที่ทำงานบิดา**" ดังภาพ

10.1 กรณีกรอกข้อมูลครบถ้วนให้คลิกปุ่ม **ชั<sub>ดเป</sub>ิเพื่อทำรายการต่อไป** 

10.2 หากต้องการกลับไปหน้าจอข้อมูลติดต่อ ให้คลิก

| -   | 1.ข้อมูลส่วนตัว<br>เรียบร้อย |                                                         |        |                                            |
|-----|------------------------------|---------------------------------------------------------|--------|--------------------------------------------|
| *   | 2.ข้อมูลการศึกษา             | V auciouri 4 - aolyaucii                                |        |                                            |
|     | เรียบร้อย                    | รายละเอียด-ที่อยู่บิดา รายละเอียดอาชีพ-สถานที่ทำงานบิดา |        |                                            |
| 8=  | 3.ข้อมูลติดต่อ               | อาชีพ *                                                 |        | รายได้เฉลี่ย *                             |
|     | เรยบรอย                      | NHTS                                                    | $\sim$ | 130,001 - 130,000 บาทต่อปั 🗸               |
|     | 4.ข้อมูลบิดา<br>ดำเนินการ    | ชื่อสถานที่ทำงาน *                                      |        | ชื่ออาคาร/หมู่บ้าน *                       |
| ==  | 5 ข้อมูลมารดา                | ค่ายฝึกเขาชนไก่                                         |        | ค่ายฝึกเขาชนไก่                            |
|     | รอดำเนินการ                  | เลขที่ *                                                |        | нų́п                                       |
| £9. | 6.ข้อมูลผู้ปกครอง            | 3199                                                    |        |                                            |
|     | รอดำเนินการ                  | ชอย                                                     |        | ถนน                                        |
|     | 7.ข้อมูลการทำงาน             |                                                         |        |                                            |
| _   |                              | ประเทศ *                                                |        | จังหวัด *                                  |
|     | รอดำเนินการ                  | ไทย                                                     | $\sim$ | กาญจนบุรี 🗸                                |
|     |                              | ວຳເກວ/ເขต *                                             |        | ตำบล/แขวง *                                |
|     |                              | เมืองกาณูจนบุรี                                         | $\sim$ | ลาดหญ้า 🗸                                  |
|     |                              | รหัสไปรษณีย์ *                                          |        | โทรศัพท์มือถือ *                           |
|     |                              | 71190                                                   | $\sim$ | 093-295-4545                               |
|     |                              |                                                         |        | เช่น 081-123-4567 (กรอกเฉาะตัวเลขเท่านั้น) |
|     |                              | โกรศัพท์                                                |        | แฟกซ์                                      |
|     |                              | XXX-XXX-XXX                                             |        | XXX-XXX-XXX                                |
|     |                              | เช่น 02-123-4567 (กรอกเฉาะตัวเลขเท่านั้น)               |        | เช่น 02-123-4567 (กรอกเฉาะตัวเลขเท่านั้น)  |
|     |                              | ย้อน                                                    | กลับ   | กัดไป                                      |

## 11. ระบุข้อมูล **"รายละเอียด-ที่อยู่มารดา"** ดังภา<u>พ</u>

11.1 กรณีกรอกข้อมูลครบถ้วนให้คลิกปุ่ม เพื่อทำรายการต่อไป

11.2 หากต้องการกลับไปหน้าจอข้อมูลบิดา ให้คลิก 🗾 🚥 🖉

| 5   | 1.ข้อมูลส่วนตัว<br>เรียบร้อย  | <ul> <li>ขั้นตอนที่ 5 - ข้อมูลมารดา</li> </ul>           |               |                                                            |
|-----|-------------------------------|----------------------------------------------------------|---------------|------------------------------------------------------------|
| *   | 2.ข้อมูลการศึกษา<br>เรียบร้อย | <mark>รายละเอียด-ที่อยู่มารดา</mark> รายละเอียดอาชีพสถาน | ที่ทำงานมารดา |                                                            |
| A=  | 3.ข้อมูลติดต่อ<br>เรียบร้อย   | เลขบัตรประชาชน                                           |               | หรือ เลขหนังสือเดินทาง                                     |
|     | 4.ข้อมูลบิดา                  | เช่น 3-1021-01251-36-4 (กรอกเฉาะตัวเลขเท่านั้น)          |               |                                                            |
| - I | เรียบร้อย                     | คำนำหน้าชื่อ *                                           |               | ชื่อมารดา *                                                |
|     | 5.ข้อมูลมารดา                 | นาง                                                      | ~             | นางทนกวรรณ                                                 |
|     | ดำเนินการ                     | นามสกล "                                                 |               | เชื้อชาติ *                                                |
| 62  | 6.ข้อมูลผู้ปกครอง             | สะอาดเอี่ยม                                              |               | ไทย 🗸                                                      |
|     | 7 ข้อมออารที่จะอาม            | สัญชาติ *                                                |               | สถานภาพร่างกาย *                                           |
|     | รอดำเนินการ                   | ไทย                                                      | ~             | ไม่พิการ 🗸                                                 |
| ÷   | 8.อัพโหลด/พิมพ์เอกสาร         | สถานกาพแรรดา *                                           |               | ชื่ออาคาร/หม่ม้าน *                                        |
|     | รอดำเนินการ                   | 0850                                                     | ~             | 1                                                          |
|     |                               | 1.211A *                                                 |               | und .                                                      |
|     |                               | 1                                                        |               |                                                            |
|     |                               |                                                          |               |                                                            |
|     |                               | 1990                                                     |               | ถินน                                                       |
|     |                               | Isung t                                                  |               | 5.u5e *                                                    |
|     |                               | Ins                                                      | ~             | S:EEO                                                      |
|     |                               |                                                          |               |                                                            |
|     |                               | ອ້າເກອ/ເບດ *                                             |               | ตามล/แขวง *                                                |
|     |                               | เมษา                                                     | ~             | Habuyu V                                                   |
|     |                               | รหัสไปรษณีย์ *                                           |               | โทรศัพท์มือถือ *                                           |
|     |                               | 21170                                                    | ~             | 094-398-7974<br>เช่น 081-123-4567 (กรอกเฉาะตัวเลขเต่านั้น) |
|     |                               | โกรศัพท์                                                 |               | แฟกที                                                      |
|     |                               |                                                          |               |                                                            |
|     |                               | เช่น 02-123-4567 (กรอกเฉาะตัวเลขเท่านั้น)                |               | เช่น 02-123-4567 (กรอกเฉาะตัวเลขเท่านั้น)                  |
|     |                               |                                                          | ย้อนกลับ      | กัดใน                                                      |

# 12. ระบุข้อมูล **"รายละเอียดอาชีพสถานที่ทำงานมารดา"** ดังภาพ

12.1 กรณีกรอกข้อมูลครบถ้วนให้คลิกปุ่ม 🚺 เพื่อทำรายการต่อไป

12.2 หากต้องการกลับไปหน้าจอข้อมูลบิดา ให้คลิก

| <ul> <li>ไข้อมูลส่วนตัว</li> <li>เรียบร้อย</li> <li>2.ข้อมูลการศึกษา</li> <li>เรียบร้อย</li> </ul> | <ul> <li>ขั้นตอนที่ 5 - ข้อมูลมารดา</li> <li>รายละเอียด-ที่อยู่บารดา</li> <li>รายละเอียดอาชีพสถานที่ท</li> </ul> | างานบารดา                                  |        |
|----------------------------------------------------------------------------------------------------|----------------------------------------------------------------------------------------------------|--------------------------------------------|--------|
| <ul> <li>ร.ข้อมูลติดต่อ</li> <li>เรียบร้อย</li> </ul>                                              | อาชีพ *                                                                                                    | รายได้เฉลี่ย "                             |        |
| 1300300                                                                                            | พนักงานธนาคาร                                                                                                    | ✓ 80,001 - 100,000 unicaŭ                  | $\sim$ |
| 4.ข้อมูลปิดา เรียบร้อย                                                                             | ชื่อสถานที่ทำงาน *                                                                                               | ชื่ออาคาร/หมู่บ้าน *                       |        |
| 5 Vouroup.cop                                                                                      | ศูนย์ฝึกอบรมธนาคารไทยพาณิชย์ หาดตะวันรอน                                                                         | ตึกบัณซี                                   |        |
| ดำเนินการ                                                                                          | เลยที่ *                                                                                                    | нџћ                                        |        |
| 🔏 6.ข้อมูลผู้ปกครอง                                                                                | 78/3                                                                                                    | 8                                          |        |
| รอดำเนินการ                                                                                        | ชอย                                                                                                    | ถนน                                        |        |
| 🕑 7.ข้อมูลการทำงาน                                                                                 |                                                                                                    | quuốn                                      |        |
| รอดำเนินการ                                                                                        |                                                                                                    |                                            |        |
| 💼 8.อัพโหลด/พิมพ์เอกสาร                                                                            | Useina *                                                                                                    | จังหวัด *                                  |        |
| รอดำเนินการ                                                                                        | ไทย                                                                                                    | <ul> <li>ชลบุรี</li> </ul>                 | $\sim$ |
|                                                                                                    | ວຳເກວ/ເขต *                                                                                                    | chua/แขวง *                                |        |
|                                                                                                    | สัตหีบ                                                                                                    | 🗸 นาจอมเทียน                               | $\sim$ |
|                                                                                                    | รหัสเปรษณีย์ *                                                                                                   | ไทรศัพท์มือตือ *                           |        |
|                                                                                                    | 20250                                                                                                    | ∨ 094-398-7974                             |        |
|                                                                                                    |                                                                                                    | เช่น 081-123-4567 (กรอกเฉาะตัวเลขเท่านั้น) |        |
|                                                                                                    | ไทรศัพท์                                                                                                    | แฟกซ์                                      |        |
|                                                                                                    | XXX-XXX-XXX                                                                                                    | XXX-XXX-XXX                                |        |
|                                                                                                    | เช่น 02-123-4567 (กรอกเฉาะตัวเลขเท่านั้น)                                                                        | เช่น 02-123-4567 (กรอกเฉาะตัวเลขเท่านั้น)  |        |
|                                                                                                    |                                                                                                    | ี ย้อนกลับ กัดไป                           |        |

#### 13. ระบุข้อมูล **"รายละเอียดสถานภาพครอบครัว"** ดังภาพ

13.1 กรณีกรอกข้อมูลครบถ้วนให้คลิกปุ่ม **ถ**ัดเป<sub></sub>้ เพื่อทำรายการต่อไป

13.2 หากต้องการกลับไปหน้าจอข้อมูลมารดา ให้คลิก 🗾 ยังแก่ส

|              |                                      | เลขที่ผู้สมัคร คือ 641073100079                                                                        |
|--------------|--------------------------------------|----------------------------------------------------------------------------------------------------|
|              |                                      | สาขาวิชาที่เลือก คือ 7310 : บริหารธุรกิจ (การบริหารกรัพยากรมนุษยิ) (สวนสุนันกา วิทยาการจัดการ ภาคปกติ) |
|              |                                      | ชื่อ-สกุลผู้สมัคร คือ นายโชคชัย เลิศอนันต์                                                             |
|              | 1.ข้อมูลส่วนตัว<br>เรียบร้อย         |                                                                                                    |
| *            | 2.ข้อมูลการศึกษา                     | <ul> <li>ขึ้นตอนที่ 6 - ข้ออนุษญิปกครอง</li> </ul>                                                     |
| R=           | เรียบรอย<br>3.ข้อมูลติดต่อ           | รายละเอียดสถานภาพกรอบครัว รายละเอียด-ที่อยู่ผู้ปกครอง                                                  |
|              | เรียบร้อย                            | กรุณาเลือกสถานภาพบิดา-มารดา ให้สอดคล้องกับหัวข้อที่ 4 ข้อมูลบิดา และหัวข้อที่                          |
| $\square$    | 4.ข้อมูลบิดา                         | 5.ข้อมูลมารดา                                                                                          |
|              | เรียบร้อย                            | สถานภาพ ปีดา-มารดา *                                                                                   |
|              | 5.ข้อมูลมารดา                        | <ul> <li>มกินธริปุต</li> </ul>                                                                         |
|              | เรียบร้อย                            | อกเรือป้าวแข้งไม่ 2 t                                                                                  |
| 82           | 6.ข้อมูลผู้ปกครอง<br>ดำเนินตาร       | ຸດທ່າວວ່າ ເປັນທີ່ບ້ອງ                                                                                  |
|              |                                      | จำนวนพี่น้องที่หมด (รวมตัวเอง) * จำนวนพี่น้องที่กำลังศึกษา (รวมตัวเอง) *                               |
| $\mathbf{v}$ | 7.ขอมูลการทางาน<br>รอดำเนินการ       | 2 v                                                                                                    |
| ē            | 8.อัพโหลด/พิมพ์เอกสาร<br>รอดำเนินการ | daundu richu                                                                                           |

# 14. ระบุข้อมูล **"รายละเอียด-ที่อยู่ผู้ปกครอง"** ดังภาพ

14.1คลิกปุ่ม <u>คิดออกจากที่อยู่บิดา</u> หรือ <u>คิดออกจากที่อยู่บารจา</u> เพื่อเลือกเป็นรายละเอียดข้อมูลที่อยู่ผู้ปกครอง 14.2 กรณีกรอกข้อมูลครบถ้วนให้คลิกปุ่ม <u>กิดับ</u> เพื่อทำรายการต่อไป 14.3 หากต้องการกลับไปหน้าจอข้อมูลมารดา ให้คลิก <u>ยอนกลับ</u>

| <b>2</b> 13  | ข้อมูลส่วนตัว         |                                                       |                                            |
|--------------|-----------------------|-------------------------------------------------------|--------------------------------------------|
| 15           | SEUSEE                | <ul> <li>ขั้นตอนที่ 6 – ข้ออมูลผู้ปกครอง</li> </ul>   |                                            |
| 2.           | เข้อมูลการศึกษา       | รายจะเจียดสถานกาพครอบครัก รายอะเอียด-ที่อยู่ผู้ปกครอง |                                            |
| เรี          | รียบร้อย              | รายสะเยชแสมานการของกรร                                |                                            |
| <b>A=</b> 3. | เข้อมูลติดต่อ         | คัดลอกจากที่อย่มิดา คัดลอกจากที่อย่มารดา              |                                            |
| เรี          | รียบร้อย              |                                                       | ພຣິລ ເອນພະໄດ້ສັດເດີມທາດ                    |
|              | Noundan.              |                                                       |                                            |
|              | .ขอมูสบดา             | 3-4749-75601-10-0                                     |                                            |
|              | 500500                | เช่น 3-1021-01251-36-4 (กรอกเฉาะตัวเลขเททนน)          |                                            |
| 5.           | ข้อมูลมารดา           | คำนำหน้าชื่อ *                                        | ชื่อผู้ปกครอง *                            |
| เรี          | รียบร้อย              | ບານ 🗸                                                 | นางกนกวรรณ                                 |
| <b>FA</b> 6. | .ข้อมูลผู้ปกครอง      |                                                       |                                            |
| ាំ           | ำเนินการ              | นามสกุล *                                             | ความสัมพิธ์กับนักศึกษา *                   |
| 7            | ้ภ้อมอการทำงาน        | สะอาดเอี่ยม                                           | มารดา                                      |
| SE           | อดำเนินการ            | ประเภทความสัมพันธ์ *                                  | อาชีพ *                                    |
|              | 3.อัพโหลด/พิมพ์เอกสาร | ญาติ (เช่น บิดา มารดา พี่ น้อง ฯลฯ) 🗸 🗸               | พนักงานธนาคาร 🗸                            |
| Si           | อดำเนินการ            | รายได้เฉลี่ย *                                        | ชื่ออาคาร/หมู่บ้าน *                       |
|              |                       | 80,001 - 100,000 unnciaŭ 🗸 🗸                          | 1                                          |
|              |                       | เลขที่ *                                              | нџп                                        |
|              |                       | 1                                                     |                                            |
|              |                       | ชอย                                                   | ถนน                                        |
|              |                       |                                                       |                                            |
|              |                       | ประเทศ *                                              | จังหวัด *                                  |
|              |                       | โทย 🗸                                                 | S:890 V                                    |
|              |                       | อำเภอ/เขต *                                           | ดำมล/แขวง *                                |
|              |                       | แกลง 🗸                                                | คลองปุ่น 🗸                                 |
|              |                       | รหัสไปรษณีย์ *                                        | โทรศัพท์มือถือ *                           |
|              |                       | 21170 🗸                                               | 094-398-7974                               |
|              |                       |                                                       | เช่น 081-123-4567 (กรอกเฉาะตัวเลขเท่านั้น) |
|              |                       | โทรศัพท์                                              | แฟกซ์                                      |
|              |                       | XXX-XXX-XXX                                           | XXX-XXX-XXX                                |
|              |                       | เช่น 02-123-4567 (กรอกเฉาะตัวเลขเท่านั้น)             | เช่น 02-123-4567 (กรอกเฉาะตัวเลขเท่านั้น)  |
|              |                       | ย้อนกลับ                                              | กัดไป                                      |

15. ระบุข้อมูล "**ข้อมูลการทำงานของนักศึกษา (สำหรับนักศึกษาที่กำลังทำงานอยู่เท่านั้น)**" ดังภาพ

15.1 กรณีกรอกข้อมูลครบถ้วนให้คลิกปุ่ม **กั<sup>ดเบ</sup>ิเพื่อทำรายการต่อไป** 

|      | ิย          | eγ    | עי      | ิย    | ິ       |               | 929       |
|------|-------------|-------|---------|-------|---------|---------------|-----------|
| 15 2 | าหากตลงการก | າລາມາ | ไหลงเกล | ລາເລາ | 126191  | <b>ຄ</b> ຄະລ. | ໄນເລລກ    |
| 10.2 |             |       | วทเผ เข | 0004  | I DIM U | 1111901       | 611116111 |
|      |             |       |         | ข     | ା ଏ     |               |           |

| 1.ข้อมูลส่วนตัว               |                                                                                                    |                                                                                                    |                                                                                                    |                                                                                                    |
|-------------------------------|----------------------------------------------------------------------------------------------------|----------------------------------------------------------------------------------------------------|----------------------------------------------------------------------------------------------------|----------------------------------------------------------------------------------------------------|
| เรียบร้อย                     | <ul> <li>ขั้นตอนที่ 7 - ข้อมูลการทำงานของนักศึกษา (สำหรับนักศึกษาที่กำลัง</li> </ul>                                                                                                    | งทำงานอยู่เท่                                                                                                    | านั้น)                                                                                                    |                                                                                                    |
| 2.ข้อมูลการศึกษา<br>เรียบร้อย | รายละเอียดที่อยู่สถานที่ทำงาน                                                                                                    |                                                                                                    |                                                                                                    |                                                                                                    |
| 3.ข้อมลติดต่อ                 | athun winismond -                                                                                                    |                                                                                                    |                                                                                                    |                                                                                                    |
| เรียบร้อย                     | กำลังทำงาน                                                                                                    | $\sim$                                                                                                    |                                                                                                    |                                                                                                    |
| 4ข้อมูลนิดา                   | อาชีพ *                                                                                                    |                                                                                                    | รายได้เฉลี่ย *                                                                                                    |                                                                                                    |
| เรียบร้อย                     | นักออกแบบ                                                                                                    | ~                                                                                                    | น้อยกว่า 80,000 บาทต่อปี                                                                                                    | ~                                                                                                    |
| 5.ข้อมูลมารดา                 | มีใบประกอบวิชาชีพ *                                                                                                    |                                                                                                    | ตำแหน่ง *                                                                                                    |                                                                                                    |
| เรียบร้อย                     | ไม่มีใบอนุณาต                                                                                                    | ~                                                                                                    | กราฟฟิกดีไซน์                                                                                                    |                                                                                                    |
| 6.ข้อมูลผู้ปกครอง             | ชื่อสถานที่ทำงาน *                                                                                                    |                                                                                                    | ชื่ออาคาร/หมู่ป่าน *                                                                                                    |                                                                                                    |
| 1500500                       | portfolio200brath                                                                                                    |                                                                                                    | 16                                                                                                    |                                                                                                    |
| 7.ขอมูลการทำงาน               |                                                                                                    |                                                                                                    |                                                                                                    |                                                                                                    |
| childums                      | laun *                                                                                                    |                                                                                                    | HÚU                                                                                                    |                                                                                                    |
| 8.อัพโหลด/พิมพ์เอกสาร         | 62                                                                                                    |                                                                                                    | 2                                                                                                    |                                                                                                    |
| รอดำเนินการ                   | 898                                                                                                    |                                                                                                    | ถนน                                                                                                    |                                                                                                    |
|                               |                                                                                                    |                                                                                                    |                                                                                                    |                                                                                                    |
|                               | ประเทศ *                                                                                                    |                                                                                                    | จังหวัด *                                                                                                    |                                                                                                    |
|                               | ไทย                                                                                                    | $\sim$                                                                                                    | กรุงเทพมหานคร                                                                                                    | $\sim$                                                                                                    |
|                               | อำเภอ/เขต *                                                                                                    |                                                                                                    | ตำบล/แขวง *                                                                                                    |                                                                                                    |
|                               | เขตคลองเตย                                                                                                    | $\sim$                                                                                                    | คลองตัน                                                                                                    | ~                                                                                                    |
|                               | รหัสไปรษณีย์ *                                                                                                    |                                                                                                    | โทรศัพท์                                                                                                    |                                                                                                    |
|                               | 10110                                                                                                    | $\sim$                                                                                                    | XXX-XXX-XXX                                                                                                    |                                                                                                    |
|                               |                                                                                                    |                                                                                                    | เช่น 02-123-4567 (กรอกเฉาะตัวเลขเท่านั้น)                                                                                                    |                                                                                                    |
|                               | แฟกซ์                                                                                                    |                                                                                                    |                                                                                                    |                                                                                                    |
|                               | XXX-XXX-XXX                                                                                                    |                                                                                                    |                                                                                                    |                                                                                                    |
|                               | เช่น 02–123–4567 (กรอกเฉาะตัวเลขเท่านั้น)                                                                                                    |                                                                                                    |                                                                                                    |                                                                                                    |
|                               | - é                                                                                                    | ม้อนกลับ                                                                                                    | กัดไป                                                                                                    |                                                                                                    |
|                               | 1 ขับมูลส่วนตัว<br>เรียบร้อย<br>2 ข้อมูลการศึกษา<br>เรียบร้อย<br>4 ข้อมูลติดต่อ<br>เรียบร้อย<br>5 ข้อมูลบารกา<br>เรียบร้อย<br>6 ข้อมูลขุ้ปกครอง<br>เรียบร้อย<br>7 ข้อมูลการทำงาน<br>ดำเน็นการ<br>8 ขึพโหลด/พิมพ์เอกสาร<br>รอดำเนินการ | ใช้บูสส่วนตัว         v         ขึ้นตอนที่ 7 - ข้อมูลการกำงานของนักศึกษา (สำหรับนักศึกษาที่กำลัง           2 ป้อมูลการกำงาน         รวมของเป็นตก็อยู่สถามนี้กำอวม         สถามภาพการกำงาน *           3 ป้อมูลดีดต่อ         ต่างอิงท่างบ         ส           1 ช้อมร้อย         ต่างอิงทางบ         ส           4 ป้อมูลดีดต่อ         ต่างอิงท่างบ         ส           1 ช้อมร้อย         ต่างอิงที่งาน         ส           4 ป้อมูลดีดต่อ         ต่างอิงที่งาน         ส           1 ช้อมร้อย         ต่างออกแบบ         5           5 ป้อมูลญับกรอง         ช่องสกานที่ก่างน *         ส           1 ช้อมร้อย         ไปเป็นขะถูงกิด         ส           6 ป้อมูลญับกรอง         ช่องสกานที่ก่างน *         ส           1 ช้อมร้อย         ไปเป็นขะถูงกิด         ส           7 เป็อมูลการก้างน         คอสามที่ก่างน *         ส           1 ช้อมร้อย         ไปเป็นขะถูงกิด         ส           8 งังฟาสด/พิมพ์เอกสาร         ส         ส           1 ช้อมกอ/เนก *         เขตลองเตย         ส           เป็นเกลง         เขตลองเตย         ส           1 ช่อมอ/เลก *         เขตกองเตย         ส           1 ช่อมอ/เลก *         เขตกองเตย         ส           1 ช่อมอ         เขตกองเตย         ส | 1 ເຊັບຊູລ່ວນຕົວ<br>ເຮັບເວັຍ<br>2 ເວັບຊູລາງເຄົາບາ<br>ເຮັບເວັຍ<br>3 ເວັບຊູລາງເຄົາບາ<br>ເຮັບເວັຍ<br>4 ເວັບຊູລາດດ່ວ<br>ເຮັບເວັຍ<br>4 ເວັບຊູລາດດ່ວ<br>ເຮັບເວັຍ<br>4 ເວັບຊູລາດດ່ວ<br>ເຮັບເວັຍ<br>4 ເວັບຊູລາດດ່ວ<br>ເຮັບເວັຍ<br>5 ເວັບຊູລາດດາ<br>ເຮັບເວັຍ<br>5 ເວັບຊູລາດດາ<br>ເຮັບເວັຍ<br>5 ເວັບຊູລາດດາ<br>ເຮັບເວັຍ<br>1 ເປັດບອກແບບ ~<br>5 ເວັບຊູລາດດາ<br>ເຮັບເວັຍ<br>1 ເປັດບອກແບບ ~<br>5 ເວັບຊູລາດດາ<br>1 ເປັດບອກແບບ ~<br>5 ເວັບຊູລາດດາ<br>1 ເປັດບອກແບບ ~<br>5 ເວັບຊູລາດດາ<br>1 ເປັດບອກແບບ ~<br>5 ເວັບຊູລາດດາ<br>1 ເປັດບອກແບບ ~<br>5 ເວັບຊູລາດດາ<br>1 ເປັດບອກແບບ ~<br>5 ເວັບຊູລາດດາ<br>1 ເປັດບອກແບບ ~<br>1 ເປັດບອກແບບ ~<br>1 ເປັດບອກແບບ ~<br>1 ເວັບເອກເອກເຫຼັງ<br>1 ເປັດເອກເອກເຫຼັງ<br>1 ເປັດເອກເອກເຫຼັງ<br>1 ເປັດເອກເອກເຫຼັງ<br>1 ເປັດເອກເຫຼັງ<br>1 ເປັດເອກເຫຼັງ<br>1 ເປັດເອກເອກເຫຼັງ<br>1 ເປັດເອກເຫຼັງ<br>1 ເປັດເອກເອກເຫຼັງ<br>1 ເປັດເອກເອກເຫຼັງ<br>1 ເປັດເອກເຫຼັງ<br>1 ເປັດເອກເອກເຫຼັງ<br>1 ເປັດເອກເອກເຫຼັງ<br>1 ເປັດເອກເອກເຫຼັງ<br>1 ເປັດ<br>1 ເປັດ<br>1 ເ | Låbuganshan       v åusuk 7 - åuganshanusesdahtner (drikslutinhundrihäsinaruseginduk)         2 åbuganshan       susukskafedjanudrihasu         3 åbugandele       insammershau         3 åbugandele       insamtershau         4 åbugan       insamtershau         3 åbuganshan       insamtershau         4 åbugan       insamtershau         5 åbuganshan       insamtershau         5 åbuganshan       insamtershau         6 åbuganshan       daundrihau         6 åbuganshanu       daundrihau         6 åbuganshanu       daundrihau         6 åbuganshanu       daundrihau         6 åbuganshanu       daundrihau         6 åbuganshanu       daundrihau         6 åbuganshanu       daundrihau         6 åbuganshanu       daundrihau         6 åbuganshanu       fasamurihau         6 åbuganshanu       fasamurihau         6 åbuganshanu       fasamurihau         6 åbuganshanu       fasamurihau         6 åbuganshanu       fasamurihau         6 åbuganshanu       fasamurihau         6 åbuganshanu       fasamurihau         6 åbuganshanu       fasamurihau         6 åbuganshanu       fasamurihau         6 åbugan |

16. กรณีกรอกข้อมูลสถานภาพการทำงาน "ไม่ได้ทำงาน" สามารถข้ามไปขั้นตอนถัดไป ดังภาพ
 16.1 กรณีกรอกข้อมูลครบถ้วนให้คลิกปุ่ม

16.1 กรณ์กรอกขอมูลครบถวนไหคลกปุ่ม
 16.2 หากต้องการกลับไปหน้าจอข้อมูลผู้ปกครอง ให้คลิก

|            | 1.ข้อมูลส่วนตัว<br>เรียบร้อย   | <ul> <li>ขั้นตอนที่ 7 - ข้อมลการทำงานของนักศึกษา (สำหรับนักศึกษาที่กำลังr</li> </ul> | ำงานอย่เท | า่านั้น)                                  |        |
|------------|--------------------------------|--------------------------------------------------------------------------------------|-----------|-------------------------------------------|--------|
| *          | 2.ข้อมูลการศึกษา<br>เรียบร้อย  | รายละเอียดที่อยู่สถานที่ทำงาน                                                        |           |                                           |        |
|            |                                | สถานภาพการทำงาน *                                                                    |           |                                           |        |
| 84         | 3.ขอมูลตดตอ                    | ไม่ได้ทำงาน                                                                          | ~         |                                           |        |
|            | 1300300                        | อาชีพ *                                                                              |           | รายได้เวลี่ย *                            |        |
| $\simeq$   | 4.ข้อมูลบิดา                   |                                                                                      |           |                                           |        |
|            | เรียบร้อย                      |                                                                                      | ~         |                                           | $\sim$ |
|            | 5.ข้อมูลมารดา                  | มีใบประกอบวิชาชีพ *                                                                  |           | ตำแหน่ง *                                 |        |
|            | เรียบร้อย                      | กรุณาเลือก                                                                           | ~         |                                           |        |
| ۶ <u>۶</u> | 6.ข้อมูลผู้ปกครอง<br>เรียบร้อย | ชื่อสถานที่ทำงาน *                                                                   |           | ชื่ออาคาร/หมู่บ้าน *                      |        |
|            | 7.ข้อมลการทำงาน                |                                                                                      |           |                                           |        |
|            | ดำเนินการ                      | เลขที่ *                                                                             |           | нų́п                                      |        |
| i e        | 8 อัพโหลด/พิมพ์เอกสาร          |                                                                                      |           |                                           |        |
| ~~~        | รอดำเนินการ                    |                                                                                      |           |                                           |        |
|            |                                | 000                                                                                  |           | ถนน                                       |        |
|            |                                |                                                                                      |           |                                           |        |
|            |                                | ประเทศ *                                                                             |           | จังหวัด *                                 |        |
|            |                                | กรุณาเลือก                                                                           | $\sim$    | กรุณาเลือก                                | $\sim$ |
|            |                                | อำเภอ/เขต *                                                                          |           | ต่ำบล/แขวง *                              |        |
|            |                                | กรุณาเลือก                                                                           | $\sim$    | กรุณาเลือก                                | $\sim$ |
|            |                                | รหัสไปรษณีย์ *                                                                       |           | โกรศัพท์                                  |        |
|            |                                | กรุณาเลือก                                                                           | $\sim$    | XXX-XXX-XXX                               |        |
|            |                                |                                                                                      |           | เช่น 02-123-4567 (กรอกเฉาะตัวเลขเท่านั้น) |        |
|            |                                | แฟกซ์                                                                                |           |                                           |        |
|            |                                | XXX-XXX-XXX                                                                          |           |                                           |        |
|            |                                | เช่น 02-123-4567 (กรอกเฉาะตัวเลขเท่านั้น)                                            |           |                                           |        |
|            |                                | Ŭč                                                                                   | วนกลับ    | ถัดไป                                     |        |

- 17. กรณีกรอกข้อมูลครบถ้วน ให้คลิกปุ่ม <sup>บันทึก</sup>
  - 17.1 นักศึกษายืนยันการบันทึกข้อมูลประวัตินักศึกษาใหม่ จะขึ้นข้อความเตือน ดังภาพ
  - 17.2 ให้ผู้ใช้คลิกปุ่ม "**ยืนยัน"** เพื่อกลับไปบันทึกข้อมูล หรือคลิกปุ่ม "ปิด" เพื่อกลับไป หน้าจอหลัก
  - 17.3 หากต้องการกลับไปหน้าจอเลือกสาขาวิชา ให้คลิก <u>กลับบแท้เชชอนูล</u>

| ฝ่ายรับเข้านักศึกษา                                                                                                    | ข่าวประชาสัมพันธ์                                                                                                    | รับสมัคร                                                                                                    | ประวัตินักศึกษาให                                                                         | اند بانا بان                                                                           | 9900438752 🗸 |
|----------------------------------------------------------------------------------------------------|----------------------------------------------------------------------------------------------------|----------------------------------------------------------------------------------------------------|-------------------------------------------------------------------------------------------|----------------------------------------------------------------------------------------|--------------|
| <ul> <li>I tàuyadoudo</li> <li>I tàuyadoudo</li> <li>I tàuyadoudo</li> <li>I tàuyanshinun</li> <li>I tàuyanshinun</li> <li>I tàuyadoudo</li> <li>I tàuyadoudoudo</li> <li>I tàuyadoudoudoudoudoudoudoudoudoudoudoudoudoud</li></ul> | <ul> <li>&gt; ขึ้นตอนที่ 8 -</li> <li>&gt; วังฟ์ผลดเอกสา<br/>สำเนาบัตรประ<br/>สำนานกัตรประ<br/>ที่อะไปร่ระ pr</li> <li>สำนาหลักฐาน</li> <li></li></ul> | งเตือน<br>ณาตรวจสอบความถูกต้องของข้อมูล ก่อนยืนยันการ<br>ทึกข้อมูลประวัตินักศึกษาใหม่<br>บิด ยืนชัน<br>เอกลารเพื่อนำไปนอบด้วนักศึกษา และใบระเบียนประวัตินักศ์<br>กิษม่<br>กลังไปแก้ไขข้อมูล | າດູກດ້ວນ) • ເວກສາຣແລະວຸດ<br>ເດີຍປົນຮວຍຈາ<br>ເເັດ<br>ເເດດ<br>ໂດຍາ ແລ້ວນຳຕິດບາໃນວັນຣາຍຈາມດຳ | ณิการศึกษาหรือใบแสดง<br>าเมาถาตัออ)ร<br>k to upload<br>วและขึ้นกะเบียบนักศึกษา<br>นต์ก | วผลการศึกษา  |
| ดำเนินการ                                                                                                    | รหัสเอกสาร                                                                                                    | ชื่อเอกสาร                                                                                                    |                                                                                           | เอกสารตัวอย่าง                                                                         |              |
|                                                                                                    | 03                                                                                                    | สำเนาบัตรประจำตัวประชาชน (เช็นรับรองสำเนาถูกต้อง)                                                                                                    |                                                                                           | ß                                                                                      |              |
|                                                                                                    | 04                                                                                                    | สำเนาทะเบียนบ้าน (เซ็นรับรองสำเนาถูกต้อง)                                                                                                    |                                                                                           | ß                                                                                      |              |

### 18. ระบุข้อมูล **"อัปโหลดเอกสารหลักฐานการรายงานตัวและไฟล์รูปถ่าย/พิมพ์เอกสาร"** ดังภาพ

| 🗦 1.ข้อมูลส่วนตัว                                                                                                    |                                                                                                    |                                                                                                    |                                                                                                    |
|----------------------------------------------------------------------------------------------------|----------------------------------------------------------------------------------------------------|----------------------------------------------------------------------------------------------------|----------------------------------------------------------------------------------------------------|
| เรียบร้อย                                                                                                    |                                                                                                    |                                                                                                    |                                                                                                    |
| 2.ข้อมูลการศึกษา                                                                                                    | v ขั้นตอนที่ 8 - อัพโหลดเอกสาร / พิมพ์เอกสาร                                                                                                    | i                                                                                                    |                                                                                                    |
| เรียบร้อย                                                                                                    | กรุณาอัพโหลดเอกสาร ให้ครบถ้วนเพื่อค                                                                                                    | าวามรวดเร็วในวันรายงานตัว                                                                                                    |                                                                                                    |
| = 3.ข้อมูลติดต่อ                                                                                                    | ื่∨อัพไหลดเอกสาร (.pdf.png.jpg)                                                                                                    |                                                                                                    |                                                                                                    |
| เรียบร้อย                                                                                                    | สำเนาทะเบียนบ้าน                                                                                                    | สำเนาบัตรประชาชน/สำเนาPassport                                                                                                    | สำเนาใบรายงานผลการการศึกษา                                                                                                    |
| 1 4.ข้อมูลบิดา<br>เรียบร้อย                                                                                                    | L Click to upload                                                                                                    | 1. Click to upload                                                                                                    | 1. Click to upload                                                                                                    |
| 🗧 5.ข้อมูลมารดา                                                                                                    | สำเนาใบเปลี่ยนชื่อ-สกุล (ถ้ามี)                                                                                                    | สำเนาใบทะเบียนสมรส (ด้ามี)                                                                                                    | ไฟล์รูปถ่ายชุดนักศึกษามหาวิทยาลัย (ภาคปกติ)                                                                                                    |
| เรียบร้อย                                                                                                    | L Click to upload                                                                                                    | ± Click to upload                                                                                                    | 土 Click to upload                                                                                                    |
|                                                                                                    |                                                                                                    |                                                                                                    |                                                                                                    |
| 🎗 6.ข้อมูลผู้ปกครอง<br>  เรียบร้อย                                                                                                    |                                                                                                    |                                                                                                    |                                                                                                    |
| <ul> <li>6.ข้อมูลผู้ปกครอง</li> <li>เรียมร้อย</li> <li>7.ข้อมูลการทำงาน</li> <li>เรียบร้อย</li> </ul>                                                    | กรุณากดปุ่มพิมพ์เอกส                                                                                                    | ารเพื่อนำไปมอบตัวนักศึกษา และใบระเบียนประวัตินักค<br>นักศึกษาใหม่                                                                                                    | ศึกษา แล้วนำติดมาในวันรายงานตัวและขึ้นทะเบียน                                                                                                    |
| <ul> <li>42 6.ข้อมูลผู้ปกครอง</li> <li>เรียบร้อย</li> <li>7.ข้อมูลการทำงาน</li> <li>เรียบร้อย</li> <li>8.อัพโหลด/พิมพ์เอกสาร<br/>เรียบร้อย</li> </ul>    | กรุณากดปุ่มพิมพ์เอกส<br>กลังปนเกียช้อนุล                                                                                                    | ารเพื่อนำไปมอบตัวนักศึกษา และใบระเบียนประวัตินักค<br>นักศึกษาใหม่<br><sup>จันศ</sup> ์ก                                                                                                    | ศึกษา แล้วนำติดมาในวันรายงานตัวและขึ้นทะเบียน<br>พิมพ์พระเมียนประวัฒิกศึกษา และ ใบแอบตัวเข้าเป็นนักศึกษา                                                                             |
| <ul> <li>6.บัอมูลผู้ปกครอง</li> <li>เรียบร้อย</li> <li>7.ข้อมูลการทำงาน</li> <li>เรียบร้อย</li> <li>8.อัพโหลด/พิมพ์เอกสาร<br/>เรียบร้อย</li> </ul>       | กรุณากดปุ่มพิมพ์เอกส<br>กลับในเกียช่อมูล<br>⊻ตัวอย่างเอกสารที่ถูกต้อง                                                                                                    | ารเพื่อนำไปมอบตัวนักศึกษา และใบระเบียนประวัตินักค<br>นักศึกษาใหม่<br>ฉันท์ก                                                                                                    | ศึกษา แล้วน่ำติดมาในวันรายงานตัวและขึ้นทะเบียน<br>พิมพ์โบรเนียเประวัตินักศึกษา และ ใบแอบตัวเข้าเป็นนักศึกษา                                                                          |
| <ul> <li>ผู้มีอนุลผู้ปกครอง</li> <li>เรียบร้อย</li> <li>7.ข้อมูลการทำงาน</li> <li>เรียบร้อย</li> <li>8.อัพไหลด/พืบพ์เอกสาร<br/>เรียบร้อย</li> </ul>      | กรุณากดปุ่มพิมพ์เอกส<br>กลังไปแก้แข้อมูล<br>✓ด้วอย่างเอกสารที่ถูกต้อง<br>รหัสเอกสาร                                                                                                    | ารเพื่อนำไปมอบตัวนักศึกษา และใบระเบียนประวัตินักค<br>นักศึกษาใหม่<br>จันศก<br>ย่ <sub>อเอกสาร</sub>                                                                                                    | ศึกษา แล้วนำติดมาในวันรายงานตัวและขึ้นทะเบียน<br>พิมพ์พระเบียมประวัฒิกศึกษา และ ใบมอบตัวเข้าเป็นนักศึกษา<br>เอกสารตัวอย่าง                                                           |
| <ul> <li>ผู้มีอนุลผู้ปกครอง</li> <li>เรียบร้อย</li> <li>7 ข้อมูลการทำงาน</li> <li>เรียบร้อย</li> <li>8 อึพไหลด/พิมพ์เอกสาร<br/>เรียบร้อย</li> </ul>      | กรุณากดปุ่มพิมพ์เอกส<br>กลับในเกียชังมูล<br><a href="https://www.commons.org">vdวอย่างเอกสารที่ถูกด้อง</a><br>รหัสเอกสาร<br>01                                                                                                    | ารเพื่อนำไปมอบตัวนักศึกษา และใบระเบียนประวัตินักศ<br>นักศึกษาใหม่<br>บันทีก<br>รื่อเอกสาร<br>สำเนาทะเบียนบ้าน                                                                                                    | ศึกษา แล้วน่ำติดมาในวันรายงานตัวและขึ้นทะเบียน<br>พิมพ์ประเบียนประวัดปักศึกษา และ ใบขอบดัวเข้าเป็นมักศึกษา<br>เอกสารตัวอย่าง                                                         |
| <ul> <li>ผู้มีอนุลผู้ปกครอง</li> <li>เรียบร้อย</li> <li>7 ข้อมูลการทำงาน</li> <li>เรียบร้อย</li> <li>8 อัพโหลด/พิมพ์เอกสาร<br/>เรียบร้อย</li> </ul>      | กรุณากดปุ่มพิมพ์เอกส<br>กลับใบเกียชัญส<br><a href="https://www.communication.com">www.communication.com</a> <a href="https://www.communication.com">www.communication.com</a> <a href="https://www.com">www.com</a> <a href="https://www.com">www.com</a> <a a="" href="https://www.com" www.com"="" www.com<=""> <a a="" href="https://www.com" www.com"="" www.com<=""> <a a="" href="https://www.com" www.com"="" www.com<=""> <a a="" href="https://www.com" www.com"="" www.com<=""> <a a="" href="https://www.com" www.com"="" www.com<=""> <a a="" href="https://www.com" www.com"="" www.com<=""> </a> <a a="" href="https://www.com" www.com"="" www.com<=""> <a a="" href="https://www.com" www.com"="" www.com<=""> </a> <a a="" href="https://www.com" www.com"="" www.com<=""> </a> <a a="" href="https://www.com" www.com"="" www.com<=""> </a> </a> </a> </a> </a> </a> </a> | ารเพื่อน้ำไปมอบตัวนักศึกษา และใบระเบียนประวัตินักค<br>นักศึกษาใหม่<br>ฉันท์ก<br>ชื่อเอกสาร<br>สำเนาทะเบียนบ้าน<br>สำเนาบัตรประชาชน/สำเนาPassport                                                                                             | ศึกษา แล้วน่ำติดมาในวันรายงานตัวและขึ้นทะเบียน<br>พิมพ์มะเบียนประวัดนักศึกษา และ ใบมอบดัวเข้าเป็นนักศึกษา<br>เอกสารด้วอย่าง                                                          |
| <ul> <li>ดี มีขัมลุญัปกรอง</li> <li>เรียบร้อย</li> <li>7 ข้อมูลการทำงาน</li> <li>เรียบร้อย</li> <li>8 อัพไหลด/พิมพ์เอกสาร<br/>เรียบร้อย</li> </ul>       | กรุณากดปุ่มพิมพ์เอกส<br>กลับในทันขอมูล<br>Coolesianarsที่ถูกต้อง           รหัสเอกสาร           01           02           03                                                                                                    | ารเพื่อนำไปมอบตัวนักศึกษา และใบระเบียนประวัตินักค<br>นักศึกษาใหม่<br>บันท์ก<br>อ้อเอกสาร<br>สำเนาทะเบียบบ้าน<br>สำเนาบัตรประชาชน/สำเนาPassport<br>สำเนาบรายงานผลการการศึกษา                                                                  | ศึกษา แล้วน่ำติดมาในวันรายงานตัวและขึ้นทะเบียน<br>พิมพ์ใบระเบียนประวัตินักศึกษา และ ใบแอบตัวเข้าเป็นนักศึกษา<br>เอกสารด้วอย่าง<br>เอกสารด้วอย่าง<br>เอกสารด้วอย่าง<br>เอกสารด้วอย่าง |
| <ul> <li>ผู้มีอนุลผู้ปกครอง</li> <li>เรียบร้อย</li> <li>7.ข้อมูลการทำงาน</li> <li>เรียบร้อย</li> <li>8.อัพไหลด/พัมพ์เอกสาร</li> <li>เรียบร้อย</li> </ul> | กรุณากดปุ่มพิมพ์เอกส<br>กลับในเกียช่อมูล<br>+<br>งารังอย่างเอกสาร์ไดกด้อง           งารังสองกลาร           ดา           ดา                                                                                                    | ารเพื่อนำไปมอบตัวนักศึกษา และใบระเบียนประวัตินักศ<br>นักศึกษาใหม่<br>ขับทีท<br>                                                                                                    | ศึกษา แล้วน่ำติดมาในวันรายงานตัวและขึ้นทะเบียน<br>พิมพ์พระเบียนประวัฒิภศึกษา และ ใบมอบตัวเข้าเป็นมักศึกษา<br>เอกสารตัวอย่าง<br>ตัวอย่างเอกสาร                                        |
| <ul> <li>ผู้เป็นสมุ่มกระอง</li> <li>เรียบร้อย</li> <li>7.ข้อมูลการทำงาน</li> <li>เรียบร้อย</li> <li>8.อัพโหลด/พัมพ์เอกสาร<br/>เรียบร้อย</li> </ul>       | รรุณากดปุ่มพิมพ์เอกส<br>ทลับใบเกียชังมุล<br>✓dวอย่างเอกสารที่ถูกต้อง<br>✓dวอย่างเอกสารที่ถูกต้อง<br>✓dวอย่างเอกสารที่ถูกต้อง                                                                                                    | ารเพื่อนำไปมอบตัวนักศึกษา และใบระเบียนประวัตินักศ<br>นักศึกษาใหม่<br>ขับหา<br>รับหา<br>ชื่อเอกสาร<br>สำเนากะเบียนบ้าน<br>สำเนานิรมราชมาสำเนาPassport<br>สำเนาในราชงานผลการการศึกษา<br>สำเนาในเวลียนอีอ-ลกุล (กัม)<br>สำเนาในเวลียนสอรล (กัม) | ศึกษา แล้วนำติดมาในวันรายงานตัวและขึ้นทะเบียน<br>พิมพ์ใประเบียนประวัดปกศึกษา และ ใบมอบตัวเข้าเป็นนักศึกษา<br>เอกสารตัวอย่าง<br>ตัวอย่างเอกสาร<br>อ                                   |

นักศึกษาชาย

ตัวอย่างรูปถ่ายนักศึกษา (ภาคปกติ)

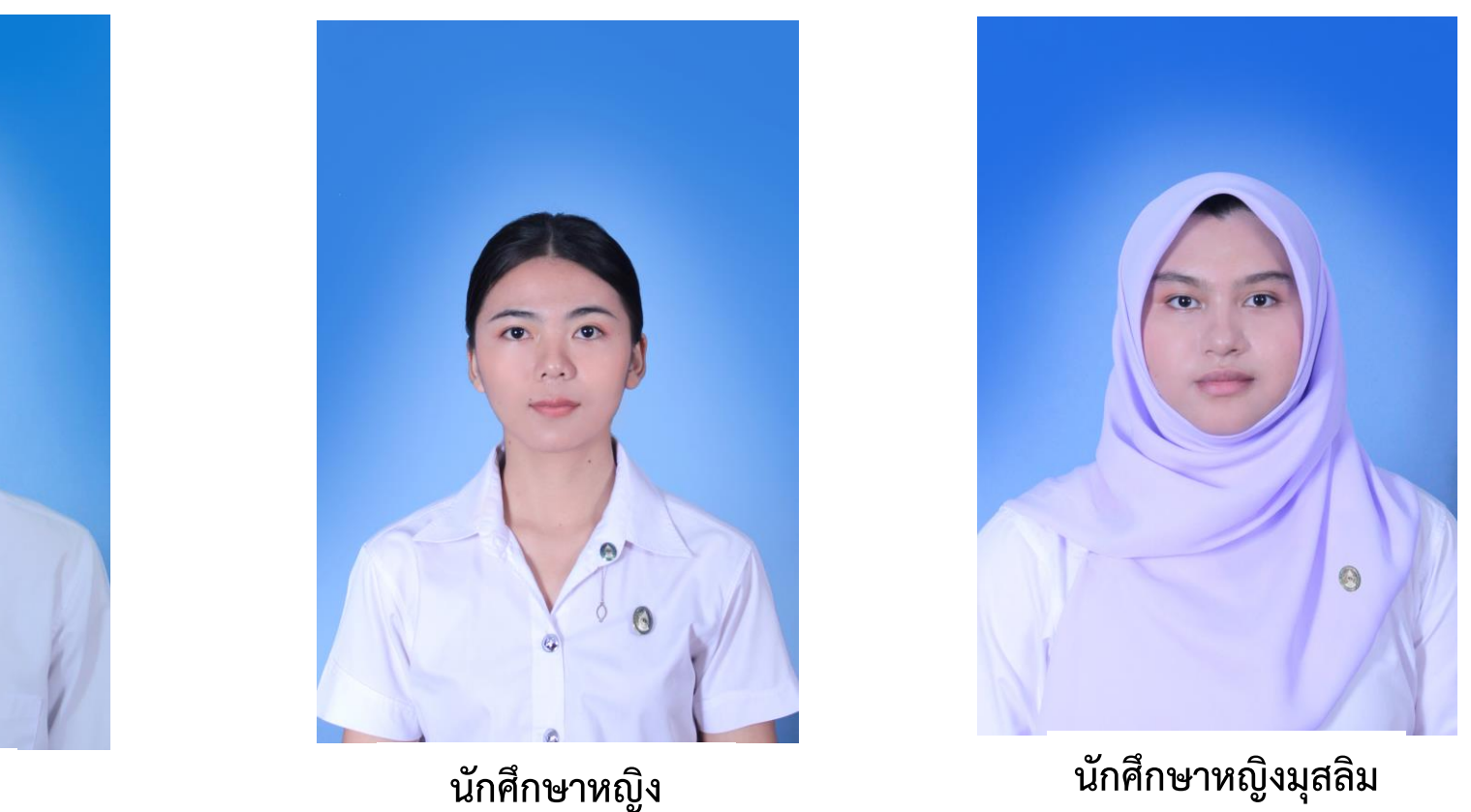

- รูปถ่ายภาพสี หน้าตรง แต่งกายด้วยเครื่องแบบมหาวิทยาลัยฯ ไม่สวมหมวก ไม่สวมแว่น ขนาดไฟล์ 1 นิ้ว
- นักศึกษาชาย ต้องมีเข็มตรามหาวิทยาลัย ติดตรงไทต์ บริเวณหน้าอก และควรปรับแต่งทรงผมให้เรียบร้อยและไม่มีหนวดเครา
- นักศึกษาหญิง ติดกระดุม ตุ้งติ้ง และเข็มตามมหาวิทยาลัยที่เสื้อ และจัดทรงผมให้เรียบร้อย
- นักศึกษาหญิงมุสลิม หากสวมผ้าคลุมศีรษะให้ใช้สีขาว และไม่มีลวดลายใดๆ

#### นักศึกษาตรวจสอบสถานะการรายงานตัวและดาวน์โหลดแบบฟอร์มการชำระเงินค่าธรรมเนียมการศึกษา ผ่านทางเว็บไซต์ https://admission.ssru.ac.th/

(กรณีไม่ขึ้นแบบฟอร์มใบแจ้งการชำระเงินต้องดำเนินการตรวจสอบสถานะของการกรอกประวัตินักศึกษาใหม่ หรือการแนบเอกสารหลักฐานการรายงานตัว)

ขั้นตอนการตรวจสอบสถานะการรายงานตัวนักศึกษาใหม่ ผ่านทางเว็บไซต์ https://admission.ssru.ac.th/

1. เข้าสู่ระบบ "**เลขบัตรประชาชน**" และ "**วัน-เดือน-ปีเกิด (เช่น 01-01-2564)**" <u>กรณีนักศึกษา</u>

้ต่างชาติกรอกข้อมูล "เลขหนังสือเดินทาง" และ "วัน-เดือน-ปีเกิด (เช่น 01-01-2564)" คลิก "ตกลง"

| เข้าสู่ระบบ                                                                                          |  |
|----------------------------------------------------------------------------------------------------|--|
| เลขบัตรประชาชน<br>X=XXXXX=XXX=X<br>เช่น 3=1021=01251=36=4 (กรอกเฉฟาะตัวเลขเท่านั้น)                  |  |
| หรือ เลขหนังสือเดินทาง<br>เช่น AB423999<br>สำหรับชาวต่างชาติ หรือ ผู้ที่ไม่มีเลขบัตรประชาชน เท่านั้น |  |
| สำหรับ รอบที่ 1, 2, 5, ภาคพิเศษ, บัณฑิตศึกษา เท่านั้น<br>วัน-เดือน-ปิเกิด (เช่น 01-01-2564)<br>      |  |
| สำหรับ รอบที่ 3 (รับตรงร่วมกัน) หรือ 4 (Admission) เท่านั้น<br>เมอร์โกรศัพท์                         |  |
| XXX-XXX-XXXX<br>เช่น 081-123-4567 (กรอกเฉพาะตัวเลขเท่านั้น)<br>ตกลง เริ่มใหม่                        |  |

2. การตรวจสอบสถานะการรายงานตัวนักศึกษาใหม่ (กรณีที่มีรหัสนักศึกษาแล้วนักศึกษาสามารถเข้า

ระบบดาวน์โหลดแบบฟอร์มการชำระเงินค่าธรรมเนียมการศึกษาผ่านทางเว็บไซต์ https://reg.ssru.ac.th/)

#### ดังภาพที่แสดง

|                                                                                                    | ta 🗊 📼 😏 📕 🚺 📬 🕇                                                                                                    |
|----------------------------------------------------------------------------------------------------|----------------------------------------------------------------------------------------------------|
| รายจะเดียดการสอบ (สอบสัมคามคน)                                                                                                    | รายละเอียดการสอบเพิ่มเติม (สอบสัมภาษณ์):                                                                                                    |
| วัน-เวลาของ วัน 03/05/254 เวลา 08:00-16:00 น.<br>สำนักได้อสอบ 14<br>ห้องสอบ-สอบสัมาษณ์ห้านโทรที่พีที่ Video Call และดู Portfolio .<br>หมายแต่ สู่สู่เข้ารกิทบาชิ้นสูงเรียนกวามหรือมารรอบสัมาภาษณ์ตามเอกสารราชละเอียดด้านล่าง และสอบคัดเลือกในวันที่ 3<br>พฤษภาษณ พ.ศ. 2564<br>"ในรัดดาวมีใหลดสละศึกษาชื่นขอมการสอบสัมาภาษณ์ให้ละเชียก <u>คลิตที่นี่</u>                                                                                                    | ฟูติชื่อสอยสัมาทันน์ เอกสารที่ต้องนำมาในวันสอยสัมาทันท์<br>1 ใบสมัตรสอยพัดเลือก พร้อมติดรูปท่ายบาตา ไม้ (เอกสารหมายเลข 1)<br>2 หนังสือร์บรองสหสารเรียงจากโรงเรียน (เอกสารหมายเลข 2)<br>3 ใบแร้งการที่ระเงิน และหลักฐานการประเงินกำเณ็กรสอนกัดเลือก มหาวิทยาลัยรายที่กูสวนยุปันกา (เอกสารหมายเลข 3)<br>4 สั้นนารุดักรศักษา ว่ามวน 1 สมับ<br>5. แฟ้นสะสมหลงาน Portfolio จำนวน 1 สมับ |
| ผลการสอบ/สัมภาษณ์:                                                                                                    | ผลการสอบ/สัมภาษณ์เพิ่มเติมะ                                                                                                    |
| ยินดีด้วยท่ะ! กุณ <u>ฟอน</u> การสอบสัมภาษณ์                                                                                                    | โปรดยับยังใสักร์เข้าที่กมา<br>ยังได้ด้วยเข้า คุณ ชั้นแการสอบเกิดเลือก<br>โปรดทำการยืบยังใสกร์เข้ากำหาที่ไว้เป็นได้ http://student.mytcas.com ภายในวันที่ 10 – 11 พฤษภาคม พ.ศ. 2564 มีอานั้น<br>มหาวิตยาลัยฯ ต้อว่าท่านตอสักติในการเข้าศึกษา                                                                                                    |
| ผลการมีเพิ่ม Tras                                                                                                    | ผลการมีบยับ #r∆≲ เพิ่มเดีย                                                                                                    |
| ยินดีด้วยค่ะ! คุณ <u>ยืมยันสิทธิ์ TCAS แล้ว</u>                                                                                                    | ไปรอกสอกประวัตินักศึกษาใหม่<br>ภายในวินที 17/02/2564 - 12/07/2564<br>( <u>คลิตที่ต</u> ี เพื่อกรอกประวัตินักศึกษาใหม่)                                                                                                    |
| ประกาศผลผู้มีสิทธิ์เข้าศึกษา:                                                                                                    |                                                                                                    |
| <ol> <li>มากกับสาวอินส์คอดของการประมงศาสรรมของมากรรของมาต่างการประเทณีตามประเทณ<br/>2. เอกสาของมากการประเทณ<br/>4. อากสาของมากการประเทณ<br/>4. อากสาของมากการประเทณ<br/>4. อากสาของมากการประเทณ<br/>4. อากสาของมากกรรม<br/>4. อากสาของมากรรม<br/>4. อากสาของมากราของมากรรม<br/>4. อากสาของมากราของมากราขางมากราขางมากราขางมากราขางมากราขางมากราขางมากราขางมากราขางมากราขางมากราขางมากราขางมากราขางมากราขางมากราขางมากราขางมากราขางมากราขางมากราขางมากราขางมากราขางมากราขางมากราขางมากราขางมากราขางมากร</li></ol> | ωđ                                                                                                    |
|                                                                                                    | ( <u>มหามาติ</u> กรุงของตระหยายของ                                                                                                    |
| Jระกาศผลผู้มีสิทธิ์เข้าศึกษา:                                                                                                    |                                                                                                    |
| <u>ตรวจสอบสถานะการรายงานด้วนักศึกษาใหม่</u><br>ราสันักศึกษาของท่าน คือ <u>64/2109042</u><br>1. บักศึกษาตวมีหลดใบเชื่องกรชำระเงินคำธรรมเบียบการรายงานด้วนักศึกษาใหม่ใต้ที่เว็บไซต์ <u>https://regissru.ac.th/</u><br>2. เอกสารของบักศึกษาในถูกต้องกรุณาอิฟเหลดเอกสารที่บาดได้ที่เว็บไซต์ <u>https://regissru.ac.th/</u> (ภายในวันที่ 12 กรกฎาคม 2564) ดังนี้<br>- สำนาใจรายงานผลการการศึกษา<br>เข้าสู่ระบบโดย<br>Usemame : <u>รทิสนัทศึกษา</u><br>Poseumer : <u>เข้าสินทิศึกษา</u>                                                                                                    |                                                                                                    |

ขั้นตอนการดาวน์โหลดแบบฟอร์มการชำระเงินค่าธรรมเนียมการศึกษา ผ่านทางเว็บไซต์ https://reg.ssru.ac.th/

 เข้าที่เว็บไซต์ https://reg.ssru.ac.th/ เข้าสู่ระบบ "รหัสนักศึกษา" รหัสผ่าน "เลขที่บัตร ประจำตัวประชาชน" แล้วคลิก เข้าสู่ระบบ

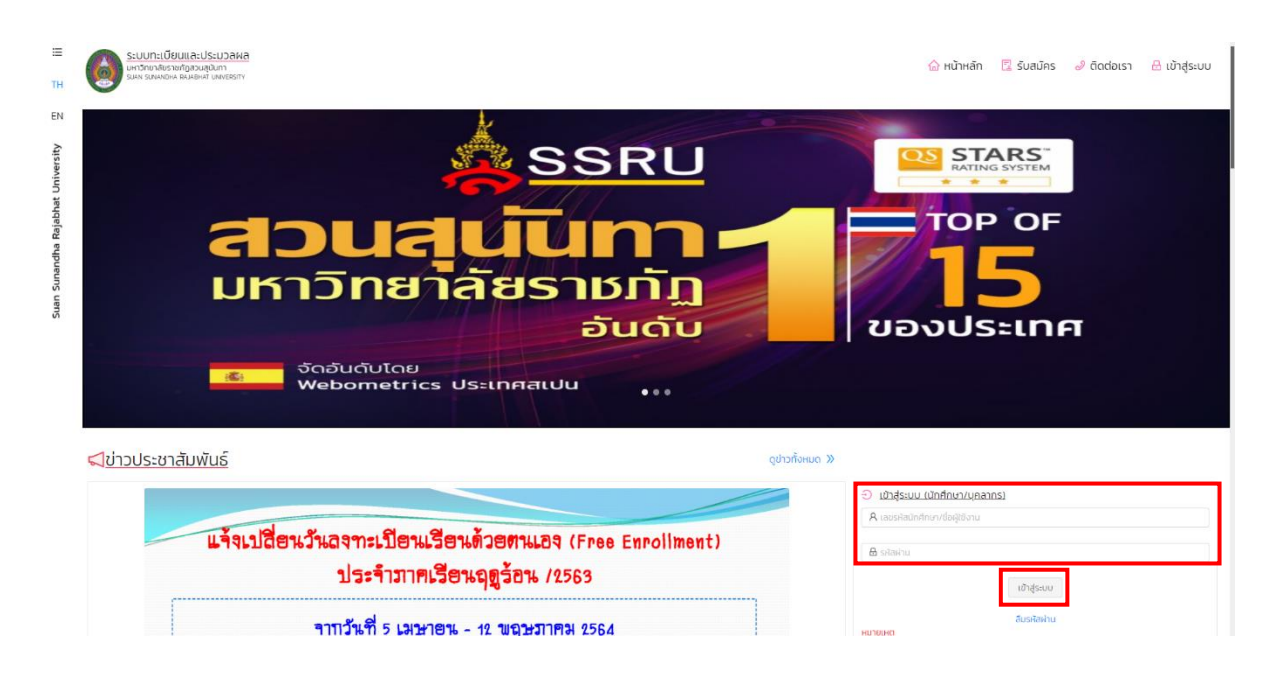

2. กรณีที่เข้าระบบครั้งแรก ระบบจะบังคับให้เปลี่ยนรหัสใหม่ ดังภาพที่แสดง

- รหัสผ่านต้องมีความยาวไม่น้อยกว่า 6 ตัวอักษร
- รหัสผ่านจะต้องประกอบไปด้วย ตัวใหญ่ , ตัวเล็ก

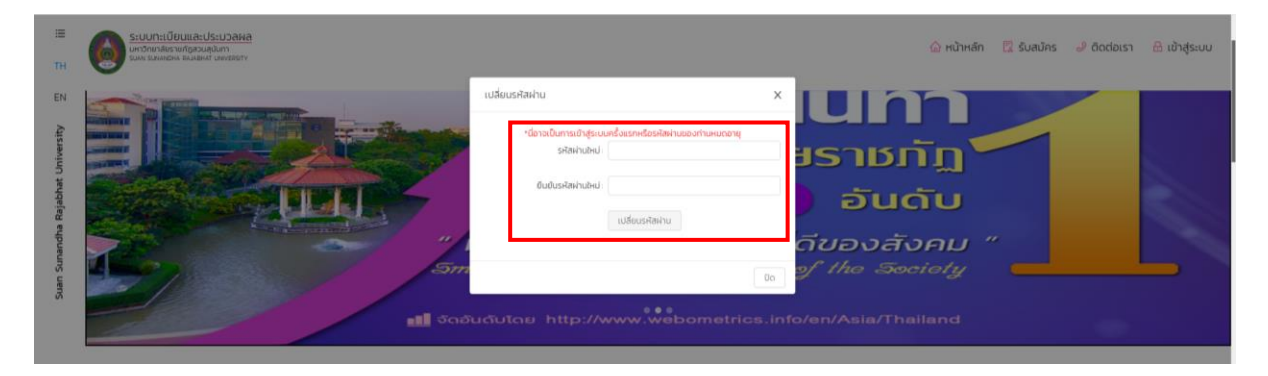

 หลังจากที่เข้าสู่ระบบแล้ว นักศึกษาตรวจสอบข้อมูล "รหัสนักศึกษา" และ "ชื่อ – นามสกุล" ดังภาพที่แสดง

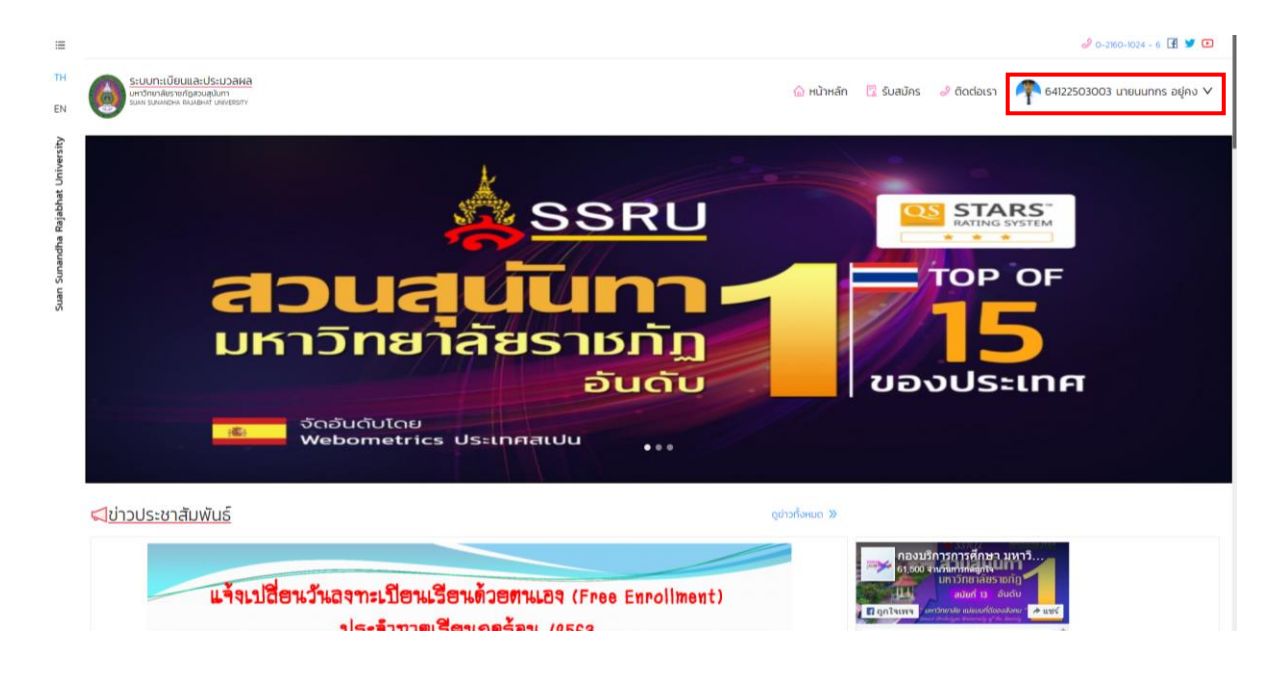

หลังจากที่ตรวจสอบข้อมูลแล้ว จากนั้นเลือก "เมนูสำหรับนักศึกษา" คลิกเมนู "พิมพ์ใบแจ้งหนี้"

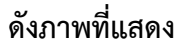

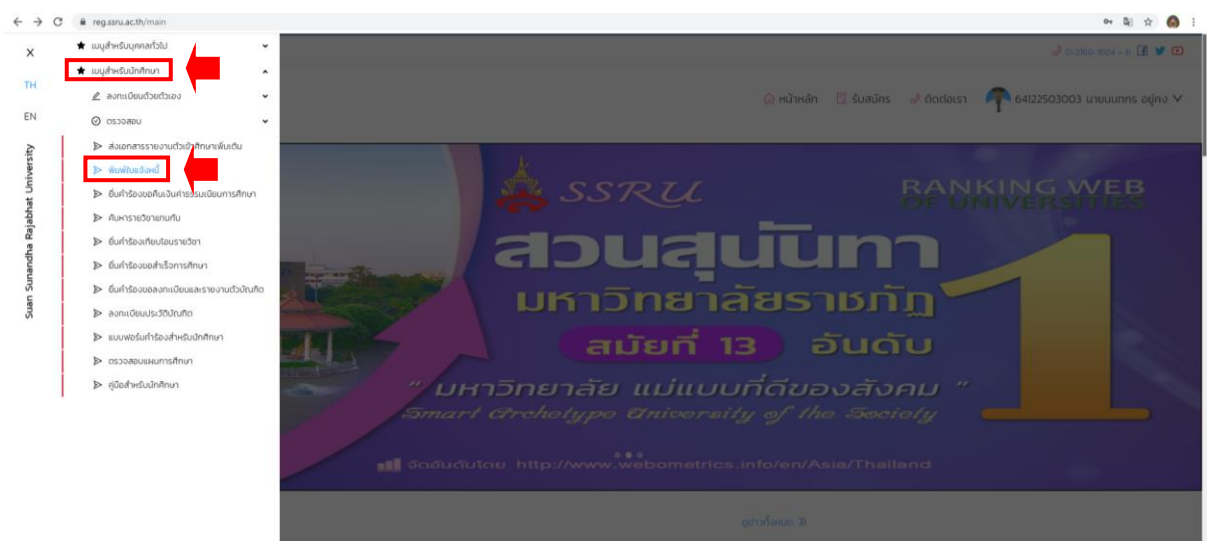

5. หลังจากคลิกเมนู "พิมพ์ใบแจ้งหนี้"หน้าจอจะปรากฏข้อมูลนักศึกษา จากนั้นคลิกเลือก "ดาวน์ โหลดใบแจ้งหนี้" ดังภาพที่แสดง

| C  | eg.ssru.ac.th/isqy27                                                              |                  |                                    |                   |                                 |                  |                    |                           | 야 🗟 ☆ 🔕                 |
|----|-----------------------------------------------------------------------------------|------------------|------------------------------------|-------------------|---------------------------------|------------------|--------------------|---------------------------|-------------------------|
|    | ระบบทะเบียนและประบวล<br>มหาวิทยาลัยรายที่สวนสุปิมา<br>รมเก รมพงษาล สมมุษหลั เพชยร | Wa<br>TY         |                                    |                   |                                 | 🟠 หน้าหลัก       | 😨 รับสมัคร 🥔 ติดต่ | DIST 🍖 641225             | 03003 นายนนทกร อยู่คง 🗸 |
| Ŵ  | <u>มพ์ใบแจ้งหนี้</u>                                                              |                  |                                    |                   |                                 |                  |                    |                           |                         |
| `` | Chucksyou                                                                         |                  |                                    |                   |                                 |                  |                    |                           |                         |
|    | รหัสนักศึกษา                                                                      | 64122503003      |                                    | ชื่อ-สกุลนักคึกษา | นายนนากร อยู่คง                 |                  | AfU:               | เทคโนโลยีอุตสาหกรรม       |                         |
|    | ประเภทนักศึกษา                                                                    | ภาคปกติ          |                                    | ระดับการศึกษา     | ปริณณาตรี                       |                  | สายาวิชา           | เทคโนโลยีคอมพิวเตอร์เพื่  | จงานสถาปัตยกรรม         |
|    | รุ่น/ปีที่เข้า                                                                    | 64/2564          |                                    | หมู่นักศึกษา      | 01                              |                  | แบบไปรแกรม         | -                         |                         |
|    | ວຸດນິເຕັນ                                                                         | u.6              |                                    | วันเดือนปีเกิด    | 29/07/2545                      |                  | วิทยาเขต/ศูนย์     | วิทยาเขต/ศูนย์ สวนสุนันกา |                         |
|    | วันที่เข้ารับการศึกษา                                                             | 11/03/2564       |                                    | อาจารย์ที่ปรึกษา  | -                               |                  | สถานภาพนักศึกษาทุน | ໃນໄດ້ຮັບກຸມ               |                         |
|    | สถานะสำเร็จการศึกษา                                                               | Unā              |                                    |                   |                                 |                  |                    |                           |                         |
|    |                                                                                   |                  |                                    |                   |                                 |                  |                    |                           |                         |
|    | , Aun                                                                             |                  |                                    |                   |                                 |                  |                    |                           |                         |
|    | สถานะการขำระเงิน                                                                  |                  |                                    |                   |                                 |                  |                    |                           |                         |
|    | ปกติ                                                                              |                  |                                    |                   | v                               |                  |                    |                           |                         |
|    |                                                                                   |                  |                                    | I                 | <mark>Q คัมหา</mark> ล้างข้อมูล |                  |                    |                           |                         |
| Ē  |                                                                                   |                  |                                    |                   | เคการศึกษาที่ 2564 ปีการศึกษา 1 |                  | -                  |                           |                         |
| T  | วันที่ออกใบแจ้งหนึ่                                                               | เลขที่ใบแจ้งหนึ่ | ประเภทใบแล                         | бона              | ยอดที่ต้องชำระทั้งสิ้น          | สถานะการชำระเงิน | วันที่ชำระเงิน     | เลขที่ใบเสร็จ             | ดาวน์ไหลดใบแจ้งหนึ่     |
| Т  | 11/03/2564                                                                        | IVEN64100279     | ใบแจ้งซ่ำระเงินค่าลงทะเบียนเรียนน้ | กศึกษาใหม่        | 28,750.00                       | unā              |                    |                           | P                       |

5. หลังจากคลิกเมนู "**ดาวน์โหลดใบแจ้งหนี้**" หน้าจอจะปรากฏดังภาพ นักศึกษาพิมพ์ใบแจ้งการ ชำระเงินและดำเนินการชำระเงินภายในระยะเวลาที่มหาวิทยาลัยกำหนด

| เลขประจำตัวนักศึกษา :                                                                                                    | 1.00                                                                                                    | นลุนนทา                                                                                                    | ใบแจ้งชำระเงิน / ใบเสรี                                                                                                    | จรับเงิน                                                                                                    | เลขที่                                                                                                    | 00279                                                                                                    | ส่วนที่ 1 : สำหรับนักศึกษา                                                                                                    |
|----------------------------------------------------------------------------------------------------|----------------------------------------------------------------------------------------------------|----------------------------------------------------------------------------------------------------|----------------------------------------------------------------------------------------------------|----------------------------------------------------------------------------------------------------|----------------------------------------------------------------------------------------------------|----------------------------------------------------------------------------------------------------|----------------------------------------------------------------------------------------------------|
| ชื่อ-มามสกุล : นายนนทกร อยู่คง หลักสูตร : วิทยาศาสตรบัณฑิต<br>สูบย์การศึกษา : สวนลุบันทา คณะ : เทคโนโลยีอุตสาหกรรม<br>ธรดับการศึกษา : เปริญญาตรี สาขาวิชา : เทคโนโลยีคอมพิวเตอร์เพื่องานสถาบัตยกรรม<br>โด้ลงทะเปียนเชียน ประจำกาดการศึกษาที่ 1 ปีการศึกษา 2564 ดังรายการต่อไปนี้<br>ลำดับที่ ค่าอรรมเนียม ระจำกาดการศึกษาที่ 1 ปีการศึกษา 2564 ดังรายการต่อไปนี้<br>ลำดับที่ ค่าอรรมเนียม ระจำกาดการศึกษาที่ 1 ปีการศึกษา 2564 ดังรายการต่อไปนี้<br>ลำดับที่ ค่าอรรมเนียม ระจำกาดการศึกษาที่ 1 ปีการศึกษา 2564 สงราย<br>สามชัยวัน 1 ต่าลงทะเปียนเหมาจ่าย 28,750.00<br>**** หมายเหตุ : นักศึกษาสงทะเปียนได้สูงสุด11-20 หน่วยกิต ลงทะเบียนในวันที่ 01 ก.ค 03 ส.ศ. 2564 ****<br>ท่าลงทะเปียนเหมาจ่าย 28,750.00 บาท (สองหมื่นแปดทันเจ็ตร้อย่ห้าสืบบาทด้วน)<br>สมชัยกรรม<br>*** [โปรดตรวจสอบความถูกต้องก่อนข้าระเงิน ] ***<br><u>ด้าซิ้แจง</u><br>1. โปรดซ์วระเงินกายในวันที่ที่มหาวิทยาลัยกำหนด หากกันกำหนดจะถูกปรีบตามาระเงิน ] ***<br><u>ต้า</u> สินชนี<br>มาติดต่องานการเงิน เพื่อออกโบแจ้งซำระเงินอบับไหม่<br>3. การลงทะเบียนและโปนสรีจรับเงินจะสมบูรณ์มีอทางมหาวิทยาลัยราชบัฏสวนตุบันทาได้รับเงินครบด้านเรียบร้อยแล้ว<br>****<br>****<br>**************************                                                                                                    | เลขประจำตัวนักศึกษา: 641                                                                                                    | 22503003                                                                                                    | ประเภทนัก                                                                                                    | สึกษา :                                                                                                    | ภาคปกติ                                                                                                    | C.                                                                                                    |                                                                                                    |
| สูนย์การศึกษา : ถามสุบันทา<br>ระดับการศึกษา : บริญญาตรี : เทคโนโลยีอุตสาหกรรม<br>ระดับการศึกษา : บริญญาตรี : เทคโนโลยีอุตสาหกรรม<br>โล้ลหระเบียนเรียบ ประจำภาคการศึกษาที่ 1 ปีการศึกษา 254 ดังรายการต่อไปปี<br><u>สำลับที่ ค่าอรามเบียม (ระจำภาคการศึกษาที่ 1 ปีการศึกษา 254 ดังรายการต่อไปปี</u><br><u>สำลับที่ ค่าอรามเบียม (ระจำภาคการศึกษาที่ 1 ปีการศึกษา 254 ดังรายการต่อไปปี</u><br><u>สำลับที่ ค่าอรามเบียม (ระจำภาคการศึกษาที่ 1 ปีการศึกษา 254 ดังรายการต่อไปปี</u><br><u>สำลับที่ 1 ค่าองทระเบียนเหมาจ่าย 28,750.00 บาท (สองหมี่มแปดหันเจ็ตร้อยห้าสิบบาทถั่ว ) เขต์ 28,750.00<br/>**** หมายเหตุ : นักศึกษาลงทะเบียนในด้สูงสุด11-20 หน่วยกิต ลงทะเบียนในวันที่ 01 ก.ค 03 ส.ค. 2564 ****<br/>ค่าลงทะเบียนเหมาจ่าย 28,750.00 บาท (สองหมี่มแปดหันเจ็ตร้อยห้าสิบบาทถั่ว ) เขต์ 28,750.00<br/>**** ( [ โปรดตรวจสสบความถูกต้องก่อนข้าระเงิน ] ****<br/><u>ต่านี้ยวง</u><br/>**** ( [ โปรดตรวจสสบความถูกต้องก่อนข้าระเงิน ] ****<br/><u>ต่านี้แจง</u><br/>1. โปรดข้าระเงินภายในวันที่ที่มหาวิทยาลัยกำหนด หากทันกำหนดจะถูกปรีบตามาะเบียบ (โดยโม่เว้นวันหยุตราชการ)<br/>2. กรณีมีการเห็น-ออนรายวิชาหลังจากวันที่สิ้นสุดการเห็น-ออนตามปฏิทินวิชาการ ให้มักศึกษานำไปแจ้งการชำระเงินอบันเดิม<br/>มาติตตอรานการเงิน เพื่อออกโบแจ้งชำระเงินอบับใหม่<br/>3. การลงทะเบียนและโบเสร็จรับเงินจะสมบูรณ์มีอทางมหาวิทยาลัยราชเกฏสวนสุนัมทาได้รับเงินครบด้วนเรียบร้อยแล้ว<br/>การหลายทรง<br/>เขตะรายทาง<br/>เขาสาษาขายนะ<br/>มหาวิทยาลัยราชกัฏสวนสุนันทา โบแจ้งสนิมจะสมบูรณ์มีอทางมหาวิทยาลัยราชเกฏสวนสุนัมทาได้รับเงินครบด้วนเรียบร้อยแล้ว<br/>การหลายการ<br/>เขาสาษฎกรระเงิน ภายในวันที่ 11 พ.ค 10 มิ.ย. 2564 **<br/>เขตะทายอายสาน<br/>1. ปกลิงทราเป็นชาวนิชั่น 10 เป็นประเปล่งสี สายพรณิชันระ<br/>1. เขาสาหาร์<br/>1. และ สนาการทางไป 610 เป็นประเปล่งสี สายพรณิชันร์<br/>1. เขาสาหาร์<br/>1. และ สนารทางทางไป 610 เป็นเป็นไปเหลี สายพรณิชันร์<br/>1. เขาสาหาร์<br/>1. และ สนาราทางทางไป 610 เป็นประเปล่งสี สายพรณิชันร์<br/>1. เขาสาหาร์<br/>1. และ สนาราทางสาม (131) SERVEE CODE: 4827<br/>1. เขาส์เหลี สายพรร์สะริง 1. (6412) 4. (10027911032105<br/>1. เขาส์แหล์ที่ดีหราร์ต้าย์ 1. (64019478<br/>1. เขาส์สาชน์ 1. (64019478</u>                                                                       | <b>ชื่อ-นามสกูล :</b> นายนนทศ                                                                                                    | กร อยู่คง                                                                                                    | หลักสูตร :                                                                                                    | วิทยาค                                                                                                    | าสตรบัณฑิเ                                                                                                    | ค                                                                                                    |                                                                                                    |
| รรัชบัการศึกษา : บริญญาตรี สาขาวิชา : เทคโนโลยัคอมที่วเตอร์เพื่องานสถาบัตยกรรม<br>โต้ลงทะเบียนเรียน ประจำภาคการศึกษาที่ 1 ปีการศึกษา 2564 ดังรายการต่อไปปี้<br>ลำดับที่ คาธรรมเนียม รวม(บาท)<br>1 ตาลงทะเบียนเหมาจ่าย 28,750.00<br>**** หมายเหตุ : นักศึกษาลงทะเบียนใต้สูงสุด11-20 หน่วยกิต ลงทะเบียนในวันที่ 01 ก.ค 03 ส.ค. 2564 ****<br>กำลงทะเบียนเหมาจ่าย 28,750.00 บาท ( สองหมีนแปดพันเจ็ตร้อยห้าสิบบาทถ้วน )<br>สิมพ์สมีของ 28,750.00 บาท ( สองหมีนแปดพันเจ็ตร้อยห้าสิบบาทถ้วน )<br>สิมพ์สมีของ 28,750.00 บาท ( สองหมีนแปดพันเจ็ตร้อยห้าสิบบาทถ้วน )<br>สิมพ์สมีของ 12.052564 มะกา 10.09.23<br>**** [ โปรดตรวจสอบความถูกต้องก่อนข้าระเงิน ] ***<br><u>ตำขึ้นจง</u><br>1. โปรดช้าวะเงินกายในวันที่ที่มหาวิทยาลัยกำหนด หากกรับกำหนดจะถูกปรีบตามระเบียบ (โดยไม่เว้นวันหยุดราชการ)<br>2. กรณีมีการเห็น-ออบรายวิชาหลังจากวันที่ลิ่มสุดการเห็น-ออนตามปฏิทินวิชาการ ให้มักศึกษาน้ำใบแจ้งการชำระเงินอบเติม<br>มาพิดต่องานการเงิน เพื่อออกในแจ้งข้าระเงินอีบบิโหม่<br>มาพิดต่องานการเงิน เพื่อออกในแจ้งข้าระเงินอีบบิโหม่<br>มาพิดต่องานการเงิน เพื่ออกโมแจ้งข้าระเงิน กระบับกรีกษาสุบันทาได้รับเงินครบถ้วนเรียบร้อยแล้ว<br>"การสงทะเบียนและโบตลรีจรับเงินจะสมบูรณ์เมื่อทางมหาวิทยาลัยราชภัฏสวนอุบันทาได้รับเงินครบถ้วนเรียบร้อยแล้ว<br>"การสงทระเบียนและโบตเร็จรับเงินจะสมบูรณ์เมื่อทางมหาวิทยาลัยราชภัฏสวนอุบันทาได้รับเงินครบถ้วนเรียบร้อยแล้ว<br>"การสงทระเบียนและโบตเร็จรับเงินจะสมบูรณ์เมื่อทางมหาวิทยาลัยราชภัฏสวนอุบันทาได้รับเงินครบถ้วนเรียบร้อยแล้ว<br>"การสงทร์ไขยนและโบตเร็จรับเงินจะสมบูรณ์เมื่อทางมหาวิทยาลัยราชภัฏสวนอุบันทาได้รับเงินครบถ้วนเรียบร้อยแล้ว<br>"การสงทร์ที่ 11 พ.ค 10 มิ.ย. 2564 ***<br>เพ็ณรายนาตรรรม (2021) (III Payment) 15/15<br>มนะ อะการโปรตรรม (2021) (III Payment) 15/15<br>มนะ อะการกรรมจาหรังโมย 10 เป็นสนณิปส์สันจะสมานินะ<br>มายากรรมชาตรรม (2021) (III Payment) 15/15<br>มนะ อะการรรมชาตรรม (2021) (CODE : 5002<br>มาหนัดที่ดีตรรรมชาตรรม (2021) (III Payment) 15/15<br>มาหนัดที่ดีการรรรมชาตรม 10:04อานอินอีบร์<br>มาหนัดที่ดีและจากรรม (2021) (III Payment) 15/15<br>มาหนัดที่ดีตรรมชาตรม (CODE : 101) 5.5502<br>มาหนัดที่ดางรามารางหรายโทนเร็จราสานารารา (10:027911032105<br>มาหนัดที่ดีเลราหรายงานที่ได้ โบบาที่วน (10:027911032105<br>มาหนัดที่ดา | ศนย์การศึกษา : สวนสนับ                                                                                                    | ทา                                                                                                    | คณะ :                                                                                                    | เทคโน่                                                                                                    | โลยีอตสาหก                                                                                                    | ารรม                                                                                                    |                                                                                                    |
| เสี้งสพระเป็นขนรีขน ประจำภาคการศึกษาที่ 1 ปีการศึกษา 2564 ดังรายการค่อไปนี้<br><u>สำคับที่ ค่าธรรมเนียน</u> 28,750.00<br>รวมจำนวนเงิน 28,750.00<br>**** หมายเหตุ : นักศึกษาลงทะเบียนได้สูงสุด11-20 หน่วยกิต ลงทะเบียนในวันที่ 01 ก.ค 03 ส.ค. 2564 ***<br>กำลงทะเบียนเหมาจ่าย 28,750.00 บาท (สองหมื่นแปดพันเจ็ตร้อยห้าสิบบาทถ้วน)<br>**** หมายเหตุ : นักศึกษาลงทะเบียนได้สูงสุด11-20 หน่วยกิต ลงทะเบียนในวันที่ 01 ก.ค 03 ส.ค. 2564 ***<br>กำลงทะเบียนเหมาจ่าย 28,750.00 บาท (สองหมื่นแปดพันเจ็ตร้อยห้าสิบบาทถ้วน)<br>**** หมายเหตุ : นักศึกษาลงทะเบียนได้สูงสุด11-20 หน่วยกิต ลงทะเบียนในวันที่ 01 ก.ค 03 ส.ค. 2564 ***<br>กำลงทะเบียนเหมาจ่าย 28,750.00 บาท (สองหมื่นแปดพันเจ็ตร้อยห้าสิบบาทถ้วน)<br>**** [โปรดตรวจสอบความถูกต้องก่อนข้าระเงิน ] ***<br><u>คำสั้น</u><br>1. โปรดช้าระเงินกายในวันที่ที่มหาวิทยาลัยกำหนด หากพันกำหนดจะถูกปรับตามระเบียบ (โดยไม่เว้นวันหยุตราชการ)<br>2. กรณีมีการเพิ่ม-ดยรรายวิชาหลังจากวันที่สินสุดการเพิ่ม-ดอนตามปฏิที่บริชาการ ให้นักศึกษานำในแจ้งการข้าระเงิน บับเดิม<br>มาติดต่องานการเงิน เพื่อออกโบแจ้งข่าระเงินอบับใหม่<br>3. การณงหะเบียนและโบเสร็จรับเงินจะสมบูรณ์มีอทางมหาวิทยาลัยราชบัฏสวนสุนัททาได้รับเงินครบถ้วนเรียบร้อยแล้ว<br>กรณฑิกษาด้องร้าระดำธรรมเนียมบริการ ณ จุดข่าระเงิน<br>**กัศโตราชั่น กายในวันที่ 11 พ.ค 10 มิ.ย. 2564 ***<br>ชิญชัตระ (รินท์ศิกษาณิยนเจ้ะ 11/03/2564)<br>**กำหนดชี่าระเงิน ภายในวันที่ 11 พ.ค 10 มิ.ย. 2564 ***<br>ชิญชัตระ และเมละสุนทราชานารเงิน (สองชัวเงิน)<br>**บัศศิทธาชณะเมละ (Colle 10 มินชาวณิยนดร้อยไป ****<br>***<br>***<br>***<br>***<br>***<br>***<br>**                                                                                                    | ระดับการศึกษา · ปริญญาต                                                                                                    | 1                                                                                                    | สาขาวิชา ·                                                                                                    | เทคโบ                                                                                                    | โลยีคอมพิวเ                                                                                                    | ตอร์เพื่องาบส                                                                                                    | อาปัตยกรรบ                                                                                                    |
| รมมันสายอนเวอน ประชาทาหาารทางการทาง 1 ปการทางการ 2,505 หร่างการท่างการประ<br>คำลังที่ปรึ่ง การรรมเบียม รวมบำนวนเริ่ม 28,750.00<br>**** หมายเหตุ : นักศึกษาลงทะเบียนใต้สูงสุด11-20 หน่วยกิต ลงทะเบียนในวันที่ 01 ก.ค 03 ส.ค. 2564 ***<br>คำลงทะเบียนเหมาจ่าย 28,750.00 บาท (สองหมีมแปดพันเร็ตร้อยห้าสิบบาทด้วม)<br>#ภาดีนร้างส่าวบริวรรร เลก 10.09.23<br>*** [ โปรดตรวจสอบความถูกต้องก่อนชำระเงิน ] ***<br>คำลงทะเบียนแหมาจ่าย 10.99.23<br>*** [ โปรดตรวจสอบความถูกต้องก่อนชำระเงิน ] ***<br>คำมีปัญญา<br>1. โปรดซราระเงินกายในวันที่ที่มหาวิทยาลัยกำหนด หลกกันกำหนดรรถการปฏิที่นวิชาการ ให้บักศึกษานำใบแจ้งการชำระเงินอบับเดิม<br>มาติดต่องานการเงิน เพื่อออกใบแจ้งชำระเงินอบับใหม่<br>3. การลงทะเบียนและใบเสร็จรับเงินจะสมบูรณ์มีอทางมหาวิทยาลัยราชภัฏสวนสุนันทาได้รับเงินครบด้วนเรียบร้อยแล้ว<br>กายที่ตายต้องชำระค่ารรรมเป็ยมนิสางการน้ำระเงิน 100279 ส่วนที่ 2 สำหรับยนาคา<br>* นักศึกษาต้องชำระค่ารรรมเป็ยมบริการ ณ จุลข์ระเงิน วันที่ชำระ เงิน (นที่ที่ที่มหาวิทยาลัยราชภัฏสวนสุนันทาได้รับเงินครบด้วนเรียบร้อยแล้ว<br>* นักศึกษาต้องชำระค่ารรรมเป็ยมนิสางการ และจะชาวะเงิน เลขที่ใบแจ้งหนี้ 00279 ส่วนที่ 2 สำหรับยนาคา<br>* นักศึกษาต้องชำระค่ารรรมเป็ยมบริการ ณ จุลข์ระเงิน รับที่ทรงะ<br>เพาร์ไหน บริเมษง และจะงำระจะจะจะจะจะจะจะจะการ (ประการท่าง)<br>* นักศึกษาต้องชำระค่ารรรมเป็ยมายิการ ณ จุลข์ระเงิน รับที่ที่ที่ที่ 11 พ.ค 10 มิย.2564 เหลียน ว่ามายทุม เกตุสาว<br>* นักศึกษาต้องชาระค่ารรมกรรมเป็ยมาริการ ณ จุลข์ระเงิน หนายท่างสาวามายทุม เกตุสาวสาวแขนจะ เมตะที่ของเงินจะร่างการ<br>* นักศึกษาต้องชำระด้ารรมารรมเป็ยมาการ (ประสาวารารายทุม เลตุสาวสาวแขนทุน อยุลง หารมาจารเงินจะจำสง หูกลาจา<br>* นักศึกษาตามารถูงหนัย เอาประ (OBE : 5002<br>***********************************                                                                                                    | 1.<br>1.<br>1.<br>1.<br>1.<br>1.<br>1.<br>1.<br>1.<br>1.<br>1.<br>1.<br>1.<br>1                                                                                                    | ดการสึกษาที่ 1 ปีการ                                                                                                    |                                                                                                    | ้อไปนี้                                                                                                    |                                                                                                    |                                                                                                    |                                                                                                    |
| 1         ค่าลงทะเบียนเหมาจ่าย         28,750.00           รวมจำนวนเงิน         28,750.00           *** หมายเหตุ : นักศึกษาลงทะเบียนได้สูงสุด11-20 หน่วยกิด ลงทะเบียนในวันที่ 01 ก.ค 03 ส.ค. 2564 ***           ค่าลงทะเบียนเหมาจ่าย         28,750.00 บาท           38.750.00 บาท         (สองหมีนแปดพันเจ็ดร้อยห้าสิบบาทถ้วน)           ระสระเงินการทะเบียนเหมาจ่าย         28,750.00 บาท           4.750.00 บาท         (สองหมีนแปดพันเจ็ดร้อยห้าสิบบาทถ้วน)           ระสระเงินการที่         28,750.00 บาท           4.750.00 บาท         (สองหมีนแปดพันเจ็ดร้อยห้าสิบบาทถ้วน)           ระสระเงินการที่         28,750.00 บาท           4.750.00 บาท         (สองหมีนแปดพันเจ็ดร้อยห้าสิบบาทถ้วน)           ระสระเงินการที่         28,750.00 บาท           4.750.00 บาท         (สองหมีนแปดพันเจ็ดร้อยห้าสิบบาทถ้วน)           ระสระเงินการที่         28,750.00 บาท           4.750.00 บาท         (สองหมีนแปดพันเจ็ดร้อยห้าสิบบาทถ้วน)           ระสระเงินการเงินระเงินการที่ที่สันสุดการเพิ่ม-ถอนดามปฏิที่นิวิชาการ ให้นักศึกษาบ้าในแจ้งการข้าระเงินอบับเดิม           3.750.750.70 บากระเงินการเงิน เพื่องการบ้านี้สีนสุดการเพ็นอยนดามปฏิที่นิวิชาการงกันรับเงินครบบ้านเจ็นสานสุบนสุบนสานทาง           3.770161         เพื่องการช้าระเงิน           3.770162         เกิดสานสุบระเงินสานสุบนสุบนสานทาง           3.770161         เพิสตารระเงินสานสุบนสานสุบนสานสุบนสานสุบนสุนสานสุบนสุบนสานสุนสุนทาง </td <td>ลำดับที่</td> <td></td> <td>ค่าธรรมเนียม</td> <td>0.014</td> <td>47</td> <td></td> <td>รวม(บาท)</td>                                                                                                    | ลำดับที่                                                                                                    |                                                                                                    | ค่าธรรมเนียม                                                                                                    | 0.014                                                                                                    | 47                                                                                                    |                                                                                                    | รวม(บาท)                                                                                                    |
| รวมจำนวนเงิน       28,750.00         **** หมายเหตุ : นักศึกษาลงทะเบียนได้สูงสุด11-20 หน่วยกิต ลงทะเบียนในวันที่ 01 ก.ค 03 ส.ค. 2564 ***       โมส์ 2.45สมออลล         คำลงทะเบียนแหมาจ่าย       28,750.00 บาท       (สองหมื่มแปดพับเจ็ตร้อยห้าสิบบาทถ้วน)       โมส์ 2.45สมออลล         คำลงทะเบียนแหมาจ่าย       28,750.00 บาท       (สองหมื่มแปดพับเจ็ตร้อยห้าสิบบาทถ้วน)       โมส์ 2.45สมออลล         คำสงทะเบียนแหมาจ่าย       28,750.00 บาท       (สองหมื่มแปดพับเจ็ตร้อยห้าสิบบาทถ้วน)       โมส์ 2.45สมออลล         คำสงที่ 11/05/2564 เอก 10.05/254       **** [ โปรดตรวจสอบความถูกต้องก่อนข้าระเงิน ] ***       คำชิ้แจง       ****         1       โปรดตรวจสอบความถูกต้องก่อนข้าระเงิน ] ***       คำชิ้แจง       ****       คำชิ้นโดง         1       โปรดตรวงสอบกวามถูกต้องก่อนข้าระเงิน ] ***       คำชิ้แจง       ****       คำชิ้แอง         1       โปรดตรวงสอบกวามถูกต้องก่อนข้าระเงิน ] ***       คำชิ้แจง       ****       คำชิ้แอง         1       โปรดตรวงสาวเว็บที่ที่มีหาวิทยาลัยกำหนด หากทันกำหนดจะถูกปริบตามระเงิยบ (โดยไม่เว้นวันหยุดราชการ)                                                                                                    | 1 ค่าลงทะเบียนเ                                                                                                    | หมาจาย                                                                                                    | 121                                                                                                    |                                                                                                    |                                                                                                    | A. 1                                                                                                    | 28,750.00                                                                                                    |
| รามขานว่นเง่น 28,750.00          **** หมายเหตุ : นักศึกษาลงทะเบียนได้สูงสุด11-20 หน่วยกิต ลงทะเบียนในวันที่ 01 ก.ค 03 ส.ค. 2564 ***         ก่าลงทะเบียนเหมาจ่าย 28,750.00 บาท (สองหมื่นแปดพันเจ็ตร้อยห้าลิบบาทถ้วน)         สมต้นอวันที 11/05/2564 เฉลา 200923         **** [ โปรดตรวจสอบความถูกต้องก่อนข้าระเงิน ] ***         ด้าชื้แอง         1. โปรดข้าระเงินภายในวันที่ที่มหาวิทยาลัยกำหนด หากขั้นกำหนดจะถูกปรับตามระเบียบ (โดยไม่เว้นวันหยุดราชกาว)         2. กรณีมีการเพิ่ม-ถอนรายวิชาหลังจากวันที่สิ้นสุดการเพิ่ม-อนตามปฏิทินวิชาการ ให้นักศึกษานำในแจ้งการข้าระเงินอบับเดิม มาติดต่องานการเงิน เพื่อออกใบแจ้งข้าระเงินอบับไหม่         3. การสงทรเบียนและโปนสรีจรับเงินจะสมบูรณ์เมื่อทางมหาวิทยาลัยราชภัฏสวนสุนันทาได้รับเงินครบด้วนเรียบร้อยแล้ว         การสงทรเบียนและโปนสรีจรับเงินจะสมบูรณ์เมื่อทางมหาวิทยาลัยราชภัฏสวนสุนันทาได้รับเงินครบด้วนเรียบร้อยแล้ว         การสงทรเบียนและโปนสรีจรับเงินจะสมบูรณ์เมื่อทางมหาวิทยาลัยราชภัฏสวนสุนันทาได้รับเงินครบด้วนเรียบร้อยแล้ว         การสงทรเบียน       เป็นตั้งการข้าระเงิน         เกตศักระครรรมเนียมบริการ ณ จุดชำระเงิน       รับที่ช่าระ         เป็ดส่านวณในแจ้ะ 11/03/2564 **       ซอมู้ช่าระ         เป็ดส่านรงนินองบ้ามี 11 พ.ค. 10 มิ.ย. 2564 **       ซอมู้ช่าระ         เป็ดรงประเงิน ภายในวันที่ 11 พ.ค. 10 มิ.ย. 2564 **         เป็ดข้างเลยาการประเงิน กายในวันที่ 11 พ.ค. 10 มิ.ย. 2564 **         เป็ดข้าระเงิน กายในวันที่ 11 พ.ค. 10 มิ.ย. 2564 **         เป็นของนาตรางการประเงิน สุดชาระเงิน         เป็นของแหละรงนางารปงนิน 10 มินที่งานนินต์สูง ในหระเงินกรงหร้า <td></td> <td></td> <td></td> <td></td> <td>5011001</td> <td></td> <td>28 750 00</td>                                                                                                    |                                                                                                    |                                                                                                    |                                                                                                    |                                                                                                    | 5011001                                                                                                    |                                                                                                    | 28 750 00                                                                                                    |
| **** หมายเหตุ : นักศึกษาลงทะเบียนใคสูงสุด11-20 หนวยกิต ลงทะเบียนในวันที่ 01 ก.ค 03 ส.ค. 2564 ***         ค่าลงทะเบียนเหมาจ่าย       28,750.00 บาท       (สองหมันแปดพันเจ็ตร้อยห้าสิบบาทด้วน)       ####################################                                                                                                    | 20                                                                                                    |                                                                                                    |                                                                                                    | 11                                                                                                    | 3 121 0 11                                                                                                    |                                                                                                    | 20,750.00                                                                                                    |
| <ul> <li>คำลงทะเบียบแหมาจ่าย</li> <li>28,750.00 บาท</li> <li>(สองหมืนแปดพันเจ็ตร้อยห้าสิบบาทถ้วน)</li> <li>มัน</li> <li>มัน</li> <li></li></ul>                                                                                                    | *** หมายเหตุ : เ                                                                                                    | นักศึกษาลงทะเบียนได                                                                                                    | สูงสุด11-20 หนวยกิต ลง                                                                                                    | กะเบียนใน                                                                                                    | เว้นที่ 01 ก                                                                                                    | า.ค 03 ส.                                                                                                    | ค. 2564 ***                                                                                                    |
| สมพ์น้อรับที่ 11/05/2564 เมา 10.09.23 *** [ โปรดตรวจสอบความถูกต้องก่อนขำระเงิน ] ***<br>คำขึ้แจง *** [ โปรดตรวจสอบความถูกต้องก่อนขำระเงิน ] ***<br>คำขึ้แจง<br>1. โปรดขำระเงินภายในวันที่ที่มหาวิทยาลัยกำหนด หากพันกำหนดระถูกปรับตามระเบียบ (โดยไม่เว้นวันหยุดราชการ)<br>2. กรณีมีการเพิ่ม-ถอนรายวิชาหลังจากวันที่ลิ้นสุดการเพิ่ม-ถอนตามปฏิทินวิชาการ ให้นักศึกษาบำใบแจ้งการชำระเงินอบับเดิม มาติดต่องานการเงิน เพื่อออกโบแจ้งขำระเงินอบับใหม่<br>3. การลงทะเบียบและโบเสร็จรับเงินจะสมบูรณ์เมื่อทางมหาวิทยาลัยราชภัฏสวนสุนันทาได้รับเงินครบถ้วนเรียบร้อยแล้ว<br>"กาศตาษาระเงิน<br>สุดข้าระเงิน กายในวันที่ 11 พ.ค 10 มิ.ย. 2564 **<br>เพื่อสามธรรมเนียมบริการ ณ จุดชำระเงิน<br>เพิ่าก็ทษาล้องชำระเงิน ภายในวันที่ 11 พ.ค 10 มิ.ย. 2564 **<br>เพื่อสามธรรมเงิน ภายในวันที่ 11 พ.ค 10 มิ.ย. 2564 **<br>เพื่อสามธรรมรมเนียมบริการ ณ จุดชำระเงิน<br>เพิ่าการที่ทยาลัยเราะก่ารรมเนียมบริการ ณ จุดชำระเงิน<br>เพิ่าการที่ระเงิน กายในวันที่ 11 พ.ค 10 มิ.ย. 2564 **<br>เพื่อสามธรรมเงิน กายในวันที่ 11 พ.ค 10 มิ.ย. 2564 **<br>เพื่อสามธรรมเงิน อนาการกรมานโบเล 10 นิ้าย้างสนินไซโล้ ครมารณ์ก่า การารทร. อนจาร หรือ เกาน์เตอร์เซอร์วิส ทุกสาชา<br>เพื่อสามธรรมรม เมื่อมางกันชี่ : 003-3-09261-0 (BIII Paymentit) 15/15<br>วายละเอียดการชำระเงิง 1 เกษณฑารรย์จะ 1 เกษณฑามาร อยู่กะ 3าที่เราะเงิน (Locali of Payment)<br>ชันเล ยนการกรุงเทพเเงิม) SERVICE CODE: 56002<br>วาทัลนักศึกษารที่สอ้างอิง 2 (Ref. 410027911032105<br>โทงสัมท์ที่ดิดต่อได้ : 0944019478<br>เตาน์ตอร์เซอร์วิส (SERMICE : 01)<br>จำนวนเงิน<br>ชันเนองเทามีผู้เลืองโรส (SERMICE : 01)<br>จำนวนเงิน<br>ส่งกานใน (Dava 1009 21                                                                                                    | ค่าลงทะเบียบเหมาจ่าย                                                                                                    | 28,750,00 1101                                                                                                    | ( สองหมี่บแปดพับเจ็ด                                                                                                    | โอย <b>ห้าสิ</b> บบา                                                                                                    | าทถ้วน )                                                                                                    | 16                                                                                                    | ส่วนที่ 2 : สำหวับรนาคาม                                                                                                    |
| <ul> <li>พิมพ์นี้ยังที่ 11/05/2564 เลท 10:09:23</li> <li>*** [โปรดตรวจสอบความถูกต้องก่อนช้ำระเงิน ] ***</li> <li>คำชื้แจง</li> <li>1. โปรดชำระเงินกายในวันที่ที่มหาวิทยาลัยกำหนด หากทันกำหนดจะถูกปรับตามระเบียบ (โดยไม่เว้นวันหยุตราชการ)</li> <li>2. กรณีมีการเพิ่ม-ถอนรายวิชาหลังจากวันที่สิ้นสุดการเพิ่ม-ถอนตามปฏิทินวิชาการ ให้นักศึกษานำใบแจ้งการชำระเงินอบับเดิม มาติดต่องานการเงิน เพื่อออกโบแจ้งชำระเงินอบับใหม่</li> <li>3. การลงทะเบียนและใบเสร็จรับเงินจะสมบูรณ์มี่อทางมหาวิทยาลัยราชภัฏสวนสุนันทาได้รับเงินครบถ้วนเรียบร้อยแล้ว</li> <li>พุณศักราชอาระเงิน</li> <li>เลขที่ใบแจ้งหนี้ 00279 ต่วนที่ 2 สำหรับอนาคา</li> <li>* นักศึกษาต้องชำระเงิน กายในวันที่ 11 พ.ค 10 มิ.ย. 2564 **</li> <li>ช่อผู้ชำระ</li> <li>เช็ดรวมของรามมนิยมบริการ ณ จุดชำระเงิน</li> <li>* กำหนดชำระเงิน ภายในวันที่ 11 พ.ค 10 มิ.ย. 2564 **</li> <li>ช่อผู้ชำระ</li> <li>เช็ดรวมของรอมขน กรุณากับไป B.10 ป็นประสบนได้ซึ่ง โพทพาณิชน์ ๆ พการไทย, ธ.การหรือยุธยา, ธ.กรุงหรือยุธยา, ธ.กรุงหริน (Detail of Payment)</li> <li>* เป็นสุบานการไทยพาณิชย์ : 003-3-09261-0 (BIII Payment) 15/15</li> <li>รายสเตียดการชำระเงิน (Detail of Payment)</li> <li>* บมจ. ธนาคารกรุงหรายไพย COM. CODE : 56002</li> <li>* มนต. ธนาคารกรุงหรือยุธยา COM. CODE : 56002</li> <li>* มนต. ธนาคารกรุงหรอบรา COM. CODE : 5002</li> <li>* กามารงรายังราย (Com CODE : 5002</li> <li>* บมจ. ธนาคารกรุงหรอยุชา COM. CODE : 5002</li> <li>* บมจ. ธนาคารกรุงหรือยุธยา COM. CODE : 5002</li> <li>* มนต. ธนาคารกรุงหรอบ COM. CODE : 5002</li> <li>* มนต. ธนาคาราจางหรารไพย COM. CODE : 5002</li> <li>* มนต. ธนาคาราจางยนต COM. CODE : 5002</li> <li>* มนต. ธนาคารกรุงหรอบ COM. CODE : 5002</li> <li>* มนต. ธนาคารกรุงหรอง COM. CODE : 5002</li> <li>* เมณาราจงชาระ (Au autor Sole * 4327</li> <li>* เมณาราราจารงชาร COM. CODE : 5002</li> <li>* เมนาจะจำสองราส COM. CODE : 5002</li> <li>* และ สาหารงษาที่งองริง (Ref. 1) : 6412250303</li> <li>* เมนาจะ สารงชาร COM. CODE : 5002</li> <li>* เมนาจะหรองชาร (COM. CODE : 5002<!--</td--><td></td><td>20,150.00 0 11</td><td>( no that is officiation</td><td>00111100</td><td></td><td>2488</td><td></td></li></ul>                                                                         |                                                                                                    | 20,150.00 0 11                                                                                                    | ( no that is officiation                                                                                                    | 00111100                                                                                                    |                                                                                                    | 2488                                                                                                    |                                                                                                    |
| **** [ โปรดตรวจสอบความถูกต้องก่อนข้าระเงิน ] ***         คำชี้แจง         1. โปรดข้าระเงินภายในวันที่ที่มหาวิทยาลัยกำหนด หาดพันกำหนดระถูกปรับตามระเบียบ (โดยไม่เว้นวันหยุดราชการ)         2. กรณีมีการเพิ่ม-ถอนรายวิชาหลังจากวันที่สิ้นสุดการเพิ่ม-ถอนตามปฏิทีนวิชาการ ให้นักศึกษาบำโบแจ้งการข้าระเงินอบับเดิม<br>มาติดต่องานการเงิน เพื่อออกโบแจ้งขำระเงินอบับไหม่         3. การลงทะเบียนและใบเสร็จรับเงินจะสมบูรณ์เมื่อทางมหาวิทยาลัยราชภัฏสวนสุนันทาได้รับเงินครบถ้วนเรียบร้อยแล้ว         การสงทะเบียนและใบเสร็จรับเงินจะสมบูรณ์เมื่อทางมหาวิทยาลัยราชภัฏสวนสุนันทาได้รับเงินครบถ้วนเรียบร้อยแล้ว         การลงทะเบียนและใบเสร็จรับเงินจะสมบูรณ์เมื่อทางมหาวิทยาลัยราชภัฏสวนสุนันทาได้รับเงินครบถ้วนเรียบร้อยแล้ว         การลงทะเบียนและใบเสร็จรับเงินจะสมบูรณ์เมื่อทางมหาวิทยาลัยราชภัฏสวนสุนันทาได้รับเงินครบถ้วนเรียบร้อยแล้ว         การลงทะเบียนและใบเสร็จรับเงินจะสมบูรณ์เมื่อทางมหาวิทยาลัยราชภัฏสวนสุนันทาได้รับเงินครบถ้วนเรียบร้อยแล้ว         การลงทะเบียนและในเสร็จรับเงินจะสมบูรณ์เมื่อทางมหาวิทยาลัยราชภัฏสวนสุนันทาได้รับเงินครบถ้วนเรียบร้อยแล้ว         หารกิดยาส้องขาระค่าธรรมเนียมบริการ ณ จุดชำระเงิน       โบแจ้งการช้าระเงิน       (วันที่ดำนอนในแจ้ง : 11/03/2564)         * กำหนดขำระเงิน ภายในวันที่ 11 พ.ค 10 มิ.ย. 2564 **       ช้อยู่ข้าระ       การกิงที่งระเงิน โปนจะ : 11/03/2564)         เมือง ณาการบทยนามิเนตร์ เขากับ ที่ไปท่างณินได้ส่างไมนของมีข่า ทางทรกท่าย, ธ.กรุงหรอเลยา . เกตร์เงินที่สางสนในแจ้ : 11/03/2564)         เม้อง ณาการบทยนามิเนต 2.001-0 (BIL Payment) 15/15       รายละเดิยการข้าระเงิน (Detait of Payment)         เม้อง นมจะ ณาการงทรงราย COM. CODE : 56002          เ                                                                                                    | สิมพเมื่อวันที่ 11/05/2564 เวลา 10:09.                                                                                                    | 23                                                                                                    |                                                                                                    |                                                                                                    |                                                                                                    |                                                                                                    |                                                                                                    |
| <ul> <li>คำชื้แจง</li> <li>1. โปรดข้าระเงินภายในวันที่ที่มหาวิทยาลัยกำหนด หากพันกำหนดจะถูกปรับตามระเบียบ (โดยไม่เว้นวันหยุคราชการ)</li> <li>2. กรณีมีการเพิ่ม-ถอนรายวิชาหลังจากวันที่สิ้นสุดการเพิ่ม-ถอนตามปฏิทินวิชาการ ให้นักศึกษานำใบแจ้งการชำระเงินอบับเติม<br/>มาติดต่องามการเงิน เพื่อออกโบแจ้งขำระเงินอบับใหม่</li> <li>3. การลงทะเบียนและใบเสร็จรับเงินจะสมบูรณ์เมื่อทางมหาวิทยาลัยราชภัฏสวนสุนันทาได้รับเงินครบถ้วนเรียบร้อยแล้ว</li> <li>การสงทะเบียนและใบเสร็จรับเงินจะสมบูรณ์เมื่อทางมหาวิทยาลัยราชภัฏสวนสุนันทาได้รับเงินครบถ้วนเรียบร้อยแล้ว</li> <li>การลงทะเบียนและใบเสร็จรับเงินจะสมบูรณ์เมื่อทางมหาวิทยาลัยราชภัฏสวนสุนันทาได้รับเงินครบถ้วนเรียบร้อยแล้ว</li> <li>การลงทะเบียนและใบเสร็จรับเงินจะสมบูรณ์เมื่อทางมหาวิทยาลัยราชภัฏสวนสุนันทาได้รับเงินครบถ้วนเรียบร้อยแล้ว</li> <li>การลงทะเบียนและใบเสร็จรับเงินจะสมบูรณ์เมื่อทางมหาวิทยาลัยราชภัฏสวนสุนันทาได้รับเงินครบถ้วนเรียบร้อยแล้ว</li> <li>การสงทระเงิน ภายในสุนันทา</li> <li>ใบแจ้งการชำระเงิน</li> <li>เลขที่ใบแจ้งหนี้</li> <li>00279</li> <li>ส่วนที่ 2 : สำหรับขนาดา</li> <li>* นักศึกษาต้องชำระค่าธรรมเนียมบริการ ณ จุดชำระเงิน</li> <li>วันที่ชำระ</li> <li>เหลี่ขางะ</li> <li>เจ้าสูงที่ 11 พ.ศ 10 มิ.ย. 2564 **</li> <li>ช่อยู่ชำระ</li> <li>เพลง จะการในบรณฑินที่ 11 พ.ศ 10 มิ.ย. 2564 **</li> <li>ช่อยู่ชำระ</li> <li>เพลง จะการในขาณินที่ 11 พ.ศ 10 มิ.ย. 2564 **</li> <li>ส่อยู่ชำระ</li> <li>เพลง จะการในอาณาการณฑินที่ 11 พ.ศ 10 มิ.ย. 2564 **</li> <li>ช่อง จะการในของอนดันย์ 0.03-3-09261-0 (Bill Payment) 15/15</li> <li>รายละเดียดการชำระเงิน (Detail of Payment)</li> <li>เพลง จะการใหย Concore: 860</li> <li>ขนจง จะการในของ เปละ 10 กับเรียงรงอนอน</li> <li>เพลง จะการใหย (Concore: 860</li> <li>เพลงสันศึกษา/รที่เลตร้าระ / รที่ต้างอง 2 (Ref. 410027911032105</li> <li>เพลงจะเพอร์สอร์ส (SERVICE col):</li> <li>เพลงจะจะหอร์ส (SERVICE col):</li> <li>เพลงที่เลตะการที่สีดอนิ (สองสอน เลตร์ระ วรัสอ์สอร์ส (สองสอน เลตร์งานัน เลตร์งานั้นตะกำหนดร้าง 19478</li> </ul>                                                                                                    |                                                                                                    | *** [ โปรด                                                                                                    | ดตรวจสอบความถูกต้องก                                                                                                    | อนชำระเงิง                                                                                                    | u]***                                                                                                    |                                                                                                    |                                                                                                    |
| <u>คาชัยเจง</u> 1. โปรดข้าระเงินภายในวันที่ที่มหาวิทยาลัยกำหนด หากทันกำหนดจะถูกปรับตามระเบียบ (โดยไม่เว้นวันหยุตราชการ)  2. กรณีมีการเพิ่ม-ถอนรายวิชาหลังจากวันที่สิ้นสุดการเพิ่ม-ถอนตามปฏิทินวิชาการ ให้นักศึกษานำใบแจ้งการข้าระเงินอบับเดิม มาติดต่องานการเงิน เพื่อออกโบแจ่งข้าระเงินอบับใหม่  3. การลงทะเบียนและใบเสร็จรับเงินจะสมบูรณ์เมื่อทางมหาวิทยาลัยราชภัฏสวนสุนันทาได้รับเงินครบถ้วนเรียบร้อยแล้ว  ^กุณฑ์ตกมายขะ  มหาวิทยาลัยราชภัฏสวนสุนันทา  1. ใบแจ้งการข้าระเงิน เลขที่ใบแจ้งหนี้ 00279  1. ส่วนที่ 2. สำหรับขนคา  * นักศึกษาต้องข้าระค่าธรรมเนียมบริการ ณ จุดข้าระเงิน 7. มรีต่าระ                                                                                                    |                                                                                                    |                                                                                                    |                                                                                                    |                                                                                                    |                                                                                                    |                                                                                                    |                                                                                                    |
| <ol> <li>โปรดข้าระเงินภายในวันที่ที่มหาวิทยาลัยกำหนด หากพันก้าหนดจะถูกปรับตามระเบียบ (โดยไม่เว้นวันหยุคราชการ)</li> <li>กรณีมีการเพิ่ม-ถอนรายวิชาหลังจากวันที่สิ้นสุดการเพิ่ม-ถอนตามปฏิทินวิชาการ ให้นักศึกษาบำใบแจ้งการชำระเงินฉบับเดิม<br/>มาติดต่องานการเงิน เพื่อออกใบแจ้งชำระเงินอบับใหม่</li> <li>การถงทะเบียนและใบเสร็จรับเงินจะสมบูรณ์มี่อทางมหาวิทยาลัยราชภัฏสวนสุนันทาได้รับเงินครบด้วนเรียบร้อยแล้ว</li> <li>การถงที่ 2 สำหรับเงินจะสมบูรณ์มี่อทางมหาวิทยาลัยราชภัฏสวนสุนันทาได้รับเงินครบด้วนเรียบร้อยแล้ว</li> <li>การถงทะเบียนและใบเสร็จรับเงินจะสมบูรณ์มี่อทางมหาวิทยาลัยราชภัฏสวนสุนันทาได้รับเงินครบด้วนเรียบร้อยแล้ว</li> <li>การถงทะเบียนและใบเสร็จรับเงินจะสมบูรณ์มี่อทางมหาวิทยาลัยราชภัฏสวนสุนันทาได้รับเงินครบด้วนเรียบร้อยแล้ว</li> <li>การถงที่สานอุญาสวนสุนันทา</li> <li>ใบแจ้งการชำระเงิน เลขที่ใบแจ้งหนี้ 00279 ต่านที่ 2 สำหรับยนาคา</li> <li>นักศึกษาต้องชำระเงิน ภายในวันที่ 11 พ.ค 10 มิ.ย. 2564 **</li> <li>ช่อผู้ชำระ</li> <li>เร็ตอามตะรวมออมมาน กอนานไป B 10 มิโปซ์ระเงินไม่ มีระเงิน สุนที่ช่าะ อานจราดหรองท่น กรณานับไป B 10 มิโปซ์ระเงินที่มี โทยมหากิตย์</li> <li>บมจ. ธนาคารกรมหารไทย COM. CODE : 860</li> <li>เด็ยสาม สามารามามายาการโทย (Com. CODE : 5602</li> <li>เมนต. ธนาคารกรมพทรไทย COM. CODE : 5602</li> <li>เมนต. ธนาคารกรมพทา(โลบ State CODE : SUNANDHA</li> <li>เตชที่ใบแจ้งหนี้และกำหนดจรีม (Ref.1) : 6412250303</li> <li>เมนต. ธนาคารกรมพทาส์ COM. CODE : 5002</li> <li>เมนต. ธนาคารกรมพทา(โลบ State CODE : 4327</li> <li>เกษที่ที่มีดต่อโลบ (SERVICE : 01)</li> <li>เกษากรมชาตร (Ref. 410027911032105</li> <li>เกษาด้ายงรมส์ (SERVICE : 01)</li> <li>เกษาตรมชาตรไส (SERVICE : 01)</li> <li>เกษาโลกที่สีดต่อโล้ : 0944019478</li> <li>เกษน์ไปส์ (SERVICE : 01)</li> <li>เกษน์เซลร์ส (SERVICE : 01)</li> <li>เกษน์เซลร์ส (SERVICE : 01)</li> <li>เกษน์ส่าน (Sensaturation (Sensaturation))</li> <li>เกษน์ส่าส์ (SERVICE : 01)</li> <li>เกษน์ส่าส์ (SERVICE : 01)</li> <li>เกษน์ส่านัง (Sensaturation)</li> <li>เกษน์ส่าน์ (Sensaturation)<td></td><td></td><td><u>คาชแจง</u></td><td></td><td></td><td></td><td></td></li></ol>                                                                                                    |                                                                                                    |                                                                                                    | <u>คาชแจง</u>                                                                                                    |                                                                                                    |                                                                                                    |                                                                                                    |                                                                                                    |
| <ol> <li>กรณีมีการเพิ่ม-ถอนรายวิชาหลังจากวันที่สิ้นสุดการเพิ่ม-ถอนตามปฏิทีนวิชาการ ให้บักศึกษาบำใบแจ้งการชำระเงินฉบับเติม<br/>มาติดตองานการเงิน เพื่อออกโบแจ้งขำระเงินอบับใหม่</li> <li>การลงทะเบียนและใบเสร็จรับเงินจะสมบูรณ์เมื่อทางมหาวิทยาลัยราชภัฏสวนสุนันทาใด้รับเงินครบถ้วนเรียบร้อยแล้ว<br/>ๆแต่ดีตามของ</li> <li>มหาวิทยาลัยราชภัฏสวนสุนันทา</li> <li>ใบแจ้งการชำระเงิน เอชที่ใบแจ้งหนี้ 00279</li> <li>ต่วนที่ 2 : สำหรับอนาคา</li> <li>* นักศึกษาต้องขำระค่าธรรมเนียมบริการ ณ จุดชำระเงิน</li> <li>รับที่ช่าระ</li> <li>(วันที่คำนวณใบแจ้ง : 11/03/2564)</li> <li>* กักศึกษาต้องขำระเงิน ภายในวันที่ 11 พ.ค 10 มิ.ย. 2564 **</li> <li>ช่อผู้ชำระ</li> <li>เกีดรายและอาจคมเวน กายแนวันที่ 11 พ.ค 10 มิ.ย. 2564 **</li> <li>ช่อผู้ชำระ</li> <li>เป็นครับเขาสามของเรียง เอนชาติ หรือ เคาน์เตอร์เซอร์วิส ทุกสาขา</li> <li>เป็นของเกลารไทยพกณิชย์ : 003-3-09261-0 (BIIL Payment) 15/15</li> <li>รายละเอียดการชำระเงิน Octail of Payment)</li> <li>เป็นของเกลารูงหรือยุอยา COM. CODE : 56002</li> <li>หลันกึกสึกษากรงชาระ การสะเงิน (Cotail of Payment)</li> <li>เมนง. ธนาคารกมุงหรือยุอยา COM. CODE : 56002</li> <li>หลังมักศึกษา/ราหัยจริง 1 (Ref.1) : 64122503003</li> <li>เมนง. ธนาคารถุงเทพ (131) SERVICE CODE : SUNANDHA</li> <li>แขที่ใบแจ้งหนี้และกำหนดชาระ / วัหล่อ้างอิง 2 (Ref. 410027911032105</li> <li>เมาง. ธนาคารถูงหรือยุงสา COM. CODE : 65002</li> <li>เมนง. ธนาคารถุงเหล้อยุล (SERVICE : 01)</li> <li>เมนง. ธนาคารถุงหร้อยุส (SERVICE : 01)</li> <li>เมนง. รนาคารถุนที่ (SERVICE : 01)</li> <li>เมนง. รนคารถูงเรือ (SERVICE : 01)</li> <li>เมนง. รนคารจงเรือ (SERVICE : 01)</li> <li>เมนง. (2002 : 10 (SERVICE : 01)</li> <li>เมนะ (1002 : 100 (SERVICE : 01)</li> <li>เมนะ (1002 : 100 (SERVICE : 01)</li> <li>เมนะ (1002 : 100 (SERVICE : 01)</li> <li>เมนะ (1002 : 100 (SERVICE : 01)</li> <li>เมนะ (1002 : 100 (SERVICE : 01)</li> <li>เมนะ (1002 : 100 (SERVICE : 01)</li> <li>เมนะ (1002 : 100 (SERVICE : 01)</li> <li>เมนะ (1002 : 100 (SERVICE</li></ol>                                                                                                    | 1 โปรดทำระเงินภา                                                                                                    | ายในวันที่ที่มหาวิทยาลัยกำ                                                                                                    | ำหนด หากพับกำหนดจะถกปร้                                                                                                    | บตามระเบีย                                                                                                    | า (โดยไม่เว้า                                                                                                    | บวับหยุดราชก                                                                                                    | 115)                                                                                                    |
| <ol> <li>กรณมการเพย-ถอบรายวชาหลงจากวบทสนสูดการเพย-ออนตามบฏทบวชาการ เหนกคกษาบาเบเบงงการชารยะงนอบบเตม<br/>มาติดต่องานการเงิน เพื่อออกโบแจ้งขำระเงินอบับใหม่</li> <li>การลงทะเบียนและโบเสร็จรับเงินจะสมบูรณ์เมื่อทางมหาวิทยาลัยราชภัฏสวนสุนันทาได้รับเงินครบถ้วนเรียบร้อยแล้ว<br/>กุณาดัดกมะพระ</li> <li>มหาวิทยาลัยราชภัฏสวนสุนันทา</li> <li>ใบแจ้งการชำระเงิน เลขที่ใบแจ้งหนี้ 00279 ต่วนที่ 2 : สำหรับขาคา<br/>* นักศึกษาต้องชำระค่าธรรมเบียมบริการ ณ จุดชำระเงิน</li> <li>วันที่ชาระ</li> <li>เม็นที่งานสุนันทาได้รับเงินจะสมบูรณ์เมื่อทางมหาวิทยาลัยราชภัฏสวนสุนันทาได้รับเงินครบถ้วนเรียบร้อยแล้ว</li> <li>* นักศึกษาต้องชำระค่าธรรมเบียมบริการ ณ จุดชำระเงิน</li> <li>วันที่ชาระ</li> <li>เจ้นที่ 2 : สำหรับขาคา</li> <li>* นักศึกษาต้องชำระหรือเงิน</li> <li>วันที่ชาระ</li> <li>เป็นที่งานใบแจ้ง : 11/03/2564)</li> <li>* ทำหนดชำระเงิน ภายในวันที่ 11 พ.ค 10 มิ.ย. 2564 **</li> <li>ชื่อผู้ชำระ</li> <li>เพื่อความตะอาสองท่าน กรณากับ B 10 ปีไปตัวระเงินได้สู่ โพษภาณิชะกั กหาวโทย, ธกรุงหรีอยูอยา, ธกรุงหรือยูอยา, ธกรุงหรือ</li> <li>เพิ่มคางกับ B 10 ปีไปตัวระเงินได้ โดงตาณิชะกั กหาวโทย, ธกรุงหรีอยูอยา, ธกรุงหรือ หรือ เงาน์เตอร์เซอร์วิส ทุกสาขา</li> <li>เพิ่มนด. ธนาคารโทยพาณิชย์ : 003-3-09261-0 (Bill Paymanbu 15/15</li> <li>รายละเอียดกรชำระเงิน (Detail of Payment)</li> <li>เป็น นมง. ธนาคารที่งานทราไทย COM. CODE : 56002</li> <li>รูกลูกกรรงรามการกรุงหรือเขอยา COM. CODE : 56002</li> <li>รูกลูมกศึกษา/รูกสองอิง 1 (Ref.1) : 64122503003</li> <li>เมาคารกรุงเทพา(131) SERVICE CODE : SUNANDHA</li> <li>เตชที่ไปแจ้งหนีและกำหนดข้าระ / รหล้องอิง 2 (Ref. 410027911032105</li> <li>เนมจะ ธนาคารถุนต COM. CODE : D110, SERVICE CODE : 4327</li> <li>เกมน์เตอร์เขอร์วิส (SERVICE : 01)</li></ol>                                                                                                    |                                                                                                    |                                                                                                    |                                                                                                    |                                                                                                    |                                                                                                    |                                                                                                    |                                                                                                    |
| มาติดตองานการเงิน เพื่อออกโบแจ้งขำระเงินอบับไหม่<br>3. การลงทะเบียนและใบเสร็จรับเงินจะสมบูรณ์เมื่อทางมหาวิทยาลัยราชภัฏสวนสุนันทาได้รับเงินครบถ้วนเรียบร้อยแล้ว<br>ๆจาศตามระยงะ<br>มหาวิทยาลัยราชภัฏสวนสุนันทา ใบแจ้งการชำระเงิน เลขที่ใบแจ้งหนี้ 00279 ต่วนที่ 2 : สำหรับะนาคา<br>• นักศึกษาต้องชำระค่าธรรมเบียมบริการ ณ จุดชำระเงิน วันที่ชำระ                                                                                                    |                                                                                                    |                                                                                                    |                                                                                                    |                                                                                                    |                                                                                                    |                                                                                                    |                                                                                                    |
| <ol> <li>การลงทะเบียนและใบเสร็จรับเงินจะสมบูรณ์เมื่อทางมหาวิทยาลัยราชภัฏสวนสุนันทาได้รับเงินครบถ้วนเรียบร้อยแล้ว</li></ol>                                                                                                    | <ol> <li>กรณีมีการเพิ่ม-ถ</li> </ol>                                                                                                    | กอนรายวิชาหลังจากวันที่สิ่                                                                                                    | ขึ้นสุดการเพิ่ม-ถอนตามปฏิทินวิ                                                                                                    | ซาการ ให้นัก                                                                                                    | าศึกษ <mark>านำใ</mark> บ                                                                                                    | แจ้งการชำระเ                                                                                                    | เงินฉบับเดิม                                                                                                    |
| ทุณาศักรรรงระ<br>มหาวิทยาลัยราชภัฏสวนสุนันทา ใบแจ้งการขำระเงิน เลขที่ใบแจ้งหนี้ 00279 ต่วยที่ 2 : สำหรับอนาคา<br>* นักศึกษาต้องขำระค่าธรรมเนียมบริการ ณ จุดขำระเงิน วันที่ชำระ (วันที่ศำนวณใบแจ้ง : 11/03/2564)<br>* กำหนดขำระเงิน ภายในวันที่ 11 พ.ศ 10 มิ.ย. 2564 ** ซื้อผู้ชำระ ไทรศัพท์<br>เพื่อความตะตวดของหวัน กวณาบังใน B 10 ปีปตัวระเงินได้ซี่ ด โพยดวณิชะก์ ทหารโทย, ธ.กรุงหรือเรียง : ธ.กรุงเทพ, ธ.ณขาด หรือ เทาน์เตอร์เซอร์วิส ทุกสาชา<br>เพื่อความตะตวดของหวัน กวณาบังใน B 10 ปีปตัวระเงินได้ซี่ ด โพยดวณิชะก์ ทหารโทย, ธ.กรุงหรือเรียง : ธ.กรุงเทพ, ธ.ณขาด หรือ เทาน์เตอร์เซอร์วิส ทุกสาชา<br>เพื่อความตะตวดของหวัน ภาณาบังใน B 10 ปีปตัวระเงินได้ซี่ ด โพยดวณิชะก์ ทหารโทย, ธ.กรุงหรือเรียง : ธ.กรุงเทพ, ธ.ณขาด หรือ เทาน์เตอร์เซอร์วิส ทุกสาชา<br>เพื่อความตะตวดของหวัน เวณาบังใน CODE : 6800 ซื้อ-สกุล (CustName) : นายนนทกร อยู่คง<br>บมจ. ธนาคารทรงหารโทย COM. CODE : 56002 วรหลับกศึกษา/รหัสธางอิง 1 (Ref.1) : 64122503003<br>[วันมจ. ธนาคารกรุงเทพ(131) SERVICE CODE : SUNANDHA แขที่ใบแจ้งหนี้และกำหนดขำระ / รหัสธ้างอิง 2 (Ref. 410027911032105<br>[วันมจ. ธนาคารกรุงเราสุ (SERVICE : 01)<br>ข้านวนเงิน 28,750.00 บาท ตัวอักษร (สองหมื่นแปดพันเร็ตร้อยห้าสิบบาทถ้วน )                                                                                                    | <ol> <li>กรณีมีการเพิ่ม-เ<br/>มาติดต่องานการ</li> </ol>                                                                                                    | ถอนรายวิชาหลังจากวันที่สิ่<br>รเงิน เพื่อออกใบแจ <sup>้</sup> งชำระเ                                                                                                    | ใ้นสุดการเพิ่ม-ถอนตามปฏิทินวิ<br>เงินอบับใหม่                                                                                                    | ชาการ ให้นัก                                                                                                    | าศึกษานำใบ                                                                                                    | แจ้งการชำระเ                                                                                                    | เงินฉบับเดิม                                                                                                    |
| ทุณาสัตรามของ<br>มหาวิทยาลัยราชภัฏสวบสุนันทา ใบแจ้งการข้าระเงิน เลขที่ใบแจ้งหนี้ 00279 ส่วนที่ 2 : สำหรับขนาดา<br>* นักศึกษาต้องข้าระค่าธรรมเนียมบริการ ณ จุดข้าระเงิน วันที่ชำระ (วันที่ดำนวณใบแจ้ง : 11/03/2564)<br>** กำหนดข้าระเงิน ภายในวันที่ 11 พ.ค 10 มิ.ย. 2564 ** ซื่อผู้ช้าระ                                                                                                    | <ol> <li>กรณีมีการเพิ่ม-เ<br/>มาติดต่องานการ</li> <li>การองทะเบียนแ</li> </ol>                                                                                                    | ถอนรายวิชาหลังจากวันที่สิ่<br>มงิน เพื่อออกใบแจ้งชำระเ<br>เละใบเสร็จรับเงินจะสมบร                                                                                                    | ใ้นสุดการเพิ่ม-ถอนตามปฏิทินวิ<br>เงินอบับใหม่<br>ชมเมือทางมหาวิทยาลัยราชภัภ                                                                                                    | ชาการ ให้นัก<br>สวนสนันทาไ                                                                                                    | าศึกษานำใบ<br>ได้รับเงินครา                                                                                                    | แจ้งการชำระเ<br>เถ้วนเรียบเร้อย                                                                                                    | เงินฉบับเดิม<br>ๆแล้ว                                                                                                    |
| มหาวิทยาลัยราชภัฏสวนสุนันทา ใบแจ้งการขำระเงิน เลขที่ใบแจ้งหนี้ 00279 ด่วนที่ 2 : สำหรับขนาคา<br>* นักศึกษาต้องขำระค่าธรรมเบียมบริการ ณ จุดขำระเงิน วันที่ขำระ (วันที่คำนวณใบแจ้ง : 11/03/2564)<br>** กำหนดขำระเงิน ภายในวันที่ 11 พ.ค 10 มิ.ย. 2564 ** ซื่อสู่ขำระ โทรศัพท์<br>เพื่อความตะอากรอม่าน กรณาบับิ่น B 10 นี้ไปตัวระเงินได้ดี่ ล โพกราณิชก์ รุงหาวไทย, ธ.กรุงหรือยู่อยา, ธ.กรุงเทพ, ธ.ธนขาด หรือ เคาน์เตอร์เซอร์วิส ทุกสาขา<br>(พื่อความตะอากรอม่าน กรณาบับิ่น B 10 นี้ไปตัวระเงินได้ดี่ ล โพกราณิชก์ รุงหาวไทย, ธ.กรุงหรือยู่อยา, ธ.กรุงเทพ, ธ.ธนขาด หรือ เคาน์เตอร์เซอร์วิส ทุกสาขา<br>(พื่อความตะอากรอม่าน กรณาบับิ่น B 10 นี้ไปตัวระเงินได้ดี่ ล โพกราณิชก์ รุงหาวไทย, ธ.กรุงหรือยู่อยา, ธ.กรุงเทพ, ธ.ธนขาด หรือ เคาน์เตอร์เซอร์วิส ทุกสาขา<br>(พื้น บมจ. ธนาคารใหยพาณิชย์ : 003-3-09261-0 (Bill Payment) 15/15 รายละเมือดการข้าระเงิน (Detail of Payment)<br>(พิษ บมจ. ธนาคารทหารไทย COM. CODE : 8600 ซื่อ-สกุล (CustName) : นายนนทกร อยู่ตง<br>(พ. ธนาคารกรุงหรือยู่อยา COM. CODE : 56002 รหัลนักศึกษา/วหัสอ้างอิง 1 (Ref.1) : 64122503003<br>(พ. ธนาคารกรุงหรือยู่อยา COM. CODE : 5002 รหัลนักศึกษา/วหัสอ้างอิง 2 (Ref. 410027911032105<br>(พ.ร.ชากรรรงเรีย (SERVICE CODE : UNANDHA เลขที่ใบแจ้งหนี้และกำหนดข้าระ / รหัสอ้างอิง 2 (Ref. 410027911032105<br>(พ.ร.ชากคารธนชาต COM. CODE : 0110 , SERVICE CODE : 4327<br>(พรศัพท์ที่ติดต่อได้ : 0944019478<br>(พรศัพท์ที่ติดต่อได้ : 0944019478<br>(ชาวนเงิน 28,750.00 บาท ตัวอักษร ( สองหมื่นแปดพันเจ็ดร้อยห้าสิบบาทถ้าน )                                                                                                    | <ol> <li>กรณีมีการเพิ่ม-เ<br/>มาติดต่องานการ</li> <li>การลงทะเบียนแ</li> </ol>                                                                                                    | ถอนรายวิชาหลังจากวันที่สิ่<br>มงิน เพื่อออกใบแจ <sup>้</sup> งชำระเ<br>เละใบเสร็จรับเงินจะสมบูร                                                                                                    | ในสุดการเพิ่ม-ถอนตามปฏิทินวิ<br>เงินอบับใหม่<br>รณ์เมื่อทางมหาวิทยาลัยราชภัฏ                                                                                                    | ชาการ ให้นัก<br>สวนสุนันทาไ                                                                                                    | าศึกษานำใบ<br>ได้รับเงินครเ                                                                                                    | แจ้งการชำระเ<br>มถ้วนเรียบร้อย                                                                                                    | เงินอบับเดิม<br>มแล้ว                                                                                                    |
| * นักศึกษาต้องข้าระค่าธรรมเบียมบริการ ณ จุดข้าระเงิน         วันที่ข่าระ                                                                                                    | <ol> <li>กรณีมีการเพิ่ม-เ<br/>มาติดต่องานการ</li> <li>การลงทะเบียนแ</li> </ol>                                                                                                    | ถอนรายวิชาหลังจากวันที่สิ่<br>มเงิน เพื่อออกใบแจ้งชำระเ<br>เละใบเสร็จรับเงินจะสมบูร                                                                                                    | ในสุดการเพิ่ม-ถอนตามปฏิทินวิ<br>เงินอบับใหม่<br>รณ์เมื่อทางมหาวิทยาลัยราชภัฏ                                                                                                    | ชาการ ให้นัก<br>สวนสุนันทาไ                                                                                                    | าศึกษานำใบ<br>ได้รับเงินครเ                                                                                                    | แจ้งการชำระเ<br>มถ้วนเรียบร้อย                                                                                                    | เงินฉบับเดิม<br>ขแล้ว                                                                                                    |
| *** กำหนดชำระเงิน ภายในวันที่ 11 พ.ค 10 มิ.ย. 2564 **     ชื่อผู้ขำระ     โทรศัพท์       เชื่อความตะดวกของหวน กรณาบัวโบ B 10 นี้ไปด้วยส่วนได้ชี้ ล โทรดาณีขน้ ๆ พหารไทย, ธ.กรุงศรีอยุธยา, ธ.กรุงเทพ, ธ.ธนชาด หรือ เคาน์เตอร์เซอร์วิส ทุกสาขา       โด บมจ. ธนาคารไทยพาณิชย์ : 003-3-09261-0 (Bill Payment) 15/15     รายละเอียดการขำระเงิน (Detail of Payment)       11     11     15/15     รายละเอียดการขำระเงิน (Detail of Payment)       12     10     11     15/15     รายละเอียดการขำระเงิน (Detail of Payment)       13     14     11     15/15     รายละเอียดการขำระเงิน (Detail of Payment)       14     11     11     15/15     รายละเอียดการขำระเงิน (Detail of Payment)       14     11     11     15/15     รายละเอียดการขำระเงิน (Detail of Payment)       15     11     11     15/15     รายละเอียดการขำระเงิน       15     11     15/15     รายละเอียดการขำระเงิน     16/15       15     11     15/15     รายละเอียดการขำระเงิน     16/15       15     11     11     15/15     16/15       15     11     11     11/15     11/15       15     11     11/15     11/15     11/15       15     11/15     11/15     11/15     11/15       15     11/15     11/15     11/15     11/15       15     11/15                                                                                                    | <ol> <li>กรณีมีการเพิ่ม-เ<br/>มาติดต่องานการ</li> <li>การลงทะเบียนแ<br/>กรณฑ์ตตรระบะ</li> </ol>                                                                                                    | ถอนรายวิชาหลังจากวันที่สี<br>รเงิน เพื่อออกใบแจ้งชำระเ<br>เละใบเสร็จรับเงินจะสมบูร<br>นสุนันทา                                                                                                    | ้นสุดการเพิ่ม-ถอนตามปฏิทินวิ<br>เงินอบับไหม่<br>เณ่เมื่อทางมหาวิทยาลัยราชภัฏ<br>ใบแจ้งการชำระเงิน                                                                                                    | ชาการ ให้นัก<br>สวนสุนันทาไ<br>เลขที่ใน                                                                                                    | าศึกษานำใบ<br>ได้รับเงินครเ<br>บแจ้งหนี้                                                                                                    | แจ้งการชำระเ<br>เถ้วนเรียบร้อย<br>00279                                                                                                    | เงินอบับเติม<br>มแล้ว<br>ส่วนที่ 2 : สำหรับขนาคา                                                                                                    |
| เพื่อความละอากรองท่าน กรณานำใน B 10 นี้ไปสำระเบิบได้ดี ล โพยดาณิชาภ์ ราหารไทย, ธ.กรุงหรือยู่อยา, ธ.กรุงเทพ, ธ.ธนชาด หรือ เคาน์เดอร์เซอร์วิส ทุกสาขา           เพื่อความละอากรองท่าน กรณานำใน B 10 นี้ไปสำระเบิบได้ดี ล โพยดาณิชาภ์ ราหารไทย, ธ.กรุงหรือยู่อยา, ธ.กรุงเทพ, ธ.ธนชาด หรือ เคาน์เดอร์เซอร์วิส ทุกสาขา           เพื่อความละอากรองท่าน กรณานำใน B 10 นี้ไปสำระเบิบได้ดี ล โพยดาณิชาภ์ ราหารไทย, ธ.กรุงหรือยู่อยา, ธ.กรุงเทพ, ธ.ธนชาด หรือ เคาน์เดอร์เซอร์วิส ทุกสาขา           เพื่อ บมจ. ธนาคารทหารไทย         cond. CODE : 860         ชื่อ-สกุล (CustName) : นายนนทกร อยู่คง           เพิง บมจ. ธนาคารกรุงสรีอยู่อยา         COM. CODE : 56002         รหัสนักศึกษา/รหัสอ้างอิง 1 (Ref.1) : 64122503003           เมจ. ธนาคารกรุงสรีอยู่อยา         COM. CODE : 56002         รหัสนักศึกษา/รหัสอ้างอิง 2 (Ref. 410027911032105           เมจ. ธนาคารกรุงสรีอยู่อยา         COM. CODE : 000E : 000E : 000E : 4327         เพรสหท์ที่สิดต่อได้ : 0944019478           เกม เกมต์เขอร์วิส (SERVICE : 01)         องกลาคารกรุงเหล่าสินปาดพันเจ็ตร้อยหาสิบบาทถ้าน )           จำนวมเงิน         28,750.00 บาท         ตัวอักษร         ( สองหมีนแปดพันเจ็ตร้อยหาสิบบาทถ้าน )                                                                                                    | <ol> <li>กรณีมีการเพิ่ม-เ<br/>มาติดต่องานการ</li> <li>การลงทะเบียนแ<br/>กุณาศักรมระบะ</li> <li>มหาวิทยาลัยราชภัฏสวร</li> <li>นักศึกษาต้องชำระคาธร</li> </ol>                                                                                                    | ถอนรายวิชาหลังจากวันที่สี่<br>เเงิน เพื่อออกไบแจ้งขำระเ<br>และไบเสร็จวับเงินจะสมบูร<br>นสุนันทา<br>รรมเนียมบริการ ณ จุดชำ                                                                                                    | โนสุดการเพิ่ม-ถอนตามปฏิทินวิ<br>เงินอบับไหม่<br>หน์เมื่อทางมหาวิทยาลัยราชภัฏ<br>ใบแจ้งการชำระเงิน<br>เระเงิน วันที่ช่                                                                                                    | ชาการ ให้นัก<br>สวนสุนันทาไ<br><b>เลขที่ใเ</b><br>เระ                                                                                                    | าศึกษานำใบ<br>ได้รับเงินครเ<br><b>มแจ้งหนี้</b>                                                                                                    | แจ้งการชำระเ<br>มถ้วนเรียบร้อย<br>00279<br>                                                                                                    | เงินฉบับเติม<br>มแล้ว<br>ส่วนที่ 2 : สำหรับขนาคา<br>มวณใบแจ้ง : 11/03/2564)                                                                            |
| โกลง         รายละเอียดการข่าระเงิน (Detail of Payment)           ™แกง         ธนาคารทหารไทย         COM. CODE : 860         ชื่อ-สกุล (CustName) : นายนนทกร อยู่คง           ™แกง         ธนาคารทหารไทย         COM. CODE : 860         ชื่อ-สกุล (CustName) : นายนนทกร อยู่คง           ™แกง         ธนาคารกรุงศรีอยู่อยา         COM. CODE : 56002         รหัสนักศึกษา/รหัสอ้างอิง 1 (Ref.1) : 64122503003           ๛         บมจ. ธนาคารกรุงศรีอยู่อยา         COM. CODE : 56002         รหัสนักศึกษา/รหัสอ้างอิง 1 (Ref.1) : 64122503003           ๛         บมจ. ธนาคารกรุงศรีอยู่อยา         COM. CODE : 5UNANDHA         เลขที่ใบแจ้งหนี้และกำหนดข้าระ / รหัสอ้างอิง 2 (Ref. 410027911032105)           ๛         บมจ. ธนาคารองศราส         COM. CODE : 0110, SERVICE CODE : 4327         โทรศักษท์ที่ดีดต่อได้ : 0944019478           ๛         เกษาในจะรัส         28,750.00 บาท         ตัวอักษร         ( สองหมื่นแปดพันเจ็ตร้อยห้าสิบบาหถ้วน )                                                                                                    | <ol> <li>กรณีมีการเพิ่ม-เ<br/>มาติดต่องานการ</li> <li>การลงทะเบียนแ<br/>กรณร์ตรณระทะ</li> <li>มหาวิทยาลัยราชภัฏสวร</li> <li>นักศึกษาต้องชำระคาธร</li> <li>กำหนดชำระเงิน ภายไ</li> </ol>                                                                                                    | ถอนรายวิชาหลังจากวันที่สี่<br>มเงิน เพื่อออกไบแจ้งขำระเ<br>และไบเสร็จรับเงินจะสมบูร<br>นสุนันทา<br>รรมเนียมบริการ ณ จุดชำ<br>ในวันที่ 11 พ.ค 10 มิ.8                                                                                                    | มันสุดการเพิ่ม-ถอนตามปฏิทินวิ<br>เงินอบับไหม่<br>รณ์เมื่อทางมหาวิทยาลัยราชภัฏ<br>ใบแจ้งการชำระเงิน<br>เระเงิน วันซัง<br>ย. 2564 ** ชื่อผู้ชั                                                                                                    | ขาการ ให้บัก<br>สวนสุนันทาไ<br><b>เลขที่ใง</b><br>เระ                                                                                                    | าศึกษานำใบ<br>ได้รับเงินครเ<br><b>มแจ้งหนี้</b>                                                                                                    | แจ้งการชำระเ<br>มถ้วนเรียบร้อย<br>00279<br>(วันที่คำน<br>โทรศัพท์                                                                                               | เงินฉบับเติม<br>มแล้ว<br>ส่วนที่ 2 : สำหรับธนาคา<br>เวณใบแจ้ง : 11/03/2564)                                                                            |
| ™และ ธนาคารทหารไทย COM. CODE : 860         ชื่อ-สกุล (CustName) : นายนมหกร อยู่คง           ™และ ธนาคารทหรรไทย COM. CODE : 8600         รหัสบักศึกษา/รหัสอ้างอิง 1 (Ref.1) : 64122503003            บมจ. ธนาคารกรุงศรีอยุธยา COM. CODE : 56002         รหัสบักศึกษา/รหัสอ้างอิง 1 (Ref.1) : 64122503003            บมจ. ธนาคารกรุงศรีอยุธยา COM. CODE : 50002         รหัสบักศึกษา/รหัสอ้างอิง 1 (Ref.1) : 64122503003            บมจ. ธนาคารกรุงศรีอยุธยา COM. CODE : SUNANDHA         เลขที่ไปแจ้งหนี้และกำหนดข้าระ / รหัสอ้างอิง 2 (Ref. 410027911032105             บมจ. ธนาคารธนชาต COM. CODE : D110 , SERVICE CODE : 4327         โทรศักรท์ที่สีดต่อได้ : 0944019478                    28,750.00 บาท         ตัวอักษร         ( สองหมี่นแปดพันเจ็ตร้อยห้าสิบบาทถั่วน )                                                                                                    | <ol> <li>กรณีมีการเพิ่ม-เ<br/>มาติดต่องานการ</li> <li>การลงทะเบียนแ<br/>กระรัดการองประ</li> <li>มหาวิทยาลัยราชภัฏสวร</li> <li>นักศึกษาต้องชำระค่าธร</li> <li>ก้าหนดชำระเงิน ภายไ</li> <li>เชื่ออาวและควองหระ</li> </ol>                                                                                                    | ถอนรายวิชาหลังจากวันที่สี่<br>เสนิ เพื่อออกไบแจ้งขำระเ<br>เละใบเสร็จรับเงินจะสมบูร<br>นสุนันทา<br>รรมเนียมบริการ ณ จุดชำ<br>ในวันที่ 11 พ.ศ 10 มิ.<br>กรณาไปน 5 10 มิไปช้วยเว็บไ                                                                                                    | งั้นสุดการเพิ่ม-ถอนตามปฏิทินวี<br>เงินอบับไหม่<br>รณ์เมื่อทางมหาวิทยาลัยราชภัฏ<br>ใบแจ้งการชำระเงิน<br>เระเงิน วันรัง<br>ย. 2564 ** ชื่อผู้ชั                                                                                                    | ชาการ ให้นัก<br>สวนสุนันทาไ<br><b>เลขที่ใเ</b><br>เระ<br>งศรีอยุธยา, ธ.                                                                                                    | าศึกษานำใบ<br>เครับเงินครเ<br>บ <b>แจ้งหนี้</b><br>กรุงเทพ, ธ.ธนร                                                                                     | แจ้งการชำระเ<br>เถ้วนเรียบร้อย<br>00279<br>(วันที่คำน<br>โทรศัพท์.                                                                                              | เงินอาบับเดิม<br>มแล้ว<br>ส่วนที่ 2 : สำหรับชนาคา<br>มวณใบแจ้ง : 11/03/2564)<br>เอร์เซอร์วิส ทุกสาขา                                                   |
| โกรงการและสามาระหรือยุธยา COM. CODE : 56002         รหัสนักศึกษา/รหัสอ้างอิง 1 (Ref.1) : 64122503003           โกรงการกรุงเทพ(131) SERVICE CODE : SUNANDHA         เลซท์ไปแจ้งหนี้และกำหนดข้าระ / รหัสอ้างอิง 2 (Ref. 410027911032105           โกรงการกรุงเทพ(131) SERVICE CODE : SUNANDHA         เลซท์ไปแจ้งหนี้และกำหนดข้าระ / รหัสอ้างอิง 2 (Ref. 410027911032105           โกรงการกรุงเทพ(131) SERVICE CODE : A327         โทรทัพท์ที่ดีดต่อได้ : 0944019478           โกรงการกรุงเขอร์วิส (SERVICE : 01)         5           จำนวนเงิน         28,750.00 บาท           สามาระบ         เกรงกับแปดดพันเจ็ตร้อยห้าสิบบาทถ้วน )                                                                                                    | <ol> <li>กรณีมีการเพิ่ม-เ<br/>มาติดต่องานการ</li> <li>การลงทะเบียนแ<br/>การเช้ดหนรองระ</li> <li>มหาวิทยาลัยราชภัฏสวร</li> <li>นักศึกษาต้องขำระค่าธร</li> <li>กำหนดขำระเงิน ภายไ<br/>เพื่ออารและความสงกระกงนาน</li> </ol>                                                                                                    | ถอนรายวิชาหลังจากวันที่สี<br>เสนิ เพื่อออกไบแจ้งขำระเ<br>เละใบเสร็จรับเงินจะสมบูร<br><b>นสุนันทา</b><br>รรมเนียมบริการ ณ จุดชำ<br>ในวันที่ 11 พ.ศ 10 มิ.<br>กรณามักใน B 10 มิ้ปช้างหรืมให้                                                                                                    | งั้นสุดการเพิ่ม-ถอนตามปฏิทินวิ<br>เงินอบับไหม่<br>ภณ์เมื่อทางมหาวิทยาลัยราชภัฏ<br>ใบแจ้งการชำระเงิน<br>เระเงิน วันทัง<br>ย. 2564 ** จือสู่ข้<br>ได้สังโมนตามิอย่ะ ๆ เหาะโทย. ธ.กา<br>ayment) 15/15                                                                                                    | ชาการ ให้นัก<br>สวบสุนันทาไ<br>เลขที่ใน<br>เระ<br>เระ<br>รายละเอีย<br>รายละเอีย                                                                                                    | าศึกษานำใบ<br>ได้รับเงินครเ<br><b>ปแจ้งหนี้</b><br>กรุงเทพ, ธ.ธน <b>า</b><br>ดการชำระเงิน                                                             | แจ้งการชำระเ<br>เถ้วนเรียบร้อย<br>(วันที่คำบ<br>โทรศัทท์<br>มาด หรือ เคาน์เต<br>( (Detail of Pa                                                                 | เงินอาบับเดิม<br>มแล้ว<br>ส่วนที่ 2 : สำหรับขนาคา<br>มวณใบแจ้ง : 11/03/2564)<br>เอร์เซอร์วิส ทุกสาขา<br>ayment)                                        |
| โมะจะ ขนาคารกรุงเทพท(131) SERVICE CODE: SUNANDHA         เลขที่ไปแจ้งหนี้และกำหนดข้าระ / รหัสอ้างอิง 2 (Ref. 410027911032105                                                                                                    | <ol> <li>กรณีมีการเพิ่ม-เ<br/>มาติดต่องานการ</li> <li>การลงทะเบียนแ<br/>การแช่ดต่มรอบไป</li> <li>มหาวิทยาลัยราชภัฏสวร์</li> <li>นักศึกษาต้องชำระค่าธร</li> <li>กำหนดชำระเงิน ภายไ</li> <li>เพื่ออวาและอารองน่าน</li> <li>เพื่ออวาและอารองน่าน</li> <li>เมื่ออวาและอารองน่าน</li> <li>เมื่ออวาและอารองน่าน</li> </ol>                                                                                                    | ถอนรายวิชาหลังจากวันที่สี<br>เจิน เพื่อออกไบแจ้งขำระเ<br>เละใบเสร็จรับเงินจะสมบูร<br><b>นสุนันทา</b><br>รรมเนียมบริการ ณ จุดขำ<br>ในวันที่ 11 พ.ค 10 มิ.<br>กรณาภัณ B 10 มิไปพิระเจิงไ<br>เชย์ : 003-3-09261-0 (Bill P.<br>ย. COM. CODE : 860                                                                                                    | โนสุดการเพิ่ม-ถอนตามปฏิทินวิ<br>เงินอบับไหม่<br>มณ์เมื่อทางมหาวิทยาลัยราชภัฏ<br>ใบแจ้งการชำระเงิน<br>เระเงิน วันที่ง<br>ย. 2564 ** ซ่อสู้ช<br>ได้สักไมยควณิยย์ ถูงหารไพย, ธงา<br>ayment) 15/15 ซีอ-สกุล (Cu                                                                                                    | ชาการ ให้บัก<br>สวนสุบันทาไ<br>เลขที่ใน<br>เระ<br>เระ<br>รายละเอีย<br>stName) :                                                                                                    | าศึกษาบำใบ<br>ได้รับเงินครน<br><b>ปแจ้งหนี้</b><br>กรุงเทพ, ธ.ธนร<br>ดการชำระเงิน<br>นายนนทกร                                                         | แจ้งการชำระเ<br>เก้วนเรียบร้อย<br>(วันที่คำบ<br>โทรศัพท์<br>เวล หรือ เคาน์เค<br>( (Detail of Pa<br>อยู่คง                                                       | เงินฉบับเดิม<br>มแล้ว<br>ส่วนที่ 2 : สำหรับขนาคา<br>มวณใบแจ้ง : 11/03/2564)<br>เอร์เซอร์วิส ทุกสาขา<br>ayment)                                         |
|                                                                                                    | <ol> <li>กรณีมีการเพิ่ม-เ<br/>มาติดต่องานการ</li> <li>การลงทะเบียนเ<br/>กาลาจัดการองประ</li> <li>มหาวิทยาลัยราชภัฏสวร์</li> <li>นักศึกษาต้องขำระคาธร</li> <li>นักศึกษาต้องขำระเจิน ภายไ</li> <li>เพื่อความสะตวกรองบาน</li> <li>เพื่อความสะตวกรองบาน</li> <li>เพื่อความสะตวกรองบาน</li> <li>เพื่อความสะตวกรองบาน</li> <li>เพื่อความสะตวกรองบาน</li> <li>เพื่อความสะตวกรองบาน</li> <li>เพื่อ บมจ. ธนาคารไทยตาณี</li> <li>เพื่อ บมจ. ธนาคารกราหารไทย</li> <li>เป็น บมจ. ธนาคารกราหรือสุร</li> </ol>                                                                                                    | ถอนรายวิชาหลังจากวันที่สี<br>เจิน เพื่อออกไบแจ้งขำระเ<br>และไบเสร็จรับเงินจะสมบูร<br>รรมเนียมบริการ ณ จุดข้า<br>ในวันที่ 11 พ.ค 10 มิ.<br>ภายนาวันไน B.10 มิ้ไปตัวยเงิมไ<br>ขย์ : 003-3-09261-0 (BIII P.<br>ย. COM. CODE : 860<br>(ชยา COM. CODE : 56002                                                                                                    | โนสุดการเพิ่ม-ถอนตามปฏิทินวิ<br>เงินอบับไหม่<br>รณ์เมื่อทางมหาวิทยาลัยราชภัฏ<br>ใบแจ้งการข้าระเงิน<br>ย. 2564 ** ซึ่อผู้ช<br>ได้มี ธไม่มหะฉันต่ะ มหารไทย, ธ.ก<br>ayment) 15/15<br>ซึ่อ-สกุล (Cu<br>วหัสนักศึกษา                                                                                                    | ชาการ ให้บัก<br>สวนสุบับทาไ<br>เลขที่ใน<br>เระ<br>เระ<br>รายละเอีย<br>stName) :<br>∕รหัสอ้างอิง 1                                                                                                    | าศึกษาบำใบ<br>เด้รับเงินครน<br>มแจ้งหนี้<br>กรุงเทพ, ธ.ธนา<br>ดการชำระเงิน<br>นายนนทกร<br>. (Ref.1) : 6                                               | แจ้งการชำระเ<br>00279<br>(วันที่คำน<br>เราะ หัว<br>เกาะ หัว<br>เกาะ หัว<br>เกาะ หัว<br>เกาะ หัว<br>เกาะ<br>เกาะ<br>เกาะ<br>เกาะ<br>เกาะ<br>เกาะ<br>เกาะ<br>เกาะ | เงินอาบับเดิม<br>มแล้ว<br>ส่วนที่ 2 : สำหวับธนาคา<br>มวณใบแจ้ง : 11/03/2564)<br>เอร์เซอร์วิส ทุกสาขา<br>ayment)                                        |
|                                                                                                    | <ol> <li>กรณีมีการเพิ่ม-เ<br/>มาติดต่องานการ</li> <li>การลงทะเบียนเ</li> <li>การลงทะเบียนเ</li> <li>การลงทะเบียนเ</li> <li>มหาวิทยาลัยราชภัฏสวร์</li> <li>นักศึกษาต้องขำระคาอร</li> <li>กำหนดข้าระเงิน ภาย</li> <li>เพื่อความผะดวกของขวม</li> <li>เพื่อความผะดวกของขวม</li> <li>เพื่อความผะดวกของขวม</li> <li>เพื่อขามเล่าระเงิน ภาย</li> <li>เพื่อขามเล่าระกระบบ</li> <li>เพื่อขามเล่าระกระบบ</li> <li>เพื่อขามเล่าระกระบบ</li> <li>เพื่อขามเล่าระกระบบ</li> <li>เพื่อขามเล่าระกระบบ</li> <li>เพื่อขามเล่าระกระบบ</li> <li>เพื่อขามเล่าระกระบบ</li> <li>เพื่อขามเล่าระกระบบ</li> <li>เพื่อขามเล่าระกระบบ</li> </ol>                                                                                                    | ถอนรายวิชาหลังจากวันที่สี<br>รเงิน เพื่อออกไบแจ้งขำระเ<br>และไบเสร็จรับเงินจะสมบูร<br><b>นสุนันทา</b><br>รรมเนียมบริการ ณ จุดขำ<br>ไนวันที่ 11 พ.ค 10 มิ.<br>กรณาภัณ B 10 มีได้ระยงไม่<br>ช่ย : 000.3-3-09261-0 (BII P<br>= COM. CODE : 860<br>(ชยา COM. CODE : 56002<br>131) SERVICE CODE : 5002                                                                                                    | <ul> <li>โนสุดการเพิ่ม-ถอนตามปฏิทินวิ</li> <li>เงินอบับไหม่</li> <li>เงินเมื่อทางมหาวิทยาลัยราชภัฏ</li> <li>ใบแจ้งการซำระเงิน</li> <li>เราะเงิน</li> <li>วันที่ข่</li> <li>ย. 2564 **</li> <li>ซื่อรู้อัน</li> <li>พหารไทย, ธ.ก.</li> <li>เอราะถุด (Cu</li> <li>รหัสนักศึกษา</li> <li>เลขที่ใบแจ้ง</li> </ul>                                                                                                    | ชาการ ให้บัก<br>สวบสุบันทาไ<br>เลขที่ใน<br>เระ<br>เรรี<br>เรรี<br>เรรี<br>เรรี<br>เรรี<br>เรรี<br>เรรี                                                                                                    | าศึกษาบำใบ<br>เคร็บเงินครบ<br>ปแจ้งหนี้<br>กรุงเทพ. ธ.ธนร<br>ดกรรชำระเงิม<br>นายนนพร<br>น (Ref.1) : 6<br>ชำระ / รหัสอ้                                | แจ้งการชำระเ<br>00279<br>(วันที่คำบ<br>เรอ เทาน์เค<br>เกอ เทาน์เค<br>( (Detail of Pr<br>Bgint<br>4122503003<br>วงอิง 2 (Ref.                                    | เงินอบับเติม<br>มแล้ว<br>ส่วนที่ 2 : สำหรับธนาคา<br>มวณใบแจ้ง : 11/03/2564)<br>เอร์เซอร์วิส ทุกสาขา<br>ayment)<br>410027911032105                      |
| จำนวนเงิน 28,750.00 บาท ตัวอักษร (สองหมื่นแปดพันเจ็ดร้อยห้าสิบบาทถ้วน)                                                                                                    | <ol> <li>กรณีมีการเพิ่ม-เ<br/>มาติดต่องานการ</li> <li>การลงทะเบียนแ<br/>กรณฑ์ตตมระยะ</li> <li>มหาวิทยาลัยราชภัฏสวร</li> <li>นักศึกษาต้องชำระค่าธร</li> <li>กำหนดชำระเงิน ภายไ<br/>เพื่อความสะตวกรองมามม</li> <li>เพื่อความสะตวกรองมามม</li> <li>เพื่อความสะตวกรองมามม</li> <li>เพื่อ บมจ. ธนาคารกรุงศรีอ</li> <li>เมจ. ธนาคารกรุงศรีอ</li> <li>บมจ. ธนาคารกรุงศรีอ</li> <li>บมจ. ธนาคารกรุงศรีอ</li> <li>บมจ. ธนาคารกรุงศรีอ</li> </ol>                                                                                                    | ถอนรายวิชาหลังจากวันที่สี่<br>เสิน เพื่อออกไบแจ้งขำระเ<br>และไบเสร็จวับเงินจะสมบูร<br><b>นสุนันทา</b><br>รรมเนียมปริการ ณ จุดชำ<br>ในวันที่ 11 พ.ค 10 มิ.<br>กรุณาวันใน B.10 มิ้ไปข่าระเงิม<br>เชย์ : 003-3-09261-0 (BIII P.<br>ย : COM. CODE : 860<br>(ชยา : COM. CODE : 56002<br>131) SERVICE CODE: SUNA<br>COM. CODE : D110 , SERVIC                                                                                                    | <ul> <li>โนสุดการเพิ่ม-ถอนตามปฏิทินวิ</li> <li>เงินอบับไหม่</li> <li>เงินเมื่อทางมหาวิทยาลัยราชภัฏ</li> <li>ใบแจ้งการชำระเงิน</li> <li>เระเงิน วันที่ข</li> <li>บ. 2564 ** ชื่อผู้ข</li> <li>บ. 2564 ** ชื่อผู้ข</li> <li>เด้รัส เพราะโทย, ธ.กา</li> <li>เอราะเงิน</li> <li>รหัสนักศึกษา</li> <li>Invition</li> <li>เลขที่ใบแจ้ง</li> <li>TE CODE : 4327</li> <li>โทรัสทักที่ติด</li> </ul>                            | ชาการ ให้นัก<br>สวนสุนันทาไ<br>เลขที่ใน<br>เระ<br>รายสะเอีย<br>stName) :<br>รรสเอ้าอัง 1<br>นี้และกำหนด<br>ต่อได้ : 0944                                                                                                    | าศึกษานำใบ<br>เค้รับเงินครา<br>ปนจังหนี้<br>กรุงเทพ. ธ.ธนา<br>คกรชำระเงิน<br>เ(Ref.1) : 6<br>ชำระ / รหัสอ้<br>019478                                  | แจ้งการชำระเ<br>00279<br>(วันที่คำน<br>โทรศัพท์<br>มาต หรือ เคาน์เต<br>( Otall of Pa<br>อยู่คง<br>4122503003<br>างชิง 2 (Ref.                                   | สินอบับเติม<br>มแล้ว<br>ส่วนที่ 2 : สำหรับธนาคา<br>มวณใบแจ้ง : 11/03/2564)<br>เอร์เซอร์วิส ทุกสาขา<br>ayment)<br>410027911032105                       |
|                                                                                                    | <ol> <li>กรณีมีการเพิ่ม-เ<br/>มาติดต่องานการ</li> <li>การลงทะเบียนเ<br/>กุณาศัตรมระบะ</li> <li>มหาวิทยาลัยราชภัฏสวร์</li> <li>นักศึกษาต้องชำระคาธร</li> <li>กำหนดชำระเงิน ภายไ<br/>เพื่อความสะดวกของม่าน</li> <li>เพื่อความสะดวกของม่าน</li> <li>เพื่อความสะดวกของม่าน</li> <li>บมจ. ธนาคารกรุงศรีอะ</li> <li>บมจ. ธนาคารกรุงศรีอะ</li> <li>บมจ. ธนาคารกรุงศรีอะ</li> <li>บมจ. ธนาคารกรุงศรีอะ</li> <li>บมจ. ธนาคารกรุงศรีอะ</li> <li>บมจ. ธนาคารกรุงศรีอะ</li> <li>บมจ. ธนาคารกรุงศรีอะ</li> <li>บมจ. ธนาคารกรุงศรีอะ</li> <li>บมจ. ธนาคารกรุงศรีอะ</li> <li>บมจ. ธนาคารกรุงศรีอะ</li> </ol>                                                                                                    | ถอนรายวิชาหลังจากวันที่สี่<br>เสิน เพื่อออกไบแจ้งขำระเ<br>และไบเสร็จวับเงินจะสมบูร<br><b>นสุนันทา</b><br>รรมเนียมปริการ ณ จุดชำ<br>ในวันที่ 11 พ.ค 10 มิ.<br>กรณาบักโบ B 10 มิไปข่ายเงิน<br>เช่ย : 003-3-09261-0 (BIII P.<br>ย : COM. CODE : 860<br>(191) SERVICE CODE: SUNA<br>COM. CODE : D110 , SERVIC<br>RAICE : 01)                                                                                                    | รับสุดการเพิ่ม-ถอนตามปฏิทินวิ<br>เงินอบับไหม่<br>รณ์เมื่อทางมหาวิทยาลัยราชภัฏ<br>ใบแจ้งการชำระเงิน<br>เระเงิน วันทัช<br>9. 2564 ** ชื่อผู้ชั<br>9. 2564 ** ชื่อผู้ชั<br>16ชี อ.โชเชอานิยน์ รุ ทหารไทย, ธ.กา<br>ayment) 15/15 ชื่อ-สกุล (Cu<br>รหัสนักศึกษา<br>INDHA เลขที่ใบแจ้ห์ดีด                                                                                                    | ชาการ ให้นัก<br>สวนสุนันทาไ<br>เลขที่ใน<br>เระ<br>รายละเอีย<br>stName) :<br>/รหล้อง 1<br>นั้นละกำหนด<br>ต่อได้ : 0944                                                                                                    | าศึกษานำใบ<br>เครับเงินครบ<br>มแจ้งหนี้<br>การงเทพ. ธ.ธนา<br>คการข้าระเงิน<br>นายนนทกร<br>. (Ref.) : 6<br>ข้าระ / รหัสอ้<br>019478                    | แจ้งการชำระเ<br>00279<br>(วันที่ค่าน<br>โทรศัพท์<br>มาต หรือ เคาน์เต<br>4 (Detail of Pr<br>อยู่คง<br>4122503003<br>ว่างอิง 2 (Ref.                              | เงินอบับเติม<br>มแล้ว<br>ส่วนที่ 2 : สำหรับธนาคา<br>มวณใบแจ้ง : 11/03/2564)<br>เอร์เซอร์วิส ทุกสาขา<br>ayment)<br>410027911032105                      |
|                                                                                                    | <ol> <li>กรณีมีการเพิ่ม-เ<br/>มาติดต่องานการ</li> <li>การลงทะเบียนเ<br/>กุณฑัตทมระบะ</li> <li>มหาวิทยาลัยราชภัฏสวร</li> <li>นักศึกษาต้องชำระคาธร</li> <li>กำหนดชำระเงิน ภาย</li> <li>เพื่ออาณชะวายของชำระคาธร</li> <li>กำหนดชำระเงิน ภาย</li> <li>เมื่ออาณชะวายของชำระคาธร</li> <li>นักศึกษาต้องชำระการร</li> <li>เมื่ออาณชะวายของชำระคาธร</li> <li>เมื่ออาณชะวายของชำระคารร</li> <li>เมื่ออาณชะวายของชำระคารร</li> <li>เมื่ออาณชะวายของชำระคารร</li> <li>เมื่ออาณชะวายของชำระคารร</li> <li>เมื่ออาณชะวายของชำระคารร</li> <li>เมื่ออาณชะวายของชำระคารร</li> <li>เมม. ธนาคารกุรเทพน</li> <li>เมม. ธนาคารกุรเทพ</li> <li>เมม. ธนาคารกุรเทพ</li> <li>เมม. ธนาคารองเขาต</li> <li>เมม. ธนาคารองเขาต</li> <li>เมม. ธนาคารองเขาต</li> <li>เมม. ธนาคารองเขาต</li> <li>เมม. ธนาคารองเขาต</li> <li>เมม. ธนาคารองเขาต</li> </ol>                                                                                                    | ถอนรายวิชาหลังจากวันที่สี<br>เสิน เพื่อออกไบแจ้งขำระเ<br>และไบเสร็จวับเงินจะสมบูร<br><b>นสุนันทา</b><br>รรมเบียมบริการ ณ จุดขำ<br>ในวันที่ 11 พ.ค 10 มิ.<br>กรุณารักไฟ B 10 ปีไปทำระเวีบ<br>เช่ะ 003-3-09261-0 (BIII P)<br>ย COM. CODE : 860<br>(ชชา COM. CODE : 56002<br>131) SERVICE CODE: SUNA<br>COM. CODE : D110 , SERVIC<br>WICE : 01)<br>28.75                                                                                                    | <ul> <li>ในสุดการเพิ่ม-ถอนตามปฏิทินวิ</li> <li>เงินอบับไหม่</li> <li>เงินอบับไหม่</li> <li>เงินเรื่อทางมหาวิทยาลัยราชภัฏ</li> <li>ใบแจ้งการชำระเงิน</li> <li>เระเงิน</li> <li>วันซีข์</li> <li>เระเงิน</li> <li>รัสนักศึกษา</li> <li>เลขที่ใบแจ้ง</li> <li>เลขที่ในเจ้งระเงิน</li> <li>รัสนักศึกษา</li> <li>เลขที่ในเจ้งระ</li> <li>ECODE : 4327</li> <li>โทรศัทท์ที่ดีด</li> <li>50.00 บาท</li> <li>ตัวอัก</li> </ul> | ชาการ ให้บัก<br>สวบสุบับทาไ<br>เลขที่ใน<br>เระ<br>รายละเอีย<br>stName) :<br>รรหลอ้างอิง 1<br>ปีนและกำหนด<br>ด่อได้ : 0944                                                                                                    | าศึกษานำใบ<br>เค้รับเงินครบ<br><b>มแจ้งหนี้</b><br>การงเทท. ธ.ธมา<br>ดการชำระเงิม<br>มายนมทกร<br>(Ref.1) : 6<br>ชำระ / รหัสอ้<br>019478<br>( สองหมื่น | แจ้งการชำระเ<br>00279<br>(วันที่คำบ<br>โทรศัพท์<br>( Detail of Pa<br>อยู่คง<br>4122503003<br>กงอิง 2 (Ref.<br>แปดพันเร็ดรู้ว                                    | เงินอาบับเดิม<br>มแล้ว<br>ส่วนที่ 2 : สำหรับขนาคา<br>ภณไบแจ้ง : 11/03/2564)<br>ครรรรวิส ทุกสาขา<br>ayment)<br>410027911032105<br>อยห้าสิบบาทถ้วน )     |
|                                                                                                    | <ol> <li>กรณีมีการเพิ่ม-เ<br/>มาติดต่องานการ</li> <li>การลงทะเบียนแ<br/>กามาตัดต่องานการ</li> <li>การลงทะเบียนแ<br/>กามาตัดต่มระประ</li> <li>มักศึกษาต้องขำระค่าอร</li> <li>นักศึกษาต้องขำระเจน ภายไ<br/>เรื่ออาแสนองารองน่าน</li> <li>เรื่ออาแสนองารองน่าน</li> <li>เมื่ออาแสนองารองน่าน</li> <li>เมื่อบ่าน</li> <li>เมื่ออาแสนองารองน่าน</li> <li>เมื่ออาแสนองารองน่าน</li> <li>เม็นองารองน่าน</li> <li>เม็นองารองน่าน</li> <li>เม็นองารองน่าน</li> <li>เม็นองารองน่าน</li> <li>เม็นองารองน่าน</li> <li>เม็นองารองน</li></ol> | ถอนรายวิชาหลังจากวันที่สี<br>เจิน เพื่อออกไบแจ้งขำระเ<br>เละใบเสร็จรับเงินจะสมบูร<br><b>นสุนันทา</b><br>รรมเนียมบริการ ณ จุดขำ<br>ไมวันที่ 11 พ.ศ 10 มิ.<br>กรมเนียมบริการ ณ จุดขำ<br>เช่ย : 003-3-09261-0 (Bill P.<br>ย .COM. CODE : 860<br>(889) COM. CODE : 56002<br>131) SERVICE CODE: 5002<br>131) SERVICE CODE: 5002<br>131) SERVICE CODE: 5002<br>131) SERVICE CODE: 5002<br>131) SERVICE CODE: 5002<br>131) SERVICE CODE: 5002<br>131) SERVICE CODE: 5002<br>131) SERVICE CODE: 5002<br>132) SERVICE CODE: 5002<br>133) SERVICE CODE: 5002<br>134) SERVICE CODE: 5002<br>134 | รั้นสุดการเพิ่ม-ถอนตามปฏิทินวิ<br>เงินอบับไหม่<br>รณ์เมื่อทางมหาวิทยาลัยราชภัฏ<br>ไปแจ้งการข้าระเงิน<br>ย. 2564 ** ซึ่อผู้ช<br>เอรี ธไขของมิลย์ แพหารไทย ธ.ก<br>จุภุment) 15/15<br>ซึ่อ-สกุล (Cu<br>รหัสนักศึกษา<br>ECODE : 4327 โหรศัพท์ที่ดีด<br>50.00 บาท ตัวอัก                                                                                                    | ชาการ ให้บัก<br>สวนสุบัมทาไ<br>เลขที่ใน<br>เระ<br>เระ<br>เระ<br>รายละเอีย<br>รายละเอีย<br>เรา<br>รายละเอีย<br>รายละเอีย<br>รายละเอีย<br>รายละเอีย<br>รายละเอีย<br>รายละเอีย<br>รายละเอีย<br>รายละเอีย<br>รายละเอีย<br>รายละเอีย<br>รายละเอีย<br>รายละเอีย<br>รายละเอีย<br>รายละเอีย<br>รายละเอีย<br>รายละเอีย<br>รายละเอีย<br>รายละเอีย<br>รายละเอีย<br>เการราย<br>รายละเอีย<br>รายละเอีย<br>ราย<br>ราย<br>ราย<br>ราย<br>ราย<br>ราย<br>ราย<br>ราย<br>ราย<br>รา | าศึกษานำใบ<br>เด้รับเงินครา<br><b>ปนเจ้งหนี้</b><br>ดการข่าระเงิห<br>เ (nef.1) : 6<br>ขำระ / รหัสอ้<br>019478<br>( สองหมื่น                           | แจ้งการชำระเ<br>00279<br>(วันที่คำน<br>โทรศัทท์<br>มาต หรือ เคาน์เต<br>( (Detail of Pr<br>อยู่คง<br>4122503003<br>ว่างอิง 2 (Ref.                               | เงินอบับเดิม<br>มแล้ว<br>ส่วนที่ 2 : สำหรับขนาคา<br>มวณใบแจ้ง : 11/03/2564)<br>เอร์เซอร์วิส ทุกสาขา<br>ayment)<br>410027911032105<br>อยห้าสิบบาทถ้วน ) |